### Copyright

Esta publicación, incluyendo todas las fotografías, ilustraciones y el software, está protegida bajo las leyes de copyright internacionales, con todos los derechos reservados. Ni este manual, ni parte del material contenido en él pueden reproducirse sin el consentimiento por escrito del autor.

© Copyright 2012

### Renuncias

La información de este documento está sujeta a cambios sin previo aviso. El fabricante no se hace responsable o garantiza el contenido aquí presente y rechaza rotundamente cualquier garantía implícita mercantil o arreglo para cualquier propósito particular. El fabricante se reserva el derecho a revisar esta publicación y a realizar cambios sucesivos en el contenido sin la obligación por parte del fabricante de notificar a alguna persona sobre tal revisión o cambios.

### Reconocimiento de las marcas

Kensington es una marca registrada en los EE.UU. de ACCO Brand Corporation con registros expedidos y aplicaciones pendientes en otros países en todo el mundo.

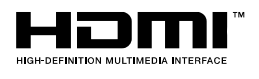

HDMI, el logotipo de HDMI y High-Definition Multimedia Interface son marcas comerciales o marcas registradas de HDMI Licensing, LLC en Estados Unidos y otros países.

Todos los otros nombres de productos utilizados en este manual son propiedad de sus respectivos propietarios y están reconocidos.

### Información de seguridad importante

#### Importante:

Se recomienda que lea esta sección atentamente antes de utilizar el proyector. Estas instrucciones de seguridad y uso asegurarán que disfrute durante muchos años de un uso seguro del proyector. Guarde este manual para su referencia en el futuro.

### Símbolos usados

Los símbolos de aviso se utilizan en la unidad y en este manual para alertarle de situaciones peligrosas.

Los siguientes estilos se utilizan en este manual para alertarle sobre información importante.

Nota:

Ofrece información adicional sobre el tema en cuestión.

Importante:

Ofrece información adicional que no debería ignorarse.

### Precaución:

Le alerta de situaciones que pueden dañar la unidad.

#### Aviso:

Le alerta de situaciones que pueden dañar la unidad, crear un ambiente peligroso o causar lesiones personales.

A lo largo de este manual, las partes de los componentes y los elementos del menú OSD aparecerán con fuente en negrita como en este ejemplo:

"Presione el botón Menú del mando a distancia para abrir el menú Principal."

### Información de seguridad general

- No abra la carcasa de la unidad. Aparte de la lámpara de proyección, no hay partes utilizables por el usuario en el interior de la unidad. Para el servicio técnico, contacte con personal de servicio cualificado.
- Siga todos los avisos y precauciones de este manual y de la carcasa de la unidad.
- La lámpara de proyección es extremadamente brillante por su diseño. Para evitar daños en los ojos, no mire al objetivo cuando la lámpara esté encendida.
- > No coloque la unidad en una superficie inestable, carro o estante.
- Evite utilizar el sistema cerca del agua, a la luz directa del sol o cerca de un dispositivo de calefacción.
- > No coloque objetos pesados como libros o bolsos encima de la unidad.

### Aviso para la instalación del proyector

Coloque el proyector en posición horizontal. El ángulo de inclinación del proyector no debe superar los 15 grados. Tampoco debe instalar el proyector de ninguna forma que no sea en el escritorio o en el techo ya que, de lo contrario, la vida útil de la lámpara se reducirá considerablemente, y podría provocar otros daños impredecibles.

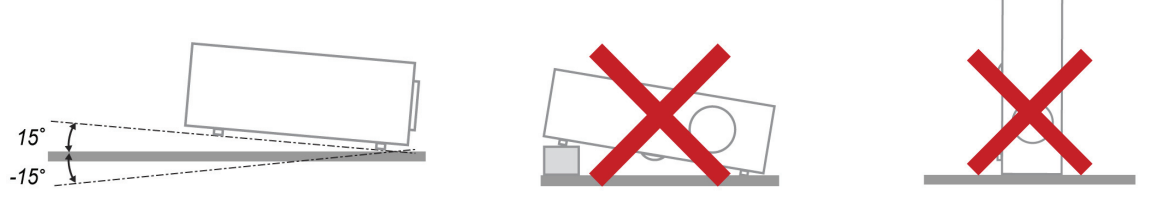

> Deje al menos 50 cm de espacio alrededor de las rejillas de expulsión del aire.

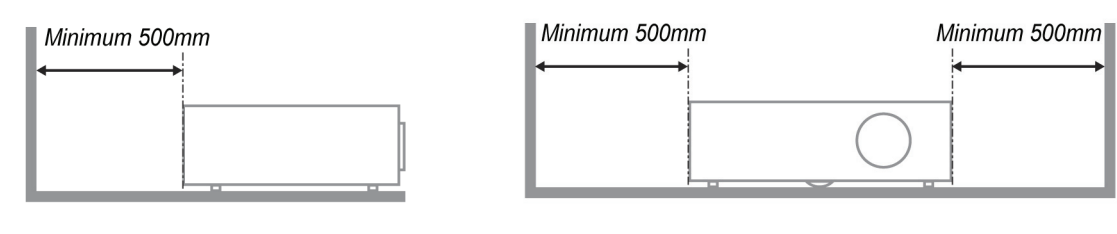

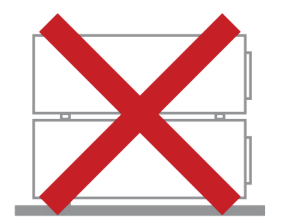

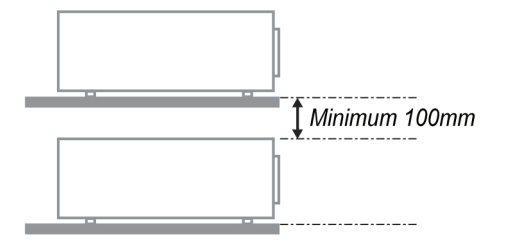

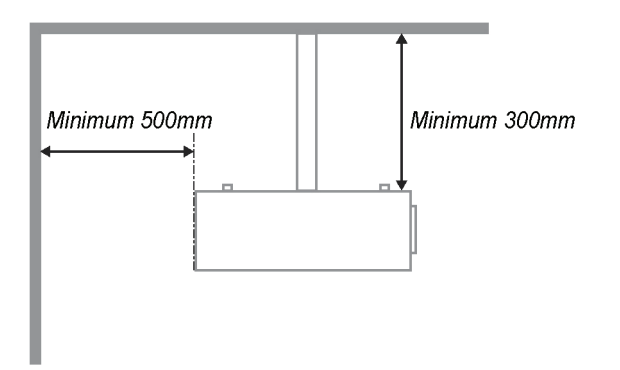

- Asegúrese de que las rejillas de toma de aire no reciclen el aire caliente de las rejillas de expulsión del aire.
- Cuando utilice el proyector en un entorno cerrado, asegúrese de que la temperatura del aire circundante dentro del recinto no supere la temperatura de funcionamiento mientras el proyector está funcionando y que las aberturas de entrada y salida de aire no están obstruidas.
- Todas las carcasas deben superar una evaluación de temperatura térmica para garantizar que el proyector no recicla el aire expulsado, ya que esta situación puede hacer que el dispositivo se apague aunque la temperatura del recinto se encuentre dentro de los márgenes de temperatura de funcionamiento.

### Comprobación de la ubicación de instalación

- Para proporcionar alimentación, se debe utilizar la toma de 3 contactos para garantizar una conexión a tierra adecuada y un potencial de tierra equilibrado para todos los equipos del sistema de proyector.
- Se debe utilizar el cable de alimentación proporcionado con el proyector. En el caso de que faltara algún artículo, se puede utilizar otro cable de alimentación de 3 contactos homologado (con terminal de toma de tierra) como sustituto; sin embargo, no utilice un cable de alimentación de dos contactos.
- Verifique que la tensión sea estable, posea conexión a tierra adecuada y no exista ninguna fuga de electricidad.
- Mida el consumo total de energía, que no deberá exceder la capacidad de seguridad, y evite problemas de seguridad y cortocircuitos.
- > Active el Modo altitud elevada al utilizar el proyector en áreas de gran altitud.
- > Solo es posible instalar el proyector en vertical o invertido.
- Al realizar la instalación del soporte, asegúrese de que no se exceda el límite de peso y que esté asegurado de forma correcta.
- > Evite realizar la instalación cerca de conductos de aire acondicionado o altavoces de graves.
- Evite realizar la instalación en ubicaciones con altas temperaturas, refrigeración insuficiente y polvorientas.
- Mantenga el producto alejado de las lámparas fluorescentes a fin de evitar averías causadas por interferencias infrarrojas
- El conector ENTRADA VGA se debe conectar al puerto ENTRADA VGA. Tenga en cuenta que se debe insertar perfectamente, con los tornillos a ambos lados totalmente apretados para garantizar la conexión correcta del cable de señal y lograr así el efecto de visualización óptimo.
- El conector ENTRADA DE AUDIO se debe conectar al puerto ENTRADA DE AUDIO y NO SE PUEDE conectar a un puerto SALIDA DE AUDIO o a otros puertos como BNC, RCA; si no sigue esta recomendación, la salida se anulará e incluso, el puerto puede resultar DAÑADO.
- > Instale el proyector a una altura por encima de 200 cm a fin de evitar daños.
- El cable de alimentación y el cable de señal se deben conectar antes de proporcionar corriente al proyector. Durante el proceso de inicio y funcionamiento del proyector, NO inserte o quite el cable de señal o el cable de alimentación para no dañar el proyector.

### Notas sobre la refrigeración

### Salida de aire

- Asegúrese de que la salida de aire esté a 50 cm de cualquier obstrucción a fin de garantizar una refrigeración adecuada..
- La ubicación de la salida de aire no deberá ser frente a la lente de otro proyector a fin de evitar causar espejismos.
- > Mantenga la salida de aire a como mínimo 100 cm de las entradas de otros proyectores.
- El proyector genera una gran cantidad de calor durante su uso. El ventilador interno disipa el calor del proyector cuando este se apaga y este proceso puede continuar durante un determinado período de tiempo. Cuando el proyector entre en el estado de MODO DE ESPERA, presione el botón de alimentación de CA para apagar el proyector y quitar el cable de alimentación. NO quite el cable de alimentación durante el proceso de apagado ya que el proyector puede resultar dañado. Tenga en cuenta también que la radiación de calor remanente también afectará a la vida de servicio del proyector. El proceso de apagado puede variar en función del modelo utilizado. En cualquier caso, asegúrese de no desconectar el cable de alimentación hasta que el proyector entre en el estado de ESPERA.

### Entrada de aire

- > Asegúrese de que no exista ningún objeto bloqueando la entrada de aire en un radio de 30 cm.
- > Mantenga la entrada de aire alejada de otras fuentes de calor.
- > Evite las áreas muy polvorientas.

### Selección de un proyector

### Aplicación de alineación de imágenes

- Al seleccionar un proyector, se debe tomar en cuenta no sólo el brillo, el balance de zonas brillantes y la lente, sino también la estabilidad.
- > Un proyector requiere de 30 a 60 minutos para calentarse y poder ajustarlo de forma adecuada.
- Después del desplazamiento de la lente, no deberá existir ninguna distorsión óptica, como las distorsiones trapezoidales o de forma de barril.
- Las lentes de desmontaje rápido deben asegurarse de forma correcta. El motor eléctrico no puede desplazarse de forma incorrecta. La pantalla no deberá estar descentrada durante un período extenso o durante el encendido y apagado del proyector.
- Colores de seis ejes del proyector (R, G, B, Y, C y W). Las funciones de ajuste del proyector requieren: matiz, saturación y ganancia.
- Aplicación del proyector en posición vertical o 360 grados. Es necesario VERIFICAR el diseño de ingeniería del envejecimiento de la lámpara para evitar problemas con el cliente.

### Cable HDMI

La señal de alineación de imágenes requiere la utilización de transferencia digital. Los 4 pares de la impedancia de transferencia TMDS requieren un diámetro de 100  $\Omega$  tal como se detalla a continuación para mantener la calidad de la señal:

- > 5 M : AWG 26
- > 10 M : AWG 24
- ▶ 15 M : AWG 22
- > 20 M : AWG 22
- > 25 M : AWG 22

### Seguridad sobre la alimentación

- > Utilice sólo al cable de alimentación incluido.
- No coloque nada sobre el cable de alimentación. Coloque el cable de alimentación donde no pueda ser pisado.
- > Quite las pilas del mando a distancia cuando lo almacene o no lo utilice durante mucho tiempo.

### Cambiar la lámpara

Cambiar la lámpara puede ser peligroso si se hace de manera incorrecta. Consulte *Cambiar la lámpara de* proyección en la página 57 para instrucciones claras y seguras sobre este procedimiento. Antes de cambiar la lámpara:

- > Desconecte el cable de alimentación.
- > Deje que la lámpara se enfríe durante una hora.

#### Precaución:

En raras ocasiones la lámpara se fundirá durante el funcionamiento normal y provocará que polvo o fragmentos de cristal se expulsen a través de la salida de ventilación posterior.

No inhale no toque el polvo o fragmentos de cristal. Si no sigue estas indicaciones, podrían producirse lesiones personales.

Mantenga siempre su cara alejada de las salidas de aire para que no le alcancen el gas y los fragmentos rotos de la lámpara.

#### Limpiar el proyector

- Desconecte el cable de alimentación antes de la limpieza. Consulte Limpiar el proyector en la página 60.
- > Deje que la lámpara se enfríe durante una hora.

### Avisos de regulación

Antes de instalar y utilizar el proyector, lea los avisos de regulación en la sección *Cumplimiento de* la regulación en la página 72.

### Instrucciones de reciclado importantes:

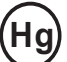

La(s) lámpara(s) del interior de este producto contiene(n) mercurio. Este producto puede contener otros desechos electrónicos que pueden ser peligrosos si no se eliminan apropiadamente. Recicle o deseche según las leyes locales, federales o de estado. Para más información, contacte con la Alianza de Industrias Electrónicas en <u>WWW.EIAE.ORG</u>. Para información específica sobre el desecho de la lámpara, visite <u>WWW.LAMPRECYCLE.ORG</u>.

### Explicación de los símbolos

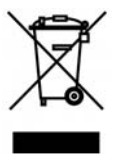

DESECHO: No utilice la basura de la casa o los servicios de recogida de basura municipal para el desecho de equipos eléctricos y electrónicos. Los países de la EU requieren el uso de servicios de recogida y reciclado por separado.

### Características principales

- Unidad ligera, fácil de embalar y transportar.
- Compatible con la mayoría de estándares de vídeo, incluyendo NTSC, PAL y SECAM.
- La gran potencia de brillo permite presentaciones con luz del día o en habitaciones con luz.
- Soporta resoluciones de hasta UXGA a 16,7 millones de colores para ofrecer imágenes nítidas y claras.
- Configuración flexible que permite proyecciones frontales, traseras.
- Las proyecciones en la línea de visión permanecen cuadradas, con una corrección de clave avanzada para proyecciones desde ángulos.
- Origen de entrada detectado automáticamente.

### Acerca de este Manual

Este manual está destinado para los usuarios finales y describe cómo instalar y utilizar el proyector DLP. Donde es posible, la información relevante—como una ilustración y su descripción—ha sido guardada en una página. Este formato de impresión sirve tanto para su comodidad como para ayudar a ahorrar papel, protegiendo así el medioambiente. Se recomienda que sólo imprima las secciones importantes según sus necesidades.

### Tabla de contenidos

| PRIMEROS PASOS                                                      |    |
|---------------------------------------------------------------------|----|
| CONTENIDO DEL PAQUETE                                               |    |
| VISTAS DE LAS PARTES DEL PROYECTOR                                  |    |
| Vista frontera derecha                                              |    |
| Vista superior—Botones del menú en pantalla (OSD) e indicadores LED |    |
| Vista posterior                                                     |    |
| Vista inferior                                                      |    |
| Partes del mando a distancia                                        |    |
| Insertar las pilas del mando a distancia                            |    |
| ALCANCE DEL MANDO A DISTANCIA                                       |    |
| BOTONES DEL PROYECTOR Y DEL MANDO A DISTANCIA                       |    |
| CONFIGURACION Y FUNCIONAMIENTO                                      |    |
| ENCENDER Y APAGAR EL PROYECTOR                                      |    |
| CONFIGURAR UNA CONTRASEÑA DE ACCESO (BLOQUEO DE SEGURIDAD)          |    |
| AJUSTAR EL NIVEL DEL PROYECTOR                                      |    |
| AJUSTAR EL ZOOM, EL ENFOQUE Y LA CLAVE                              |    |
| AJUSTAR EL VOLUMEN                                                  |    |
| CONFIGURACIÓN DE MENÚS EN PANTALLA (OSD)                            |    |
| Controles del menú OSD                                              |    |
| Navegar por el OSD                                                  |    |
| CONFIGURAR EL IDIOMA OSD                                            |    |
| VISTA GENERAL DEL MENÚ OSD                                          |    |
| VISTA PREVIA DE SUBMENÚS DEL OSD                                    |    |
| MENU IMAGEN                                                         |    |
| Característica Avanzada                                             |    |
| Ααπιπιδιταμογ αε color                                              |    |
| MENU ORDENADOR                                                      |    |
| Audio                                                               |    |
| Menú Instalación I                                                  | 26 |
| Función avanzada                                                    |    |
| Menú Instalación II                                                 |    |
| Característica Avanzada                                             |    |
| Restablecer valores                                                 |    |
| Estado                                                              |    |
| DESCRIPCIÓN DE LA FUNCIÓN MULTIMEDIA                                |    |
| CARACTERÍSTICAS                                                     |    |
| Menú Multimedia                                                     |    |
| CONFIGURACIÓN MENÚ                                                  |    |
| Multimedia                                                          | 40 |
| VIVI DISPLAY                                                        |    |
| Configuración                                                       |    |
| Sistema                                                             |    |
| Vídeo                                                               |    |
| Foto                                                                |    |
| Audio                                                               |    |
| WiFi                                                                |    |
| UTILIZACIÓN DE LA FUNCIÓN MULTIMEDIA                                |    |
| INSTALACIÓN DE VIVI DISPLAY                                         |    |
| Requisitos de Vivi Display                                          |    |
| REALIZACIÓN DE CONEXIONES                                           |    |
| Conexión de red LAN                                                 |    |
| Conexion WiFi                                                       |    |

# Prefacio

| Conexión de un dispositivo USB                                                  |    |
|---------------------------------------------------------------------------------|----|
| VISUALIZACIÓN MULTIMEDIA                                                        |    |
| Visualización de fotografias                                                    |    |
| Visualizacion de películas                                                      |    |
| Musica<br>Visualizador office                                                   |    |
| ESPECIFICACIONES DE LOS MEDIOS COMPATIBLES                                      |    |
|                                                                                 |    |
| FORMATOS DE FOTOGRAFIAS COMPATIBLES                                             |    |
| FORMATOS DE RELÍCULA COMPATIBLES                                                |    |
| FORMATOS DE PELICULA COMPATIBLES                                                |    |
| MANTENIMIENTO Y SEGURIDAD                                                       |    |
| <u>Γ</u> αματίας τα τάμαρα σε αρονεςοιόν                                        | 57 |
| Restablecer la lámpara                                                          | 50 |
| LIMPIAR EL PROYECTOR                                                            | 60 |
| Limpieza del objetivo                                                           |    |
| Limpieza de la cubierta                                                         |    |
| UTILIZACIÓN EL BLOQUEO KENSINGTON <sup>®</sup> & UTILIZAR LA BARRA DE SEGURIDAD |    |
| Utilizar el Bloqueo Kensington <sup>®</sup>                                     |    |
| Utilizar la barra de seguridad                                                  |    |
| SOLUCIÓN DE PROBLEMAS                                                           |    |
| PROBLEMAS COMUNES Y SOLUCIONES                                                  |    |
| CONSEJOS PARA LA SOLUCIÓN DE PROBLEMAS                                          |    |
| LEDS DE MENSAJES DE ERROR                                                       |    |
| PROBLEMAS DE IMAGEN                                                             |    |
| PROBLEMAS DE LA LAMPARA                                                         |    |
| PROBLEMAS DEL MANDO A DISTANCIA                                                 |    |
| LLEVAR EL PROYECTOR AL SERVICIO TÉCNICO                                         | 65 |
| PREGUNTAS Y RESPUESTAS ACERCA DE LA INTERFAZ HDMI                               |    |
| ESPECIFICACIONES                                                                |    |
| ESPECIFICACIONES                                                                | 67 |
| DISTANCIA DE PROYECCIÓN V.S. TAMAÑO DE PROYECCIÓN                               |    |
| Tabla de distancias de proyección y tamaño                                      |    |
| TABLA DE MODO DE FRECUENCIAS                                                    |    |
| DIMENSIONES DEL PROYECTOR                                                       |    |
| CUMPLIMIENTO DE LA REGULACIÓN                                                   |    |
| AVISO DE LA FCC                                                                 |    |
| CANADÁ                                                                          |    |
| CERTIFICACIONES DE SEGURIDAD                                                    |    |
| APÉNDICE I                                                                      |    |
| PROTOCOLO RS-232C                                                               |    |

# **PRIMEROS PASOS**

### Contenido del paquete

Desembale con cuidado el proyector y compruebe si están presentes todos los elementos:

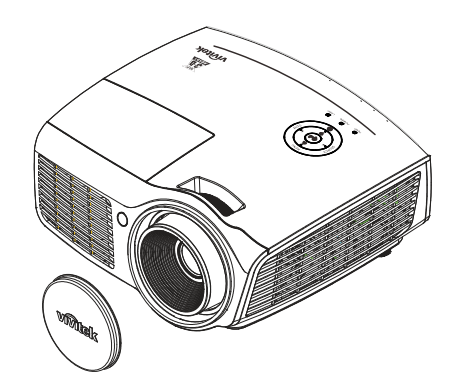

PROYECTOR DLP CON TAPA PARA LA LENTE

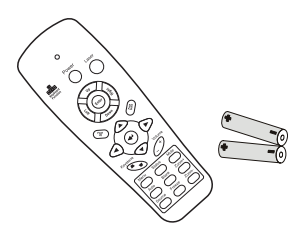

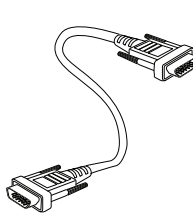

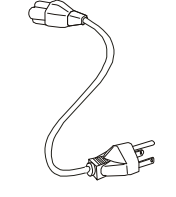

CABLE DE ALIMENTACIÓN

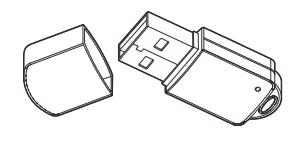

ADAPTADOR WIFI

(OPCIONAL)

MANDO A DISTANCIA (CON DOS PILAS AAA)

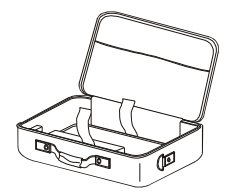

MALETÍN DE TRANSPORTE (OPCIONAL)

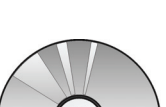

CABLE RGB

 $\bigcirc$ 

CD-ROM (Este manual del usuario)

GUÍA DE INICIO RÁPIDO

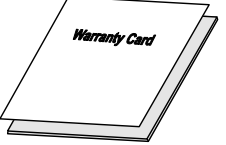

TARJETA DE GARANTÍA

Contacte con su distribuidor inmediatamente si falta alguno de los elementos, si parece dañado o si la unidad no funciona. Se recomienda que guarde el material de embalaje original por si necesita devolver el equipo para su reparación durante la garantía.

### Precaución:

Evite utilizar el proyector en ambientes con polvo.

# Vistas de las partes del proyector

# <u>Vista frontera derecha</u>

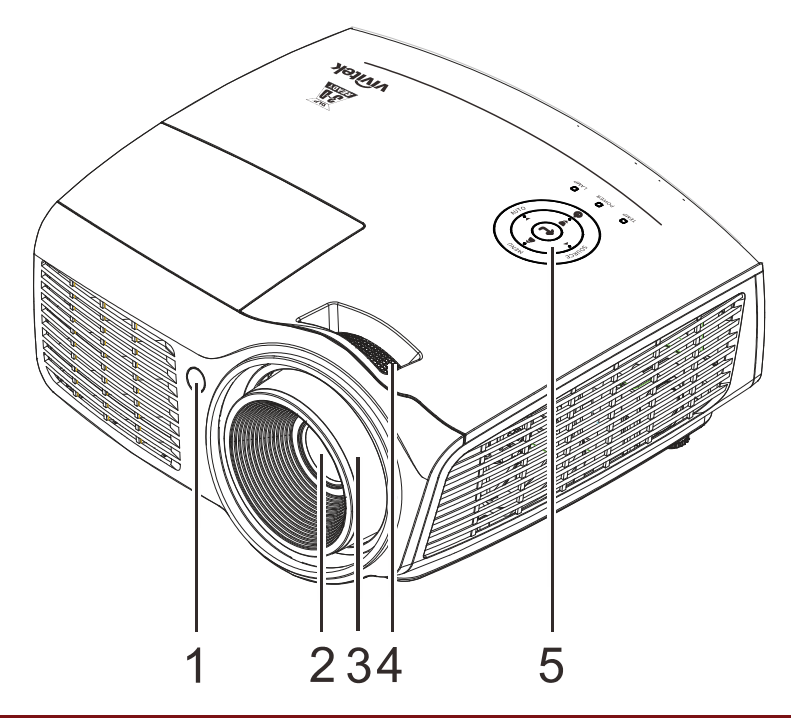

| Elemento | ETIQUETA          | Descripción                                                                 | VER PÁGINA: |  |
|----------|-------------------|-----------------------------------------------------------------------------|-------------|--|
| 1.       | Receptor IR       | Recibe señal IR del mando a distancia                                       |             |  |
| 2.       | Objetivo          | Objetivo de proyección                                                      |             |  |
| 3.       | Anillo de enfoque | Enfoca la imagen proyectada                                                 | 15          |  |
| 4.       | Anillo de zoom    | Amplía la imagen proyectada                                                 | 13          |  |
| 5.       | Teclas de función | Vea Vista superior—Botones del menú en pantalla<br>(OSD) e indicadores LED. | 3           |  |

### Importante:

Las rejillas de ventilación del proyector permiten una buena circulación del aire, que mantiene fría la lámpara del proyector. No obstruya ninguna de las rejillas de ventilación.

# Vista superior—Botones del menú en pantalla (OSD) e indicadores LED

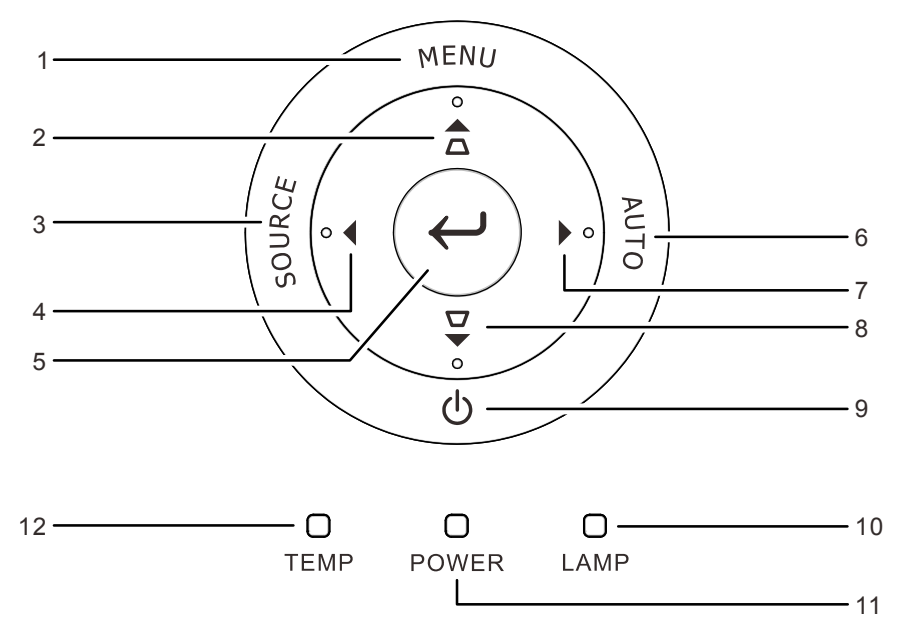

| Elemento              | Etiqueta                                                              | Descripción                                                                             |                                                                                                    | VER PÁGINA: |  |  |
|-----------------------|-----------------------------------------------------------------------|-----------------------------------------------------------------------------------------|----------------------------------------------------------------------------------------------------|-------------|--|--|
| 1.                    | MENÚ                                                                  | Permite abrir y cerra                                                                   | ar los menús OSD.                                                                                                    | 16          |  |  |
| 2.                    | ▲(Subir cursor) /<br>Corrección de<br>distorsión<br>trapezoidal+      | Permite desplazarse<br>su configuración. M<br>En función de los m<br>OSD y cambiar la c | ermite desplazarse a través de las opciones del menú OSD y modificar<br>configuración. Menú rápido: Ajuste trapezoidal.<br>n función de los medios de comunicación: Permite recorrer el menú<br>SD y cambiar la configuración del mismo.    |             |  |  |
| 3.                    | FUENTE                                                                | Permite entrar en el                                                                    | ermite entrar en el menú Fuente.                                                                                                    |             |  |  |
| 4.                    | <ul> <li>◄ (Cursor</li> <li>Izquierda) /</li> <li>Volumen-</li> </ul> | Permite desplazarse<br>su configuración M<br>En función de los m<br>OSD y cambiar la c  | mite desplazarse a través de las opciones del menú OSD y modificar<br>configuración Menú rápido: Ajuste trapezoidal.<br>función de los medios de comunicación: Permite recorrer el menú<br>D y cambiar la configuración del mismo.          |             |  |  |
| 5.                    | <b>↓</b> Entrar                                                       | Permite entrar en el<br>En función de los m<br>confirmar la configu                     | Permite entrar en el elemento de menú OSD resaltado o confirmarlo<br>En función de los medios de comunicación: Permite entrar en el configuración destacadas y<br>confirmar la configuración del mismo                                      |             |  |  |
| 6.                    | AUTOMÁTICO                                                            | Permite optimizar e<br>En función de los m                                              | Permite optimizar el tamaño de la imagen, su posición y su resolución<br>En función de los medios de comunicación: regresar al menú Multimedia.                                                                                             |             |  |  |
| 7.                    | ▶ (Cursor<br>Derecha) /<br>Volumen+                                   | Permite desplazarse<br>su configuración M<br>En función de los m<br>OSD y cambiar la c  | ermite desplazarse a través de las opciones del menú OSD y modificar<br>u configuración Menú rápido: Ajuste trapezoidal.<br>En función de los medios de comunicación: Permite recorrer el menú<br>OSD y cambiar la configuración del mismo. |             |  |  |
| 8.                    | ▼ (Cursor Abajo)/<br>Corrección de<br>distorsión<br>trapezoidal -     | Permite desplazarse<br>su configuración. M<br>En función de los m<br>OSD y cambiar la c | rmite desplazarse a través de las opciones del menú OSD y modificar<br>configuración. Menú rápido: Ajuste trapezoidal.<br>a función de los medios de comunicación: Permite recorrer el menú<br>SD y cambiar la configuración del mismo.     |             |  |  |
| 9.                    | (Botón de ali-<br>mentación)                                          | Permite encender y apagar el proyector.                                                 |                                                                                                    |             |  |  |
| <b>10</b> ΓΕΡΙ ΆΜΡΑΡΑ |                                                                       | Rojo permanente                                                                         | Error de la lámpara.                                                                                                    |             |  |  |
| 10.                   |                                                                       | Parpadeo en rojo                                                                        | Temperatura de la lámpara demasiado alta.                                                                                                    |             |  |  |
| 11.                   | LED                                                                   | Verde permanente                                                                        | Encendido                                                                                                    | 63          |  |  |
|                       | ALIMENTACION                                                          | LIMENTACIÓN Parpadeo en verde Sistema inicializado, refrigeración o código de error     |                                                                                                    |             |  |  |
| 12.                   | LED TEMP                                                              | Rojo permanente                                                                         | Temperatura elevada                                                                                                    |             |  |  |

# Vista posterior

### Advertencia:

Como precaución de seguridad, desconecte la alimentación del proyector y de todos los dispositivos conectados antes de realizar las conexiones.

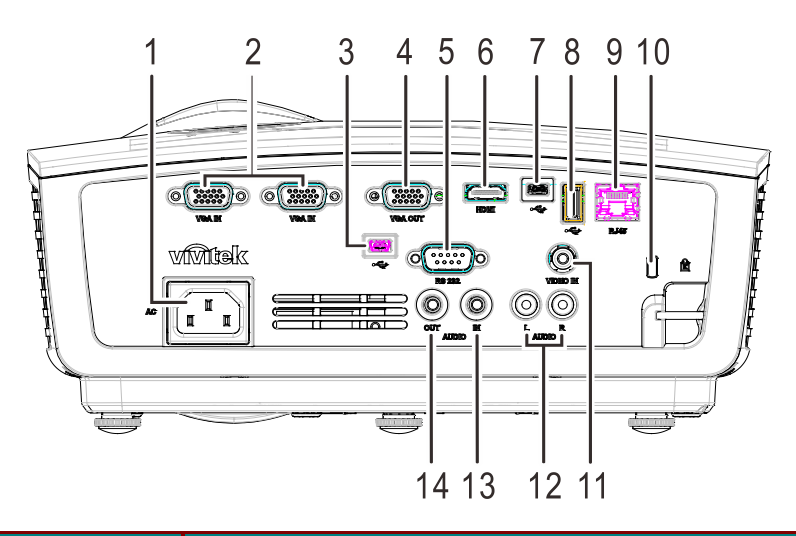

| Elemento | Etiqueta                    | Descripción                                                                                                    | VER PÁGINA:                                   |  |  |
|----------|-----------------------------|----------------------------------------------------------------------------------------------------|-----------------------------------------------|--|--|
| 1.       | ENTRADA DE CA               | Permite conectar el cable de ALIMENTACIÓN                                                                                 | 10                                            |  |  |
| 2.       | ENTRADA VGA                 | Permite conectar el cable RGB desde un equipo                                                                             | Permite conectar el cable RGB desde un equipo |  |  |
| 3.       | • (USB mini B)              | Permite conectar el cable USB desde un equipo<br>Sólo servicio de descarga del firmware del sistema.<br>Control del mouse |                                               |  |  |
| 4.       | SALIDA VGA                  | Permite conectar el cable RGB a la pantalla                                                                               |                                               |  |  |
| 5.       | RS-232C                     | Permite conectar el cable de puerto serie RS-232 para el m                                                                | ando a distancia                              |  |  |
| 6.       | HDMI                        | Permite conectar el cable HDMI desde un dispositivo HDM                                                                   | ИI                                            |  |  |
| 7.       | (USB mini A)                | Permite conectar un cable USB procedente desde una computadora para la visualización multimedia.                          |                                               |  |  |
| 8.       | (USB tipo A)                | Permite insertar un dispositivo USB o adaptador WIFI opcional para la visualización multimedia.                           |                                               |  |  |
| 9.       | RJ-45                       | Permite conectar un cable LAN desde Ethernet                                                                              |                                               |  |  |
| 10.      | Bloqueo Kensington          | Seguro para objetos permanentes con un sistema de cerradura Kensington®                                                   | 61                                            |  |  |
| 11.      | ENTRADA DE<br>VÍDEO         | Permite conectar el cable compuesto desde un dispositivo de vídeo                                                         |                                               |  |  |
| 12.      | ENTRADA DE<br>AUDIO (I y D) | Permite conectar los cables de audio desde un dispositivo de audio                                                        |                                               |  |  |
| 13.      | ENTRADA DE<br>AUDIO         | Permite conectar un cable de AUDIO desde el dispositivo de entrada                                                        |                                               |  |  |
| 14.      | SALIDA DE AUDIO             | Permite conectar un cable de AUDIO al amplificador de audio                                                               |                                               |  |  |

# Vista inferior

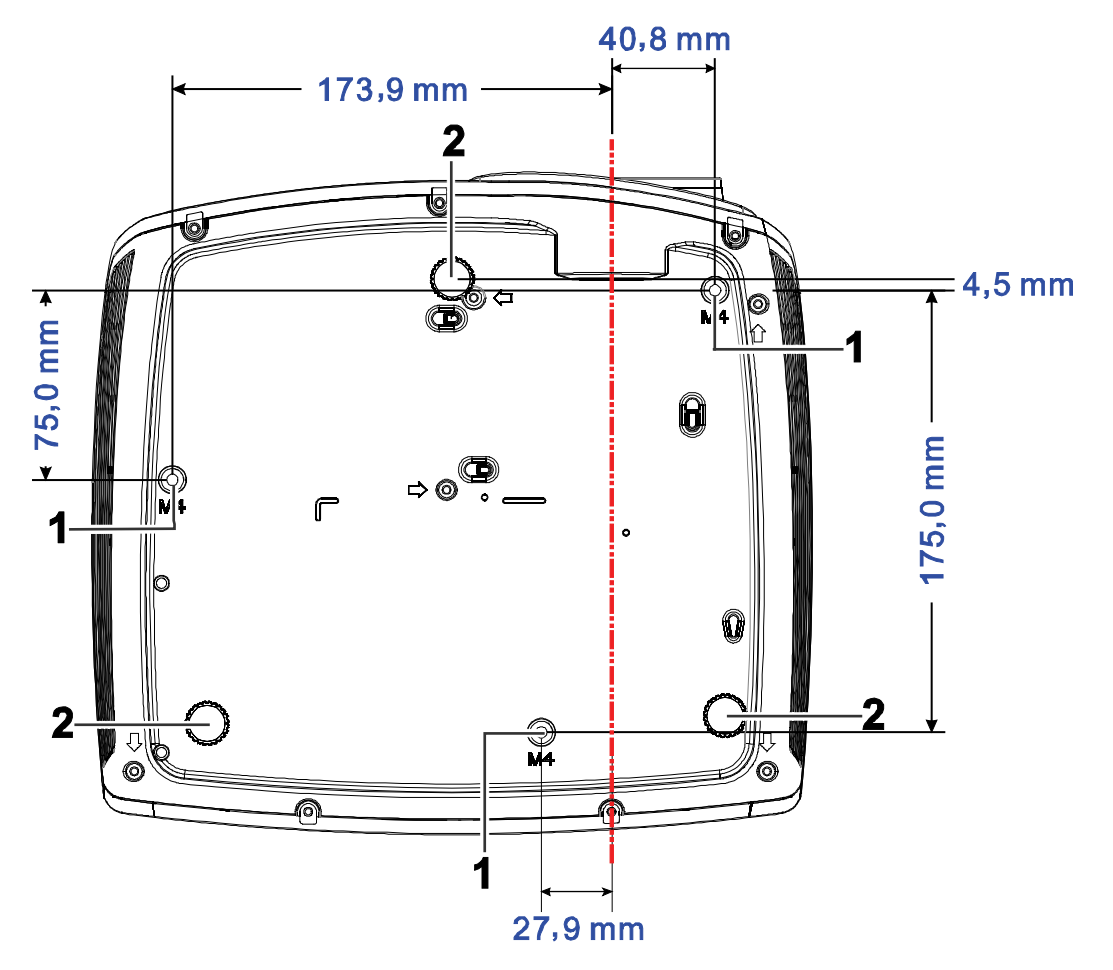

| Elemento | Etiqueta                          | Descripción                                                              | VER PÁGINA:         |
|----------|-----------------------------------|--------------------------------------------------------------------------|---------------------|
| 1.       | Agujeros de soporte<br>para techo | Contacte con su distribuidor para información sobre el mo<br>en un techo | ntaje del proyector |
| 2.       | Control de inclinación            | Gire la palanca de ajuste para ajustar la posición del<br>ángulo.        | 14                  |

### Nota:

Durante la instalación, asegúrese de utilizar solamente montajes de techo listados en UL. Para instalaciones en el techo, utilice hardware de montaje aprobado y tornillos M4 con una profundidad máxima de 12mm (0,47pulgadas).

La construcción del montaje en techo debe ser de la forma y fuerza apropiadas. La capacidad de carga del montaje debe exceder al peso del equipo instalado y como medida de precaución adicional, debe ser capaz de soportar tres veces el peso del equipo (no menos de 5,15Kg) en un período de 60 segundos.

# Partes del mando a distancia

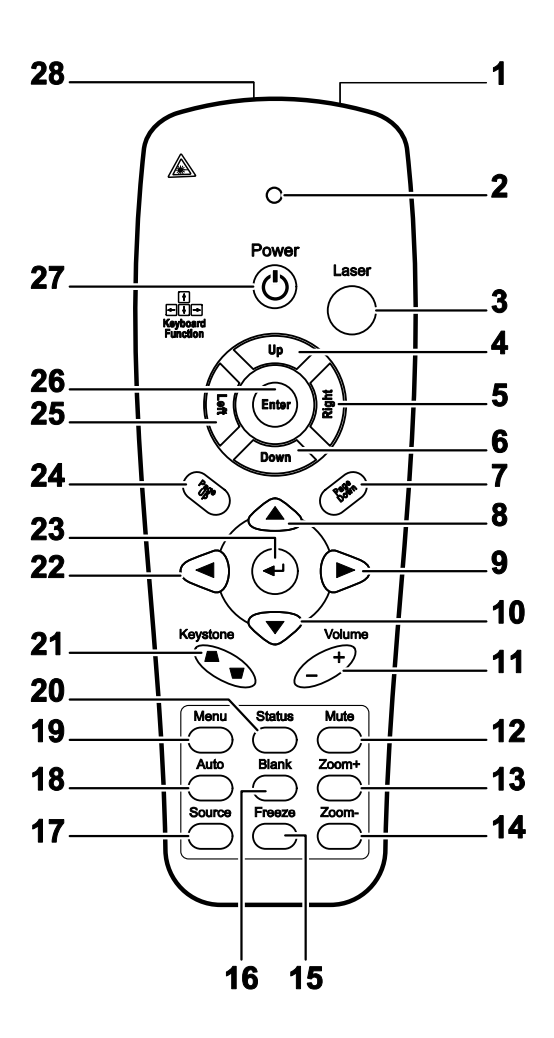

| Elemento | Etiqueta       | DESCRIPCIÓN                                                | VER PÁGINA:                    |  |  |
|----------|----------------|------------------------------------------------------------|--------------------------------|--|--|
| 1.       | Transmisor IR  | Transmite señales al proyector                             | Transmite señales al proyector |  |  |
| 2.       | LED de estado  | Se enciende cuando se utiliza el mando a distancia         |                                |  |  |
| 3.       | Láser          | Presionar para utilizar el puntero en pantalla             |                                |  |  |
| 4.       | Arriba         | Flecha arriba cuando se conecte a través de USB a un PC    |                                |  |  |
| 5.       | Derecha        | Flecha derecha cuando se conecte a través de USB a un PC   |                                |  |  |
| 6.       | Abajo          | Flecha abajo cuando se conecte a través de USB a un PC     |                                |  |  |
| 7.       | Av. Página     | Avance de página cuando se conecte a través de USB a un PC |                                |  |  |
| 8.       | Cursor Arriba  |                                                            |                                |  |  |
| 9.       | Cursor derecho | Navega y cambia la configuración en el OSD 16              |                                |  |  |
| 10.      | Cursor abajo   | ]                                                          |                                |  |  |

# **Proyector DLP - Manual del usuario**

| Elemento | Etiqueta                      | DESCRIPCIÓN                                                                                      | VER PÁGINA: |  |
|----------|-------------------------------|--------------------------------------------------------------------------------------------------|-------------|--|
| 11.      | Volumen +/-                   | Ajusta el volumen                                                                                | 15          |  |
| 12.      | Silencio                      | Silencia el altavoz incorporado                                                                  |             |  |
| 13.      | Zoom+                         | Acercar                                                                                          |             |  |
| 14.      | Zoom-                         | Alejar                                                                                           |             |  |
| 15.      | Congelar                      | Congela/descongela la imagen en pantalla                                                         |             |  |
| 16.      | Vacía                         | Deja la pantalla vacía                                                                           |             |  |
| 17.      | Fuente                        | Detecta el dispositivo de entrada                                                                |             |  |
| 18.      | Automático                    | Ajuste automático de la fase, pista, tamaño y posición                                           |             |  |
| 19.      | Menú                          | Abre el OSD                                                                                      | 16          |  |
| 20.      | Estado                        | Abre el menú de Estado del OSD (el menú sólo se abre si se detecta un dispositivo de entrada) 38 |             |  |
| 21.      | Keystone<br>superior/inferior | Corrige el efecto de imagen trapezoidal (parte superior / 15                                     |             |  |
| 22.      | Cursor izquierdo              | Navega y cambia la configuración en el OSD                                                       |             |  |
| 23.      | Entrar                        | umbia la configuración en el OSD                                                                 |             |  |
| 24.      | Re. Página                    | tetrocede la página cuando se conecte a través de USB a un C                                     |             |  |
| 25.      | Izquierda                     | Flecha izquierda cuando se conecte a través de USB a un PC                                       |             |  |
| 26.      | Entrar                        | Tecla Entrar cuando se conecte a través de USB a un PC                                           |             |  |
| 27.      | Power                         | Enciende o apaga el proyector 10                                                                 |             |  |
| 28.      | Láser                         | Utilícelo como puntero de pantalla. NO APUNTAR A LOS O                                           | JOS.        |  |

# Insertar las pilas del mando a distancia

1. Quite la tapa del compartimiento para la batería deslizando la tapa en la dirección de la flecha.

**2.** Inserte la batería con el positivo mirando hacia arriba.

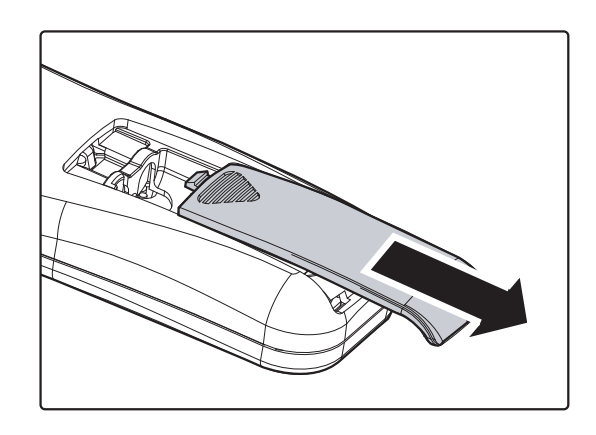

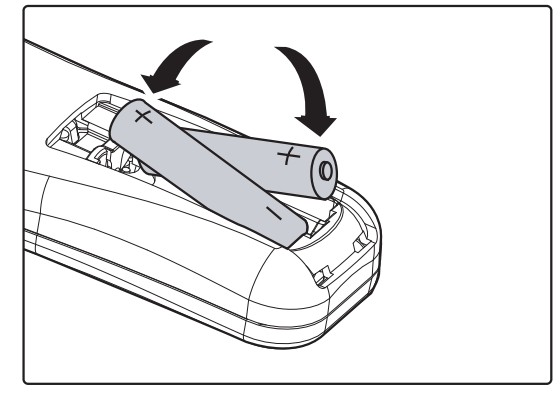

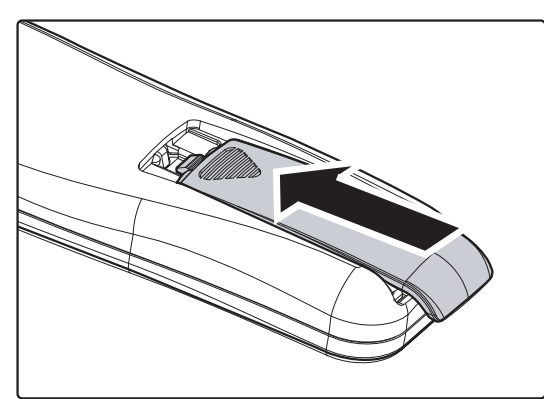

# **3.** Vuelva a colocar la tapa.

### Precaución:

- 1. Utilice sólo pilas AAA (pilas alcalinas recomendadas).
- 2. Deseche las pilas usadas según las ordenanzas locales.
- 3. Quite las pilas cuando no utilice el proyector durante mucho tiempo.

### Importante:

**1.** Evite utilizar el proyector con luz fluorescente brillante encendida. Ciertas luces fluorescentes de alta frecuencia pueden interrumpir la operación del mando a distancia.

**2.** Compruebe que nada obstruye la línea entre el mando a distancia y el proyector. Si la línea entre el mando a distancia y el proyector está obstruida, puede hacer que la señal se refleje en ciertas superficies reflectantes como pantallas de proyección.

**3.** Los botones y teclas del proyector tienen las mismas funciones que los botones correspondientes en el mando a distancia. El manual del usuario describe las funciones basándose en el mando a distancia.

### Alcance del mando a distancia

El mando a distancia utiliza la transmisión por infrarrojos para controlar al proyector. No es necesario apuntar con el mando directamente al proyector. Suponiendo que no está sujetando el mando de forma perpendicular a los laterales o la parte posterior del proyector, el mando funcionará bien dentro de un radio de unos 7 metros (23 pies) y 15 grados sobre o bajo el nivel del proyector. Si el proyector no responde al mando a distancia, muévalo un poco más cerca.

### Botones del proyector y del mando a distancia

El proyector puede utilizarse utilizando el mando a distancia o los botones de la parte superior del proyector. Todas las operaciones pueden llevarse a cabo con el mando a distancia; sin embargo, los botones del proyector son limitados.

# **CONFIGURACIÓN Y FUNCIONAMIENTO**

# Encender y apagar el proyector

 Conecte el cable de alimentación al proyector. Conecte el otro extremo en una toma de corriente. A continuación, el indicador LED de ALIMENTACIÓN O del proyector se iluminará.

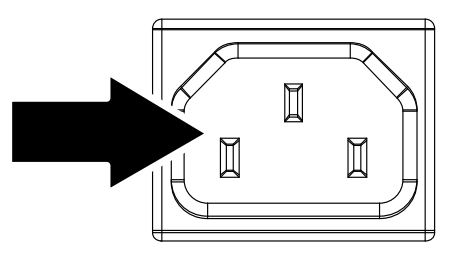

- **2.** Encienda los dispositivos conectados.
- **3.** Asegúrese de que el LED ALIMENTACIÓN no parpadea. A continuación, presione el botón de

ALIMENTACIÓN <sup>(b)</sup> para encender el proyector.

Aparecerá la pantalla emergente y se detectarán los dispositivos conectados.

Consulte *Configurar una contraseña de acceso (bloqueo* de seguridad) en la página 12 si tiene el bloqueo de seguridad activado.

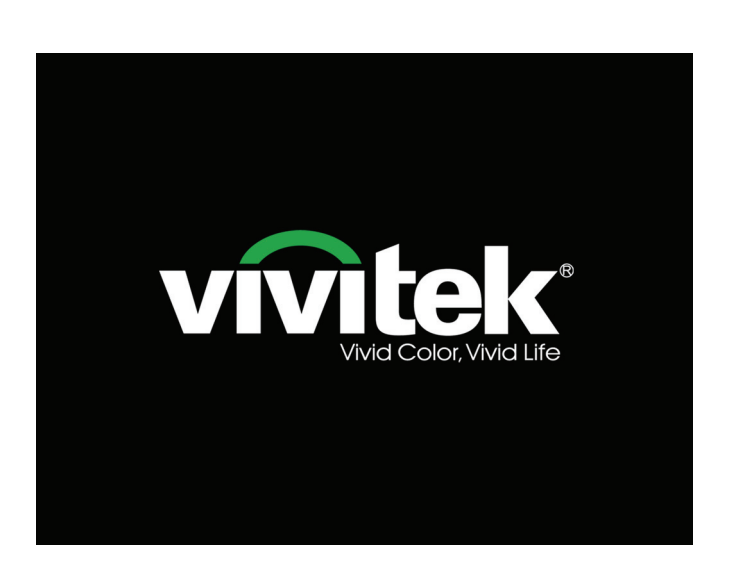

# Proyector DLP - Manual del usuario

4. Si conecta más de un dispositivo de entrada, presione el botón Fuente y utilice ▲ ▼ para cambiar entre los dispositivos.

(Componente es soportado a través del adaptador RGB a COMPONENTE.)

|                                                             | Fuente                          |  |  |  |
|-------------------------------------------------------------|---------------------------------|--|--|--|
| ₩1<br>₩2<br>⊙                                               | VGA1<br>VGA2<br>Vídeo compuesto |  |  |  |
|                                                             | HDMI<br>MEDIA                   |  |  |  |
| Ajuste de elemento ↓/)<br>Desplazamiento ▲▼<br>Menú = Salir |                                 |  |  |  |

• VGA1/VGA2: RGB analógico

ወ

- Vídeo compuesto: Vídeo compuesto tradicional
- HDMI: Interfaz multimedia de alta definición

Vuelva a pulsar Power

• MULTIMEDIA: conector multimedia

Apagar?

**5.** Cuando aparezca el mensaje "Apagar? / Vuelva a pulsar ALIMENTACIÓN", presione el botón ALIMENTACIÓN. El proyector se apagará.

### Precaución:

- 1. Asegúrese de quitar la tapa del objetivo antes de arrancar el proyector.
- 2. No desenchufe el cable de alimentación hasta que el LED de ALIMENTACIÓN deje de parpadear, lo que indica que el proyector se ha enfriado.

# Configurar una contraseña de acceso (bloqueo de seguridad)

Puede utilizar los cuatro botones (flechas) para ajustar una contraseña y evitar el uso no autorizado del proyector. Cuando está activada, la contraseña deberá introducirse tras encender el proyector. (Consulte *Navegar por el* OSD en la página 16 y *Configurar el idioma OSD* en la página 17 para ayuda sobre el uso de los menús OSD).

### Importante:

Guarde la contraseña en un lugar seguro. Sin la contraseña no podrá utilizar el proyector. Si pierde la contraseña, contacte con su vendedor para información sobre borrar la contraseña.

- **1.** Presione el botón **MENÚ** para abrir el menú OSD.
- Presione el botón del cursor <> para entrar en el menú Instalación I y, a continuación, presione el botón del cursor
   ▲ ▼ para seleccionar Avanzada.

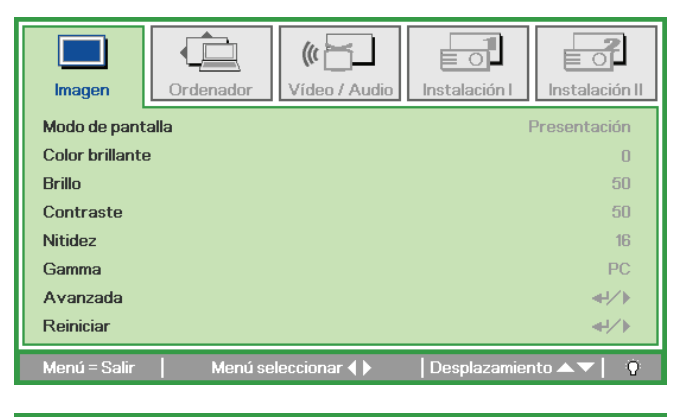

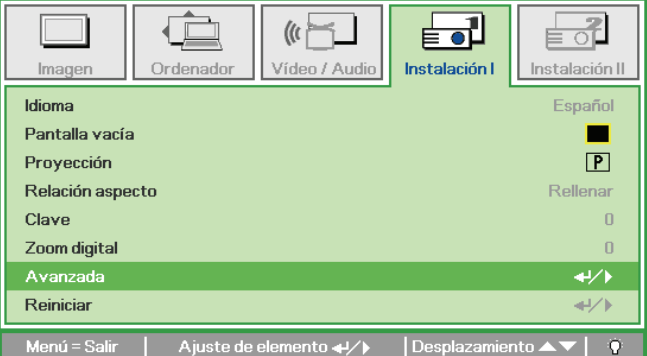

- 3. Presione el botón del cursor ▲ ▼ para seleccionar Bloqueo de seguridad.
- Presione el botón del cursor < ► para activar o desactivar la función de bloqueo de seguridad.</li>

Aparecerá automáticamente un cuadro de diálogo de contraseña.

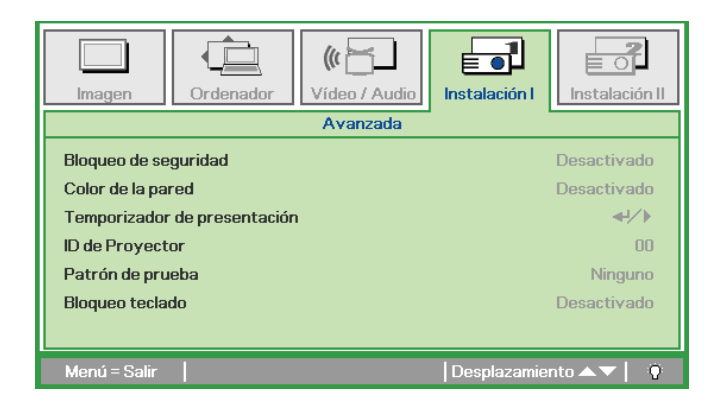

# Proyector DLP - Manual del usuario

5. Puede utilizar los botones del cursor
▲ ▼ ◀ ► bien en el teclado o en el mando a distancia IR para introducir la contraseña. Puede utilizar una combinación incluyendo las mismas flechas cinco veces, pero no menos de cinco.

Presione los botones del cursor en cualquier orden para ajustar la contraseña. Presione el botón **MENÚ** para salir del cuadro de diálogo.

6. Cuando el usuario presione la tecla de encendido aparecerá el menú de confirmación de contraseña si el Bloqueo de seguridad está activado. Escriba la contraseña en el orden establecido según el paso 5. En caso de haber olvidado la contraseña, contacte con el centro de servicio. El centro de servicio validará al propietario y ayudará a restablecer la contraseña.

Contraseña Contraseña de registro Confirmar contraseña Menú = Salir

| Contraseña             |   |   |   |   |   |
|------------------------|---|---|---|---|---|
| Contraseña de registro | * | * | * | * | * |
| Confirmar contraseña   | * | * | * | * | * |
| ОК                     |   |   |   |   |   |
| Menú = Salir           |   |   |   |   |   |

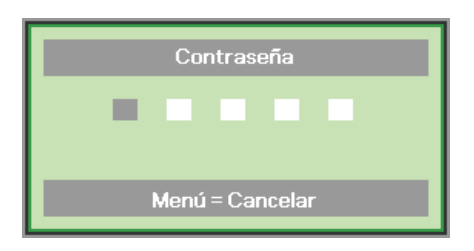

# Ajustar el nivel del proyector

Tenga en cuenta lo siguiente cuando configure el proyector:

- La mesa o estante del proyector debería estar nivelada y ser robusta.
- Coloque el proyector para que esté perpendicular a la pantalla.
- Compruebe que los cables estén en un lugar seguro. Podría tropezar con ellos.

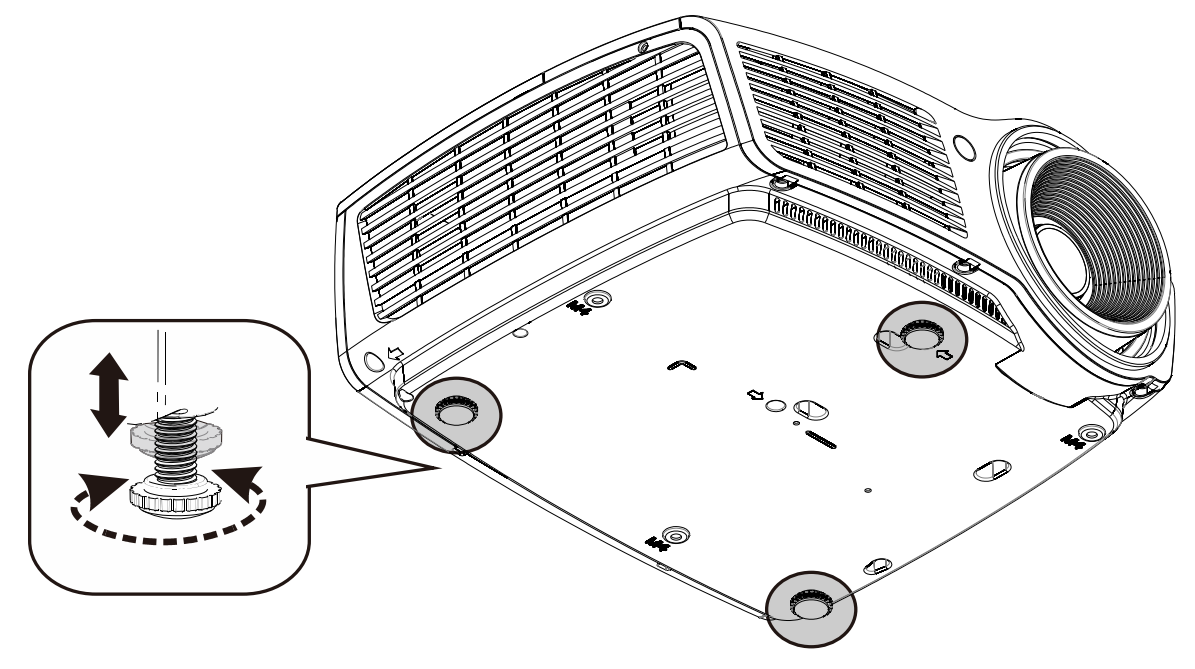

Para ajustar el ángulo de la imagen, gire el control de inclinación a la derecha o a la izquierda hasta alcanzar el ángulo deseado.

# Ajustar el zoom, el enfoque y la clave

- 1. Utilice el control Zoom de imagen (solamente en el proyector) para ajustar el tamaño de la imagen proyectada y el tamaño de la pantalla **B**.
- 2. Utilice el control Enfoque de imagen (solamente en el proyector) para dar más nitidez a la imagen proyectada (A).

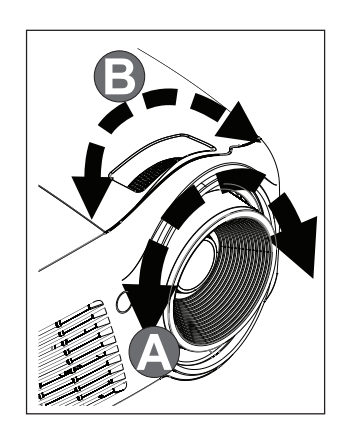

- **3.** Utilice los botones CORRECCIÓN DE DISTORSIÓN TRAPEZOIDAL del mando a distancia para corregir el efecto de trapezoide de la imagen (parte superior o inferior más ancha).
- **4.** El control de clave aparece en la pantalla.

# Ajustar el volumen

 Presione los botones Volumen +/- en el mando a distancia.
 El control de volumen aparece en la pantalla.

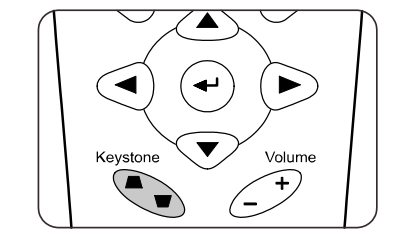

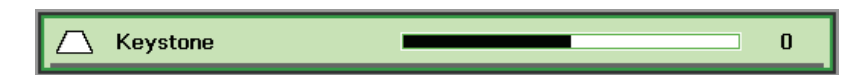

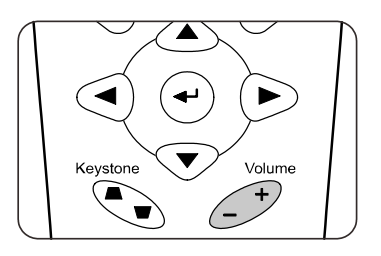

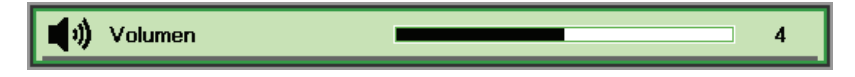

2. Presione el botón SILENCIO para apagar el volumen.

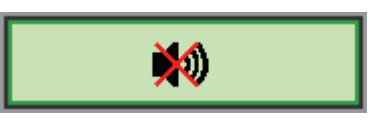

# **CONFIGURACIÓN DE MENÚS EN PANTALLA (OSD)**

# Controles del menú OSD

El proyector tiene un OSD que le permite realizar ajustes en la imagen y cambiar diferentes configuraciones.

### Navegar por el OSD

Puede utilizar los botones de cursor del mando a distancia para desplazarse por el menú OSD y realizar cambios en el mismo.

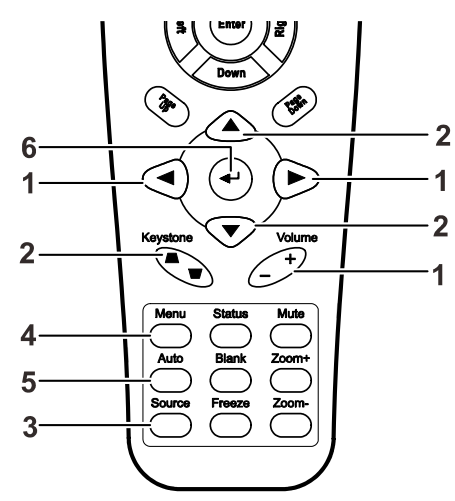

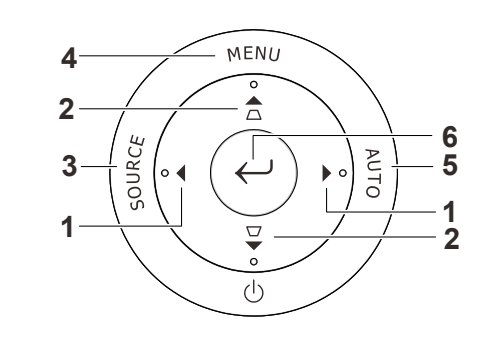

- Para entrar en el OSD, presione el botón MENÚ.
- Hay cinco menús. Presione el botón del cursor ◄► para moverse por los menús.
- Presione el botón del cursor
   ▲ ▼ para subir y bajar en un menú.
- Presione ◄► para cambiar los valores de la configuración.
- Presione MENÚ para cerrar el OSD o salir de un submenú.

| imagen          | Ordenador Vídeo / Audio | Instalación I          |
|-----------------|-------------------------|------------------------|
| Modo de pant    | alla                    | Presentación           |
| Color brillante | e                       | 0                      |
| Brillo          |                         | 50                     |
| Contraste       |                         | 50                     |
| Nitidez         |                         | 16                     |
| Gamma           |                         | PC                     |
| Avanzada        |                         | <b>↓</b> /▶            |
| Reiniciar       |                         | <b>4!∕</b> ►           |
| Menú = Salir    | Menú seleccionar 🜗      | Desplazamiento 🔺 🔻 ု 🦉 |

### Nota:

Dependiendo de la fuente de vídeo, no todos los elementos del OSD estarán disponibles. Por ejemplo, los elementos **Posición Horizontal/Vertical** del menú **Ordenador** sólo pueden modificarse cuando está conectado a un PC. Los elementos no disponibles no pueden accederse y cambian a gris.

# Configurar el idioma OSD

Ajuste el idioma del OSD según sus preferencias antes de continuar.

1. Presione el botón MENÚ. Presione el botón del cursor ◄► para navegar a Instalación I.

| Imagen Ordenad    | or Vídeo / Audio | Instalación I | Instalación II |
|-------------------|------------------|---------------|----------------|
| Idioma            |                  |               | Español        |
| Pantalla vacía    |                  |               |                |
| Proyección        |                  |               | Ρ              |
| Relación aspecto  |                  |               | Rellenar       |
| Clave             |                  |               | 0              |
| Zoom digital      |                  |               | 0              |
| Avanzada          |                  |               | <b>₩/</b> >    |
| Reiniciar         |                  |               | <b>↔</b> ↓∕►   |
| Menú = Salir   Me | nú seleccionar 🜗 | Desplazamie   | nto 🔺 💎 📔 🧕    |

2. Presione el botón del cursor  $\blacktriangle \lor$  hasta que **Idioma** sea resaltado.

| Imagen         | Ordenador | ((t 🔚 🗌<br>Vídeo / Audio | Instalación I | Instalación II |
|----------------|-----------|--------------------------|---------------|----------------|
| Idioma         |           |                          |               | Español        |
| Pantalla vacía | 3         |                          |               |                |
| Proyección     |           |                          |               | Ρ              |
| Relación aspe  | cto       |                          |               | Rellenar       |
| Clave          |           |                          |               | 0              |
| Zoom digital   |           |                          |               | 0              |
| Avanzada       |           |                          |               | <b>↓</b> /►    |
| Reiniciar      |           |                          |               | <b>↔/</b> )    |
| Menú = Salir   | Ajuste de | e elemento 🜗             | Desplazamier  | nto 🔺 🚽 🕴      |

- 3. Presione el botón del cursor ◀► hasta que el idioma deseado sea resaltado.
- 4. Presione el botón MENÚ dos veces para cerrar el OSD.

# Vista general del menú OSD

Utilice la siguiente ilustración para buscar una configuración rápidamente o determinar el rango de una configuración.

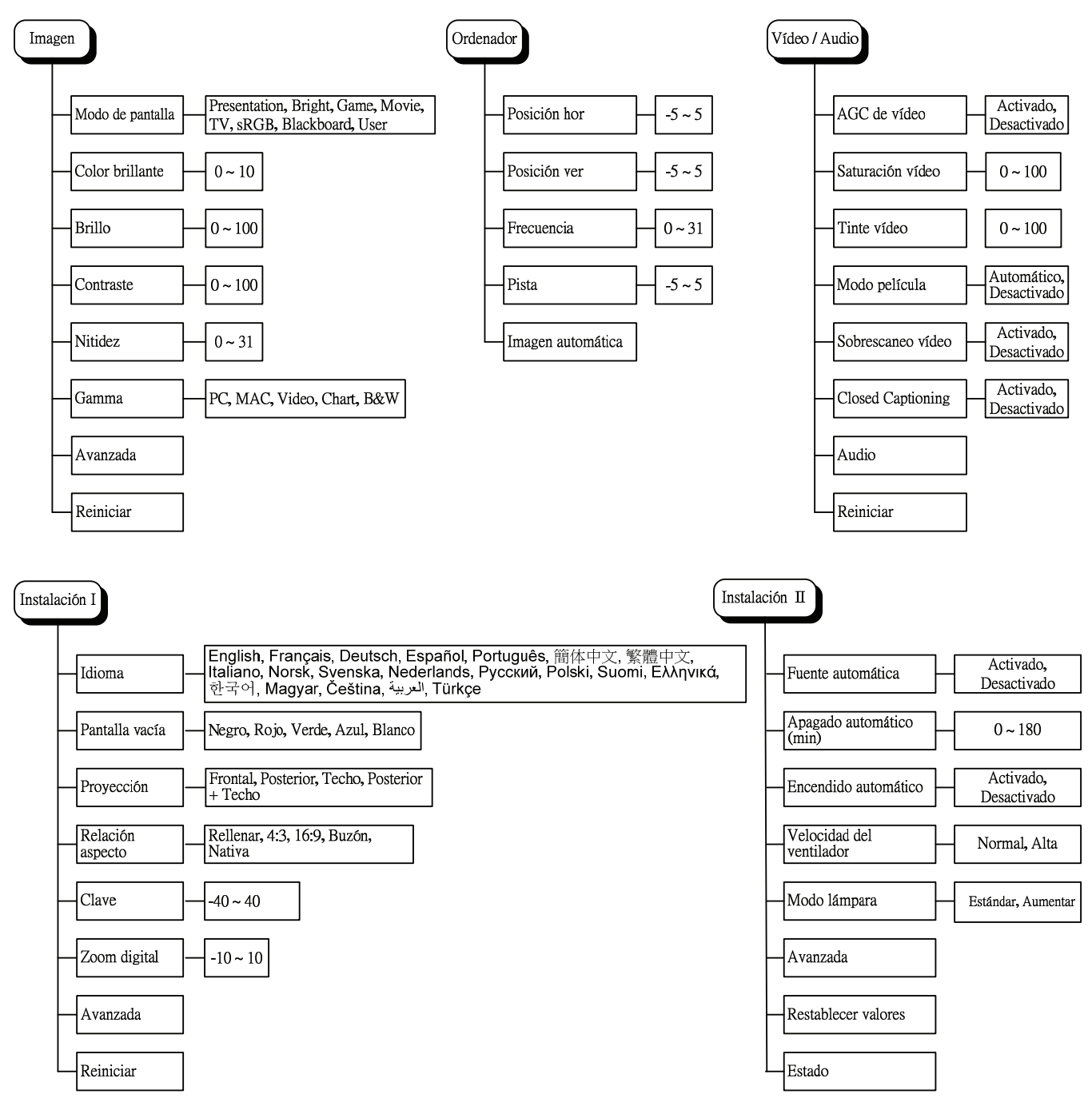

#### Instalación II / Avanzada / Configuración menú OSD Imagen / Avanzada Video / Audio / Audio Centro, Abajo, Arriba, Izquierda, Derecha Posición del menú Automático, RGB, YCbCr, YPbPr Volumen 0~8 Espacio de color Menú translúcido 0%, 25%, 50%, 75%, 100% Activado, Temperatura color Frío, Normal, Cálido Silencio Desactivado Visualización menú 10~20 Administrador de color Instalación I / Avanzada Instalación II / Avanzada / Prueba periféricos Bloqueo de seguridad Activado, Prueba del mando a Imagen / Avanzada / <u>Administrador</u> <u>de color</u> Desactivado distancia Desactivado, Amarillo claro, Rosa, Verde claro, Azul, Pizarra Color de la pared Prueba de color Matiz 0~100 Temporizador de Prueba de botones resentación 0~100 Saturación Rojo Prueba de USB ID de Proyector $00 \sim 98$ Ganancia $0 \sim 100$ Ninguno, Rampas RGB, Barras de color, Barras de paso, Tablero de ajedrez, Cuadrícula, Patrón de prueba Líneas horizontales, Líneas verticales, Rampa horizontal, Rampa vertical, Mientras que Matiz $0 \thicksim 100$ Activado, Bloqueo teclado Desactivado 0~100 Verde Saturación Instalación II / Avanzada / 3D Instalación I / Avanzada / Temporizador de presentación Ganancia $0\sim 100$ Desactivado, DLP-Link, nVidia 3D Activado, Temporizador Desactivado Matiz $0 \sim 100$ Invertir Activado, Periodo de $1\sim60$ incronización 3D Desactivado temporizador Azul Saturación $0 \sim 100$ Restablecer temporizador Ganancia $0 \sim 100$ Instalación II / Avanzada / Red Matiz $0\sim 100$ Instalación II / Avanzada Conectar, Desconectar Estado de red Saturación 0~100 Configuración menú OSD Cian Activado, DHCP Desactivado 0~100 Ganancia Prueba periféricos Dirección IP 0~255, 0~255, 0~255, 0~255 Matiz 0~100 Restab horas lámp. Mascara de Subred 0~255, 0~255, 0~255, 0~255 Saturación $0 \sim 100$ Modo bajo Activado, Magenta consumo Desactivado Puerta de Enlace 0~255, 0~255, 0~255, 0~255 Ganancia 0~100 3D DNS 0~255, 0~255, 0~255, 0~255 Matiz 0~100 Red Aplicar Amarillo Saturación $0 \thicksim 100$ Ganancia $0\sim 100$ Instalación II / Estado Rojo $0 \sim 100$ Fuente activa Blanco Verde $0 \sim 100$ Información de vídeo Azul $0 \thicksim 100$ Horas lámpara (Estándar, Aumentar)

# Vista previa de submenús del OSD

# Menú Imagen

Presione el botón **MENÚ** para abrir el menú **OSD**. Presione el botón del cursor **◄**► para ir al **Menú Imagen**. Presione el botón del cursor **▲**▼ para subir y bajar por el menú **Imagen**. Presione **◀**► para cambiar los valores de la configuración.

| <b>Imagen</b>  | Ordenador | (() 🚰       | Instalación I | Instalación II |
|----------------|-----------|-------------|---------------|----------------|
| Modo de pant   | talla     |             | F             | Presentación   |
| Color brillant | e         |             |               | 0              |
| Brillo         |           |             |               | 50             |
| Contraste      |           |             |               | 50             |
| Nitidez        |           |             |               | 16             |
| Gamma          |           |             |               | PC             |
| Avanzada       |           |             |               | <b>4</b> 4∕.⊁  |
| Reiniciar      |           |             |               | <b>4!∕</b> ⊁   |
| Menú = Salir   | Menú se   | leccionar 🜗 | Desplazamien  | to 🔺 🔰 🧕 🧕     |

| Elemento         | DESCRIPCIÓN                                                                                   |
|------------------|-----------------------------------------------------------------------------------------------|
| Modo de pantalla | Presione el botón del cursor ◀► para ajustar el modo de pantalla.                             |
| Color brillante  | Presione el botón del cursor ◀► para ajustar el valor de Color brillante.                     |
| Brillo           | Presione el botón del cursor ◀► para ajustar el brillo de la pantalla.                        |
| Contraste        | Presione el botón del cursor ◀► para ajustar el contraste de la pantalla.                     |
| Nitidez          | Presione el botón del cursor ◀► para ajustar la nitidez de la pantalla.                       |
| Gamma            | Presione el botón del cursor ◀► para ajustar la corrección de gamma de la pantalla.           |
| Avanzada         | Presione                                                                                      |
| Reinciar         | Presione 🗲 (Entrar) / 🕨 para restablecer toda la configuración a sus valores predeterminados. |

# Característica Avanzada

Presione el botón **MENÚ** para abrir el menú **OSD**. Presione **◄** para ir al menú **Imagen**. Presione **▼ ▲** para ir al menú **Avanzada** y luego presione **Entrar** o **▶**. Presione **▼ ▲** para subir y bajar en el menú **Avanzada**.

| <b>Imagen</b>                                | Ordenador                  | Vídeo / Audio<br>Avanzada | Instalación I | Instalación II               |
|----------------------------------------------|----------------------------|---------------------------|---------------|------------------------------|
| Espacio de co<br>Temperatura<br>Administrado | lor<br>color<br>r de color |                           |               | Automático<br>Normal<br>+//> |
| Menú = Salir                                 |                            |                           | Desplazamier  | nto 🔺 🔻 📔 🤨                  |

| Elemento               | Descripción                                                            |
|------------------------|------------------------------------------------------------------------|
| Espacio de color       | Presione el botón del cursor ◀► para ajustar el espacio de color.      |
| Temperatura color      | Presione el botón del cursor ◀► para ajustar la temperatura del color. |
| Administrador de color | Presione                                                               |

# Administrador de color

Presione 🗲 (Entrar) / 🕨 para entrar en el submenú Administrador de color.

| <b>Imagen</b> | Image: Contract of the second second secon |
|---------------|----------------------------------------------------------------------------------------------------|
|               | Avanzada \ Administrador de color                                                                                                    |
| Rojo          | <b>↓</b> /▶                                                                                                    |
| Verde         | /►</th                                                                                                    |
| Azul          | < <u>↓</u> ↓                                                                                                    |
| Cian          | <b>↓</b> ↓                                                                                                    |
| Magenta       | <b>↓</b> ↓                                                                                                    |
| Amarillo      | <b>↓↓</b>                                                                                                    |
| Blanco        | /►</th                                                                                                    |
| Menú = Salir  | Ajuste de elemento ╃ᠨ∕                                                                                                    |

| Elemento | Descripción                                                                                                    |
|----------|----------------------------------------------------------------------------------------------------|
| Rojo     | Seleccionar para entrar en el Administrador de color rojo.<br>Presione los botones ◀▶ para ajustar Matiz, Saturación y Ganancia.     |
| Verde    | Seleccionar para entrar en el Administrador de color verde.<br>Presione los botones ◀▶ para ajustar Matiz, Saturación y Ganancia.    |
| Azul     | Seleccionar para entrar en el Administrador de color azul.<br>Presione los botones ◀▶ para ajustar Matiz, Saturación y Ganancia.     |
| Cian     | Seleccionar para entrar en el Administrador de color cian.<br>Presione los botones ◀▶ para ajustar Matiz, Saturación y Ganancia.     |
| Magenta  | Seleccionar para entrar en el Administrador de color magenta.<br>Presione los botones ◀▶ para ajustar Matiz, Saturación y Ganancia.  |
| Amarillo | Seleccionar para entrar en el Administrador de color amarillo.<br>Presione los botones ◀▶ para ajustar Matiz, Saturación y Ganancia. |
| Blanco   | Seleccionar para entrar en el Administrador de color blanco.<br>Presione los botones ◀▶ para ajustar Rojo, Verde y Azul.             |

### Menú Ordenador

Presione el botón **MENÚ** para abrir el menú **OSD**. Presione el botón del cursor **◄** para ir al menú **Ordenador**. Presione el botón del cursor **▲ ▼** para subir y bajar por el menú Ordenador. Presione **◀** para cambiar los valores de la configuración.

| Imagen       | Ordenador | (() 🖌       | Instalación I | Instalación II |
|--------------|-----------|-------------|---------------|----------------|
| Posición hor |           |             |               | 0              |
| Posición ver |           |             |               | 0              |
| Frecuencia   |           |             |               | 0              |
| Pista        |           |             |               | 0              |
| Imagen autom | ática     |             |               | <b>₩</b> />    |
|              |           |             |               |                |
|              |           |             |               |                |
|              |           |             |               |                |
| Menú = Salir | Menú se   | leccionar 🜗 | Desplazamier  | ito 🔺 🔻 🕴 🥸    |

| Elemento          | DESCRIPCIÓN                                                                                       |
|-------------------|---------------------------------------------------------------------------------------------------|
| Posición hor      | Presione el botón del cursor ◀► para ajustar la posición de la pantalla a la izquierda o derecha. |
| Posición ver      | Presione el botón del cursor ◀► para ajustar la posición de la pantalla arriba o abajo.           |
| Frecuencia        | Presione el botón del cursor ◀► para ajustar el reloj de muestreo A/D.                            |
| Pista             | Presione el botón del cursor ◀► para ajustar el punto de muestreo A/D.                            |
| Imagen automática | Presione ← (Entrar) / ► para ajustar automáticamente fase, pista, tamaño y posición.              |

# Menú Vídeo/Audio

Presione el botón **MENÚ** para abrir el menú **OSD**. Presione el botón del cursor **◄** para ir al menú **Vídeo/Audio**. Presione el botón del cursor **▲ ▼** para moverse arriba y abajo en el menú **Vídeo/Audio**. Presione **◀** para cambiar los valores de la configuración.

| Imagen Ordenador Vídeo / Audio      | Instalación I          |
|-------------------------------------|------------------------|
| AGC de vídeo                        | Desactivado            |
| Saturación vídeo                    | 50                     |
| Tinte vídeo                         | 50                     |
| Modo película                       | Desactivado            |
| Sobrescaneo vídeo                   | Desactivado            |
| Closed Captioning                   | Desactivado            |
| Audio                               | <b>4</b> 1∕►           |
| Reiniciar                           | <b>↓</b> /►            |
| Menú = Salir 📔 🛛 Menú seleccionar 🜗 | Desplazamiento 🔺 🔻 🕴 🖗 |

| Elemento          | DESCRIPCIÓN                                                                                                    |
|-------------------|----------------------------------------------------------------------------------------------------|
| AGC de vídeo      | Presione los botones <b>\ </b> para activar o desactivar el Control automático de la ganancia para la fuente de vídeo. |
| Saturación vídeo  | Presione los botones <b>I</b> para ajustar la saturación del vídeo.                                                    |
| Tinte vídeo       | Presione los botones <b>I</b> para ajustar el tinte/matiz del vídeo.                                                   |
| Modo película     | Presione los botones <b>I</b> para seleccionar un modo de película diferente.                                          |
| Sobrescaneo vídeo | Presione los botones <b>I</b> para activar o desactivar el sobrescaneo de vídeo.                                       |
| Closed Captioning | Presione los botones <b>I</b> para habilitar o deshabilitar los subtítulos.                                            |
| Audio             | Presione 	← (Entrar) / ► para entrar en el menú Audio. Consulte <i>Audio</i> en la página 25.                          |
| Reiniciar         | Presione 🗲 (Entrar) / 🕨 para restablecer toda la configuración a sus valores predeterminados.                          |

### Nota:

Puede que el vídeo se entrecorte cuando reproduzca vídeo entrelazado. Para evitar esto, abra el menú Vídeo / Audio y ajuste la característica Modo película.

# <u>Audio</u>

| Imagen Ord          | lenador (( Lenador Audio | idio        | Instalación II   |
|---------------------|--------------------------|-------------|------------------|
| Volumen<br>Silencio |                          |             | 4<br>Desactivado |
| Menú = Salir        |                          | Desplazamie | nto 🔺 🔻 🕴 🤶      |

Presione 🗲 (Entrar) / 🕨 para entrar en el submenú Audio.

| Elemento | Descripción                                                         |  |
|----------|---------------------------------------------------------------------|--|
| Volumen  | Presione los botones ◀► para ajustar el nivel de volumen del audio. |  |
| Silencio | Presione los botones ◀► para activar o desactivar el altavoz.       |  |

### Menú Instalación I

Presione el botón **MENÚ** para abrir el menú **OSD**. Presione el botón del cursor **◄** para ir al menú **Instalación I**. Presione el botón del cursor **▲ ▼** para moverse arriba y abajo en el menú **Instalación I**. Presione **◀** para cambiar los valores de la configuración.

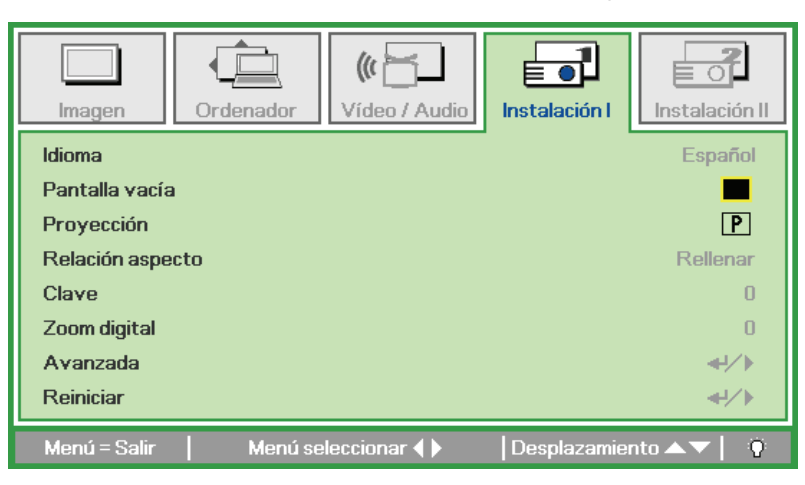

| Elemento         | DESCRIPCIÓN                                                                                                    |  |
|------------------|----------------------------------------------------------------------------------------------------|--|
| Idioma           | Presione el botón del cursor <b>I</b> para seleccionar el menú en una ubicación diferente.                                             |  |
| Pantalla vacía   | Presione el botón del cursor ◀► para seleccionar un color diferente para la pantalla vacía.                                            |  |
| Proyección       | Presione el botón del cursor ◀► para elegir entre dos métodos de proyección.                                                           |  |
| Relación aspecto | Presione el botón del cursor ◀► para ajustar la relación de aspecto del vídeo.                                                         |  |
| Clave            | Presione el botón del cursor ◀► para ajustar la clave en la pantalla.                                                                  |  |
| Zoom digital     | Presione el botón del cursor ◀► para ajustar el menú Zoom digital.                                                                     |  |
| Avanzada         | Presione                                                                                                    |  |
| Reiniciar        | Presione 🗲 (Entrar) /  ► para restablecer toda la configuración a sus valores predeterminados (excepto Idioma y Bloqueo de seguridad). |  |

### <u>Función avanzada</u>

Presione el botón **Menú** para abrir el menú **OSD**. Presione **◄** para desplazarse al menú **Instalación I**. Presione **▲ ▼** para desplazarse al menú **Avanzada** y, a continuación, presione **Entrar** o **▶**. Presione **▲ ▼** para desplazarse hacia arriba y hacia abajo por el menú **Avanzada**. Presione **▲ ▶** para cambiar los valores de la configuración.

| Imagen                           | Ordenador | (() 🚰 | Instalación I | Instalación II |
|----------------------------------|-----------|-------|---------------|----------------|
| Avanzada                         |           |       |               |                |
| Bloqueo de seguridad Desactivado |           |       | Desactivado   |                |
| Color de la pared                |           |       |               | Desactivado    |
| Temporizador de presentación     |           |       |               | <b>≪-!∕</b> ►  |
| ID de Proyector                  |           |       |               | 00             |
| Patrón de prueba                 |           |       | Ninguno       |                |
| Bloqueo teclado                  |           |       | Desactivado   |                |
|                                  |           |       |               |                |
| Monú – Solir                     | 1         |       | Docalazamio   | ata 🔺 📰 🔅      |

| Elemento                        | DESCRIPCIÓN                                                                                                    |  |
|---------------------------------|----------------------------------------------------------------------------------------------------|--|
| Bloqueo de seguridad            | Presione el botón del cursor ◀▶ para habilitar o deshabilitar la función de bloqueo de seguridad.                          |  |
| Color de la pared               | Presione el botón del cursor <b>I</b> para seleccionar una opción de color de pared diferente.                             |  |
| Temporizador de<br>presentación | Presione ← (Entrar) / ► para entrar en el menú Presentación. Consulte el capítulo <i>Función avanzada</i> en la página 27. |  |
| ID de Proyector                 | Presione los botones del cursor ◀► para ajustar un identificador de proyector de dos dígitos comprendido entre 0 y 98.     |  |
| Patrón de prueba                | Presione el botó de cursor <b>I</b> para seleccionar el patrón de prueba interno.                                          |  |
| Bloqueo del teclado             | lel teclado Presione el botón del cursor ◀► para habilitar por deshabilitar el funcionamiento de los botones del teclado.  |  |

### Temporizador de presentación

La función Temporizador de presentación puede indicar el tiempo de la presentación en la pantalla para ayudar administrar mejor el tiempo cuando se realizan presentaciones.

Presione 🗲 (Entrar) / 🕨 para entrar en el submenú **Temporizador de presentación**.

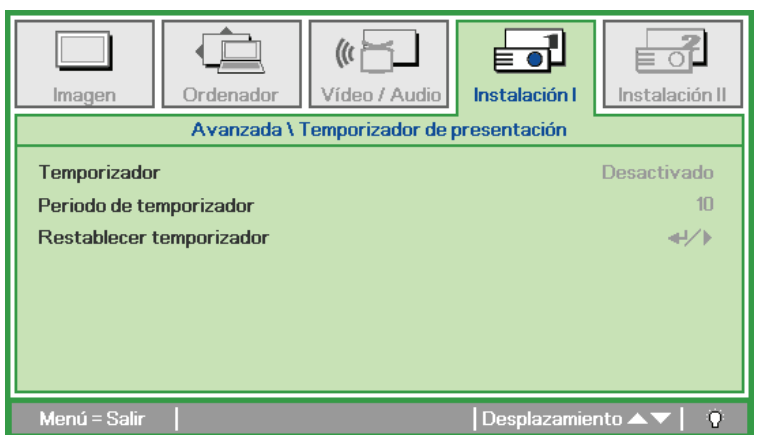

| Elemento                    | DESCRIPCIÓN                                                                                                    |
|-----------------------------|----------------------------------------------------------------------------------------------------|
| Temporizador                | Presione el botón del cursor <b>I</b> para habilitar o deshabilitar la función de temporizador de presentación. |
| Periodo de temporizador     | Presione el botón del cursor <b>I</b> para ajustar el periodo de temporizador de la pantalla.                   |
| Restablecer<br>temporizador | Presione 🗲 (Entrar) / 🕨 para restablecer el contador del temporizador de presentación.                          |
## Menú Instalación II

Presione el botón **MENÚ** para abrir el menú **OSD**. Presione el botón del cursor **◄** para ir al menú **Instalación II**. Presione el botón del cursor **▲ ▼** para moverse arriba y abajo en el menú Instalación II.

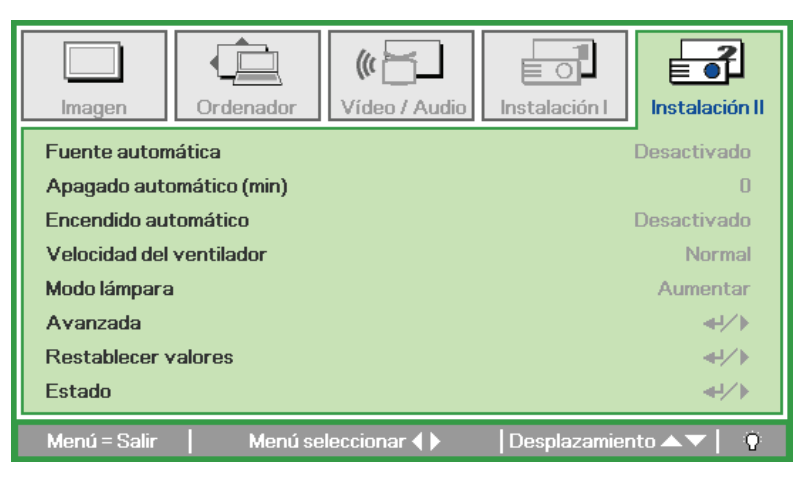

| Elemento                    | DESCRIPCIÓN                                                                                                    |
|-----------------------------|----------------------------------------------------------------------------------------------------|
| Fuente automática           | Presione el botón del cursor <b>I</b> para activar o desactivar la detección automática de la fuente.                                                                                                    |
| Apagado automático<br>(min) | Presione el botón del cursor <> para activar o desactivar el apagado automático de la lámpara cuando no hay señal.                                                                                                    |
| Encendido<br>automático     | Presione el botón del cursor ◀► para activar o desactivar el encendido automático cuando hay alimentación AC.                                                                                                    |
| Velocidad del<br>ventilador | Presione el botón del cursor ◀► para cambiar entre las velocidades de ventilador Normal y<br>Alta.<br>Nota: Es recomendable seleccionar una velocidad alta en áreas donde la temperatura, la<br>humedad o la altitud sea elevada (1500 metros/4921 pies). |
| Modo lámpara                | Presione el botón del cursor ◀► para seleccionar el modo de la lámpara para un brillo mayor o menor para alargar la vida de la lámpara.                                                                                                    |
| Avanzada                    | Presione ← (Entrar) / ► para entrar en el menú Avanzada. Consulte la <i>Característica Avanzada</i> en la página 29.                                                                                                    |
| Restablecer valores         | Presione ← (Entrar) / ► para restaurar todos los elementos a sus valores de fábrica.                                                                                                    |
| Estado                      | Presione ← (Entrar) / ► para para entrar en el menú estado. Consulte la página 38 para más información sobre <i>Estado</i> .                                                                                                    |

# Característica Avanzada

Presione el botón **MENÚ** para abrir el menú **OSD**. Presione **◄** para ir al menú **Instalación II**. Presione **▲** ▼ para ir al menú **Avanzada** y luego presione **Entrar** o **▶**. Presione **▲** ▼ para subir o bajar en el menú **Avanzada**. Presione **◀** ▶ para cambiar los valores de configuración.

| Imagen                        | Ordenador          | (() 🔂    | Instalación I | Instalación II |
|-------------------------------|--------------------|----------|---------------|----------------|
|                               |                    | Avanzada |               |                |
| Configuraciór                 | n menú OSD         |          |               | <b>↔!∕</b> ►   |
| Prueba perifé                 | Prueba periféricos |          |               |                |
| Restab horas lámp.            |                    |          | <b>↓</b> /►   |                |
| Modo bajo consumo Desactivado |                    |          | Desactivado   |                |
| 3D                            |                    |          |               | <b>↓</b> /►    |
| Red                           |                    |          |               | <b>↓</b> /►    |
|                               |                    |          |               |                |
| Menú = Salir                  |                    |          | Desplazamier  | ito 🔺 💎 📔 🧕 🖗  |

| Elemento                  | Descripción                                                                                                    |
|---------------------------|----------------------------------------------------------------------------------------------------|
| Configuración menú<br>OSD | Presione ← (Entrar) / ► para entrar en el menú de configuración OSD. Consulte la página 30 para más información sobre <i>Configuración menú OSD</i> .                          |
| Prueba periféricos        | Presione ← (Entrar) / ► para entrar en el menú Prueba periféricos. Consulte la página 30 para más información sobre la <i>Prueba periféricos</i> .                             |
| Restab horas lámp.        | Tras volver a colocar la lámpara, este elemento debería restaurarse. Consulte la página 31 para más información sobre <i>Restab horas lámp</i>                                 |
| Modo bajo consumo         | Presione ◀► para activar o desactivar el Modo de bajo consumo.                                                                                                    |
| 3D                        | Presione $\blacktriangleleft$ (Entrar) / $\blacktriangleright$ para entrar en el menú 3D. Consulte la página 32 para obtener más información sobre la <i>3D</i> configuración. |
| Red                       | Presione ← (Entrar) / ► para entrar en el menú Red. Consulte la página 33 para obtener más información sobre <i>Red</i> .                                                      |

#### Nota:

Si desea disfrutar de la función 3D, habilite primero la opción de Reproducción de películas en 3D que encontrará en el menú Disco 3D de su dispositivo DVD.

### Configuración menú OSD

| Imagen                                          | Ordenador<br>Avanzada | Vídeo / Audio | Instalación I<br>menú OSD | Instalación II        |
|-------------------------------------------------|-----------------------|---------------|---------------------------|-----------------------|
| Posición del m<br>Menú translú<br>Visualización | ienú<br>sido<br>menú  |               |                           | <b>D</b><br>0 %<br>15 |
| Menú = Salir                                    |                       |               | Desplazamien              | to 🔺 🔻 🕴 🤨            |

| Elemento           | Descripción                                                                        |
|--------------------|------------------------------------------------------------------------------------|
| Posición del menú  | Presione el botón ◀▶ para seleccionar una ubicación diferente para el OSD.         |
| Menú translúcido   | Presione el botón ◀▶ para seleccionar el nivel de transparencia del fondo del OSD. |
| Visualización menú | Presione el botón ◀▶ para seleccionar el tiempo para el OSD.                       |

### Prueba periféricos

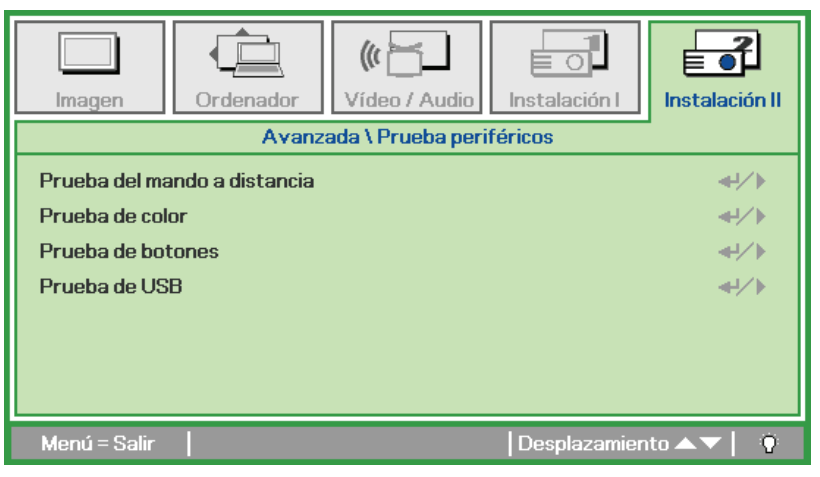

| Elemento                     | DESCRIPCIÓN                                                                 |
|------------------------------|-----------------------------------------------------------------------------|
| Prueba del mando a distancia | Presione                                                                    |
| Prueba de color              | Presione ← (Entrar) / ► para seleccionar diferentes colores en la pantalla. |
| Prueba de botones            | Presione ← (Entrar) / ► para probar el botón del teclado.                   |
| Prueba de USB                | Presione                                                                    |

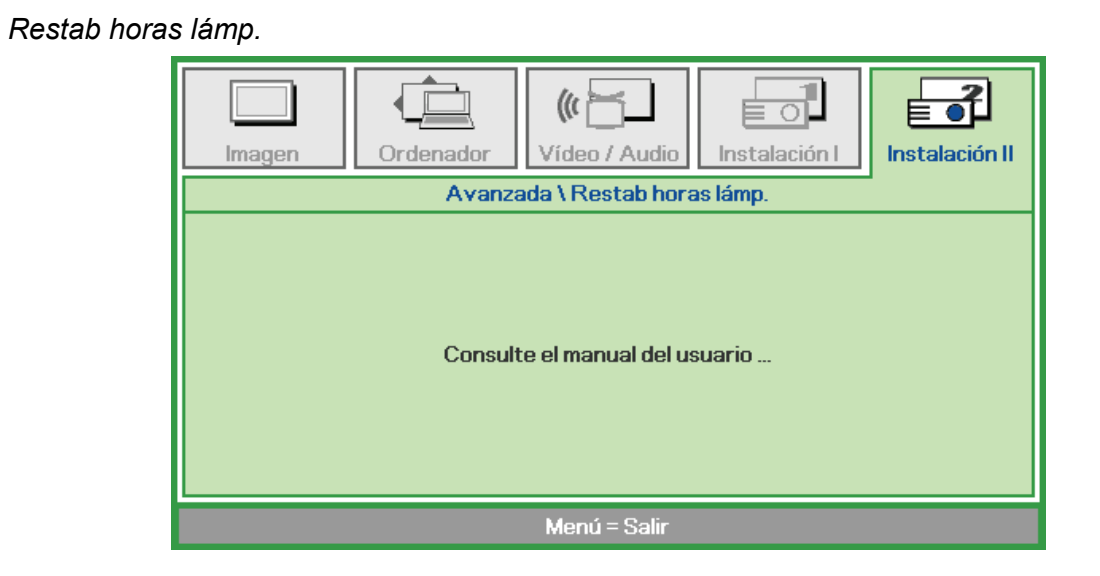

Consulte Restablecer la lámpara en la página 59 para restablecer el contador de horas de la lámpara.

Imagen
Imagen

Ordenador
Video / Audio

Instalación I

Avanzada \ 3D

3D

Invertir sincronización 3D

Desactivado
Desactivado
Desactivado

| Elemento                      | DESCRIPCIÓN                                                                                                |
|-------------------------------|----------------------------------------------------------------------------------------------------|
| 3D                            | Presione el botón del cursor <b>I</b> para seleccionar un modo 3D diferente.                               |
| Invertir<br>sincronización 3D | Presione el botón del cursor <b>I</b> para habilitar o deshabilitar la función Invertir sincronización 3D. |

#### Nota:

- 1. El elemento de menú OSD 3D está atenuado si no hay una fuente 3D apropiada. Esta es la configuración predeterminada.
- 2. Cuando el proyector está conectado a una fuente 3D adecuada, el elemento de menú OSD 3D está habilitado para poder seleccionarlo.
- 3. Utilice gafas 3D para ver una imagen 3D.
- 4. Necesita contenido 3D procedente de un DVD 3D o un archivo multimedia 3D.
- 5. Es necesario habilitar la fuente 3D (cierto tipo de contenido de DVD 3D puede tener la función de selección de activación y desactivación 3D).
- 6. Necesita unas gafas 3D de tipo DLP Link o de obturador 3D IR. Con gafas de obturador 3D IR, es necesario instalar un controlador en su PC y conectar un emisor USB.
- 7. El modo 3D del menú OSD necesita coincidir con el tipo de gafas (DLP Link o 3D IR).
- 8. Encender las gafas. Las gafas normalmente tienen un conmutador de encendido y apagado. Cada tipo de gafas tiene sus propias instrucciones de configuración. Siga las instrucciones de configuración incluidas con las gafas para finalizar el proceso de configuración.

#### Nota:

Dado que cada tipo de gafas (gafas de enlace DLP o de obturador IR) tiene sus propias instrucciones de configuración, siga las indicaciones correspondientes para finalizar el proceso de configuración.

3D

Red

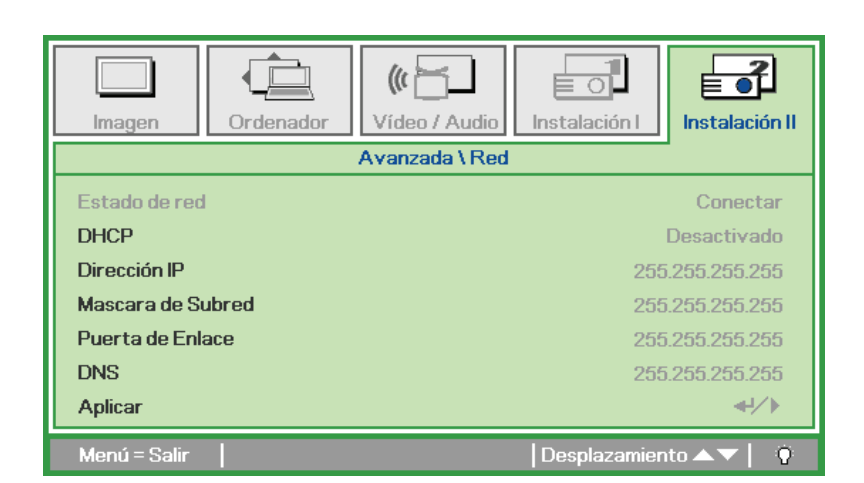

| Elemento          | Descripción                                                                                                    |
|-------------------|----------------------------------------------------------------------------------------------------|
| Estado de red     | Muestra el estado de conexión de la red.                                                                               |
|                   | Presione ◀▶ para activar o desactivar DHCP.                                                                            |
| DHCP              | <b>Nota:</b> si opta por desactivar DHCP, complete los campos Dirección IP, Máscara de subred, Puerta de enlace y DNS. |
| Dirección IP      | Escriba una dirección IP válida si DHCP se desactiva.                                                                  |
| Máscara de Subred | Escriba una máscara de subred válida si DHCP se desactiva.                                                             |
| Puerta de Enlace  | Escriba una dirección de puerta de enlace válida si DHCP se desactiva.                                                 |
| DNS               | Escriba un nombre DNS válido si DHCP se desactiva.                                                                     |
| Aplicar           | Presione 🗲 (Entrar) / 🕨 para confirmar la configuración.                                                               |

Para simplificar y facilitar el uso, el proyector proporciona diversas funciones de interconexión en red y administración remota.

La función LAN/RJ45 del proyector a través de una red, permite la administración remota: configuración de encendido y apagado, brillo y contraste. Asimismo, información de estado del proyector, como: fuente de vídeo, sonido-silencio, etc.

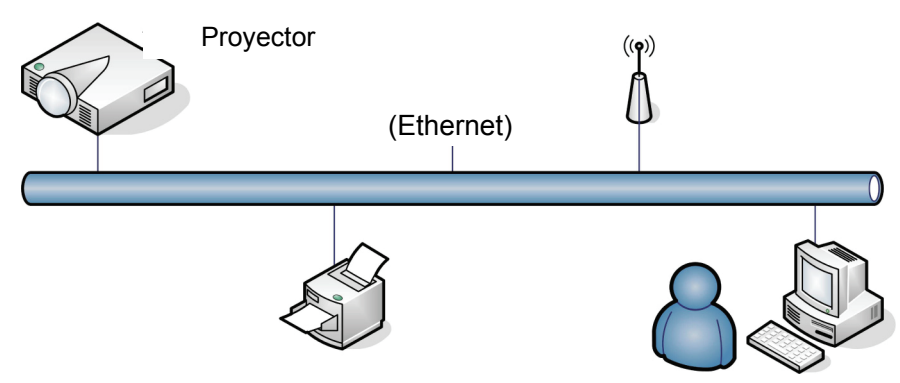

#### LAN\_RJ45

1. Conecte un cable RJ45 a los puertos RJ45 del proyector y a su PC (o equipo portátil).

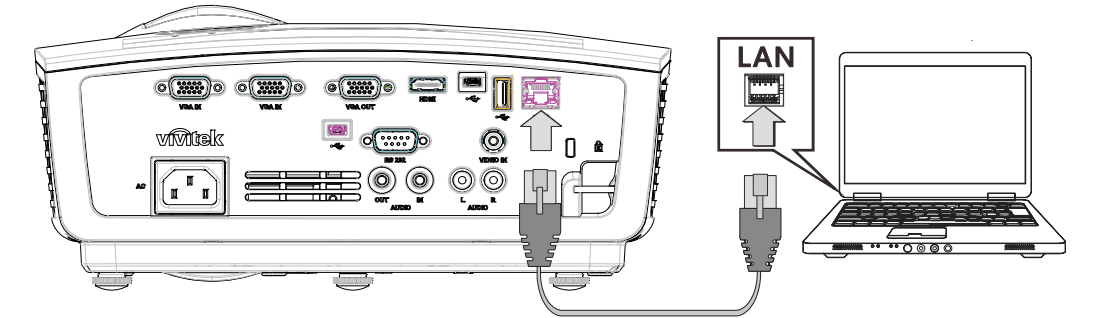

2. En el equipo (portátil), seleccione Inicio  $\rightarrow$  Panel de control  $\rightarrow$  Conexiones de red.

| Administrator                      |                                    |
|------------------------------------|------------------------------------|
|                                    | 😥 My Documents                     |
| E-mail                             | My Recent Documents 🔸              |
| Outlook Express                    | 问 My Pictures                      |
| () Windows Media Player            | 问 My Music                         |
| MSN                                | 😏 My Computer                      |
| <b>v</b>                           | 🧐 My Network Places                |
| Windows Messenger                  | 🐼 Control Panel                    |
| Tour Windows XP                    | Set Program Access and<br>Defaults |
| Riles and Settings Transfer Wizard | Printers and Faxes                 |
|                                    | (2) Help and Support               |
|                                    | 🔎 Search                           |
| All Programs 🔸                     | 7 Run                              |
| 2                                  | Log Off 🚺 Turn Off Computer        |
| 🏄 Start 0 🕑                        |                                    |

3. Haga clic con el botón secundario en Conexión de área local y seleccione Propiedades.

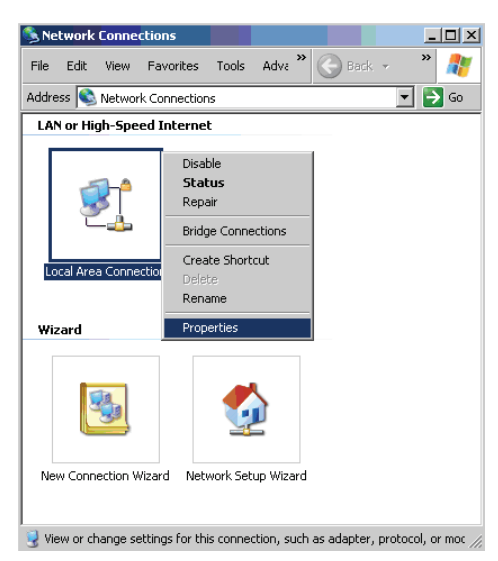

- 4. En la ventana Propiedades, seleccione la ficha General y elija Protocolo de Internet (TCP/IP).
- 5. Haga clic en **Propiedades**.

| Local Area Connection Properties                                                                                                    | ? ×                             |
|----------------------------------------------------------------------------------------------------|---------------------------------|
| General Advanced                                                                                                    |                                 |
| Connect using:                                                                                                    |                                 |
| Broadcom NetXtreme 57xx Gigabit Cc                                                                                                    | Configure                       |
| This connection uses the following items:                                                                                                    |                                 |
| QoS Packet Scheduler     Son Network Monitor Driver     Son Network Protocol (TCP/IP)                                                                                                    |                                 |
| 1                                                                                                    |                                 |
| Install                                                                                                    | Properties                      |
| Description     Transmission Control Protocol/Internet Proto- wide area network protocol that provides cor     across diverse interconnected networks.     Show icon in notification area when connec     Matrix and the state state state state.                                                                                                    | col. The default<br>mmunication |
| ✓ Notily me when this connection has limited of the second second se | or no connectivity              |
| OK                                                                                                    | Cancel                          |

6. Haga clic en **Utilizar la siguiente dirección IP**, rellene la dirección IP y la máscara de subred y haga clic en **Aceptar**.

| nternet Protocol (TCP/IP) Propertie                                                                                 | 5                                                                                                    | ? ×  |  |  |  |
|----------------------------------------------------------------------------------------------------|----------------------------------------------------------------------------------------------------|------|--|--|--|
| General                                                                                                    |                                                                                                    |      |  |  |  |
| You can get IP settings assigned autom<br>this capability. Otherwise, you need to a<br>the appropriate IP settings. | You can get IP settings assigned automatically if your network supports<br>this capability. Otherwise, you need to ask your network administrator for<br>the appropriate IP settings. |      |  |  |  |
| Obtain an IP address automatical.                                                                                   | y                                                                                                    |      |  |  |  |
| • Use the following IP address:                                                                                     |                                                                                                    |      |  |  |  |
| IP address:                                                                                                    | 10 . 10 . 10 . 99                                                                                                    |      |  |  |  |
| S <u>u</u> bnet mask:                                                                                               | 255 . 255 . 255 . 0                                                                                                    |      |  |  |  |
| Default gateway:                                                                                                    |                                                                                                    |      |  |  |  |
| C Obtain DNS server address autor                                                                                   | ratically                                                                                                    |      |  |  |  |
| • Use the following DNS server add                                                                                  | resses:                                                                                                    | _    |  |  |  |
| Preferred DNS server:                                                                                               |                                                                                                    |      |  |  |  |
| Alternate DNS server:                                                                                               |                                                                                                    |      |  |  |  |
|                                                                                                    | Ad <u>v</u> anced.                                                                                                    |      |  |  |  |
|                                                                                                    | OK Can                                                                                                    | icel |  |  |  |

- 7. Presione el botón Menú del proyector.
- 8. Seleccione Instalación II  $\rightarrow$  Avanzado $\rightarrow$  Red.
- 9. Después de entrar en Red, especifique lo siguiente:
  - ▶ DHCP: Desactivado
  - ▶ Dirección IP: 10.10.10.10
  - Máscara de subred: 255.255.255.0
  - ▶ Puerta de enlace: 0.0.0.0
  - Servidor DNS: 0.0.0.0
- 10. Presione ← (Entrar) / ► para confirmar la configuración.

Abra un navegador Web

(por ejemplo, Microsoft Internet Explorer con Adobe Flash Player 9.0 o superior).

| Navigation  | n Canceled - Windows Internet Explorer |       |
|-------------|----------------------------------------|-------|
|             | http://10.10.10.10/                    | •     |
| 🚖 Favorites | Mavigation Canceled                    | 🔤 🙆 - |
| i           | Navigation to the webpage was canceled |       |
|             | What you can try:                      |       |
|             | Refresh the page.                      |       |

- 11. En la barra de direcciones, escriba la dirección IP 10.10.10.10.

El proyector se habrá configurado para administración remota. La función LAN/RJ45 muestra lo siguiente.

|    | Power      |      | Vol - | M        | ute   | V     | ol + | _   | -     | -             | -       |
|----|------------|------|-------|----------|-------|-------|------|-----|-------|---------------|---------|
|    | SourceList |      |       |          |       |       |      |     |       | Interface     | 2.7.2.4 |
|    |            |      |       |          |       |       |      |     |       |               |         |
|    |            |      |       |          |       |       |      | nu  |       | Auto          |         |
|    |            |      |       |          |       |       |      |     | Enter |               |         |
|    |            |      |       |          |       |       | Ble  | ank | ▼     | Source        |         |
|    |            |      |       |          |       |       |      |     |       |               |         |
|    |            | Free | eze ( | Contrast | Brigh | tness | Co   | lor |       | -             | -       |
| GR |            |      |       |          |       |       |      |     | Đ     | pansion Optio | ns      |

# **Proyector DLP - Manual del usuario**

| Crestron Control |                 | Projector     |           | User Password  |
|------------------|-----------------|---------------|-----------|----------------|
| IP Address       | Projector Name  | PJ01          |           | Usr Enabled    |
| IP ID            | Location        | RM01          | Password  |                |
| Control Port     | Assigned To     | Sir           | Confirmed |                |
| Control Set      |                 | Set           |           | Usr Set        |
|                  | Network Config  | DHCP Enabled  |           |                |
|                  | IP Address      | 10.10.10.10   |           | Admin Password |
|                  | Subnet Mask     | 255.255.255.0 |           | Adm Enabled    |
|                  | Default Gateway | 0.0.0.0       | Password  |                |
|                  | DNS Server      | 0.0.0.0       | Confirmed |                |
|                  |                 |               |           | Adm Set        |
|                  |                 | Net Set       |           |                |
|                  |                 | Tools Exit    |           |                |

| Categoría                    | Elemento                             | Longitud de entrada |
|------------------------------|--------------------------------------|---------------------|
|                              | Dirección IP                         | 14                  |
| Control Crestron             | Id. de dirección IP                  | 3                   |
|                              | Puerto                               | 5                   |
|                              | Nombre del proyector                 | 10                  |
| Proyector                    | Ubicación                            | 10                  |
|                              | Asignado a                           | 10                  |
|                              | DHCP (habilitado)                    | (N/D)               |
|                              | Dirección IP                         | 15                  |
| Configuración de la red      | Máscara de Subred                    | 15                  |
|                              | Puerta de enlace predeter-<br>minada | 15                  |
|                              | Servidor DNS                         | 15                  |
|                              | Habilitada                           | (N/D)               |
| Contraseña del usuario       | Nueva contraseña                     | 15                  |
|                              | Confirmar                            | 15                  |
|                              | Habilitada                           | (N/D)               |
| Contraseña de administración | Nueva contraseña                     | 15                  |
|                              | Confirmar                            | 15                  |

Para obtener más información, visite http://www.crestron.com.

### Restablecer valores

Presione el botón del cursor ▲ ▼ para moverse arriba y abajo en el menú **Instalación II**. Seleccione el submenú **Restablecer valores** y presione ← (Entrar) / ► para restablecer todos los elementos del menú a sus valores predeterminados de fábrica (excepto Idioma y Bloqueo de seguridad).

| Imagen Ordenador Vídeo / Audi           | Instalación I            |
|-----------------------------------------|--------------------------|
| Fuente automática                       | Desactivado              |
| Apagado automático (min)                | 0                        |
| Encendido automático                    | Desactivado              |
| Velocidad del ventilador                | Normal                   |
| Modo lámpara                            | Normal                   |
| Avanzada                                | <b>↓</b> /►              |
| Restablecer valores                     | <b>↓/</b>                |
| Estado                                  | <b>4</b> ½               |
| Menú = Salir 📔 Ajuste de elemento 🛶 ⁄ 🕨 | 🛛 🛛 Desplazamiento 🔺 🔻 🕴 |

# <u>Estado</u>

Presione el botón del cursor ▲ ▼ para moverse arriba y abajo en el menú **Instalación II**. Seleccione el submenú **Instalación II** y presione ← (Entrar) / ► para entrar en el submenú **Estado**.

| Imagen                            | Ordenador | Vídeo / Audio | Instalación I | Instalación II |  |  |
|-----------------------------------|-----------|---------------|---------------|----------------|--|--|
|                                   |           | Estado        |               |                |  |  |
| Fuente activa                     | 3         |               | R             | GB analógico   |  |  |
| Información de vídeo 1024 x 768 ( |           |               |               | 768 @ 60 Hz    |  |  |
| Horas lámpara (Estándar Aumentar) |           |               | 0             | 0              |  |  |
|                                   |           |               |               |                |  |  |
|                                   |           |               |               |                |  |  |
|                                   |           |               |               |                |  |  |
|                                   |           |               |               |                |  |  |
|                                   |           |               |               |                |  |  |
| Menú = Salir                      |           |               |               |                |  |  |

| Elemento             | DESCRIPCIÓN                                                                                                   |
|----------------------|----------------------------------------------------------------------------------------------------|
| Fuente activa        | Muestra la fuente activada.                                                                                   |
| Información de vídeo | Muestra la información de resolución/vídeo para la fuente RGB y el estándar de color para la fuente de Vídeo. |
| Horas lámpara        | Se muestra la información de horas de uso de la lámpara. (Estándar Aumentar)                                  |

# DESCRIPCIÓN DE LA FUNCIÓN MULTIMEDIA

## Características

El software multimedia está diseñado para proporcionar un extraordinario rendimiento de visualización desde una unidad USB, la memoria interna del proyector o la conexión de red (LAN/WiFi). La función de USB "plug-and-play" le permite proyectar contenido sin la necesidad de una PC. Además, puede transferir archivos al almacenamiento de la memoria incorporada del proyector para una mayor portabilidad.

### Menú Multimedia

La utilidad multimedia permite la visualización de los siguientes elementos a través del equipo de sobremesa:

- Visualización de películas
- Reproducción de archivos de audio
- Visualización de fotografías
- Visualización de documentos

# **CONFIGURACIÓN MENÚ**

# Multimedia

El reproductor multimedia permite que sea cómodo y sencillo reproducir audio, video, imágenes y documentos insertando directamente un dispositivo USB en el proyector o accediendo a la memoria interna del proyector.

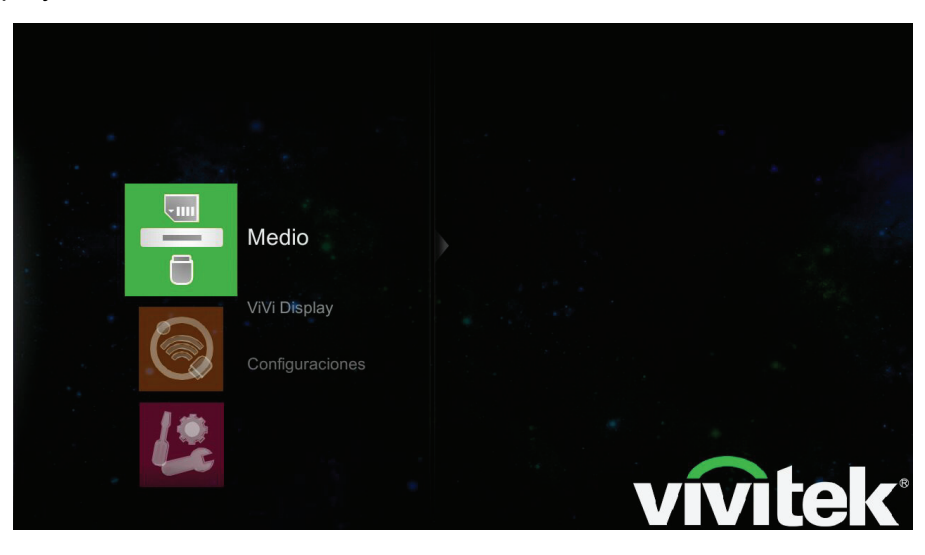

| Elemento        | DESCRIPCIÓN                                                                                                    |
|-----------------|----------------------------------------------------------------------------------------------------|
| Fotografía      | Permite la visualización de fotografías y ofrece la funcionalidad de presentación.                                                                                                 |
|                 | Formatos compatibles: JPEG, JPG y BMP                                                                                                    |
| Película        | Permite reproducir archivos de películas.                                                                                                    |
|                 | Formatos compatibles: AVI, MKV, TS, DAT, VOD, MPG, MPEG, MOV, MP4 y WMV.                                                                                                    |
| Música          | Permite reproducir archivos de audio.                                                                                                    |
|                 | Formatos compatibles: MP1, MP2, MP3, WMA, OGG, ADPCM-WAV, PCM-WAV y AAC.                                                                                                    |
| Visor de Office | Permite visualizar archivos de documentos.                                                                                                    |
|                 | Formatos compatibles: Microsoft <sup>®</sup> Word 97-2007 (DOC), PowerPoint 97-2007 (PPT) y Excel 97-2007 (XLS); Adobe <sup>®</sup> Acrobat Reader (PDF); archivos de texto (TXT). |

# Vivi Display

ViVi Display proporciona una interactividad sencilla entre la PC y el proyector a fin de mejorar la experiencia multimedia. Mediante la utilización de esta herramienta, puede proyectar el escritorio de la PC en la pantalla a través de una conexión de red LAN o WiFi.

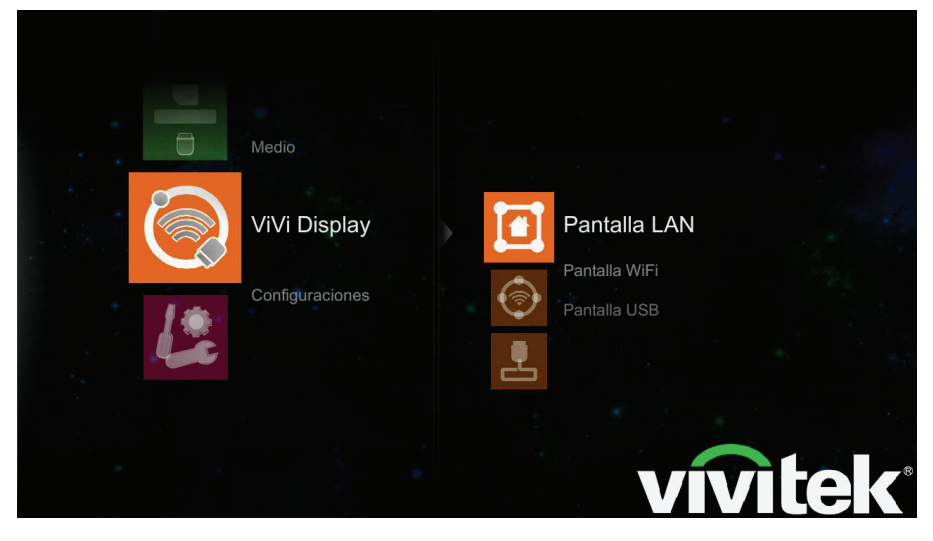

| Elemento      | DESCRIPCIÓN                                                                                                    |
|---------------|----------------------------------------------------------------------------------------------------|
| Pantalla LAN  | Conexión del proyector con una red. La función Visualización de LAN le permite visualizar la pantalla de su PC a través de la red LAN.               |
| Pantalla WiFi | El proyector transmite un SSID que le permite conectarse con su PC. La pantalla de la PC puede proyectarse utilizando ViVi Display a través de WiFi. |
| Pantalla USB  | Conexión del proyector a una PC a través de un cable USB. La pantalla de la PC puede proyectarse utilizando ViVi Display a través de WiFi.           |

# Configuración

El menú Configuración le permite realizar cambios en la configuración para las funciones de sistema, video, fotografía y audio en el proyector.

# <u>Sistema</u>

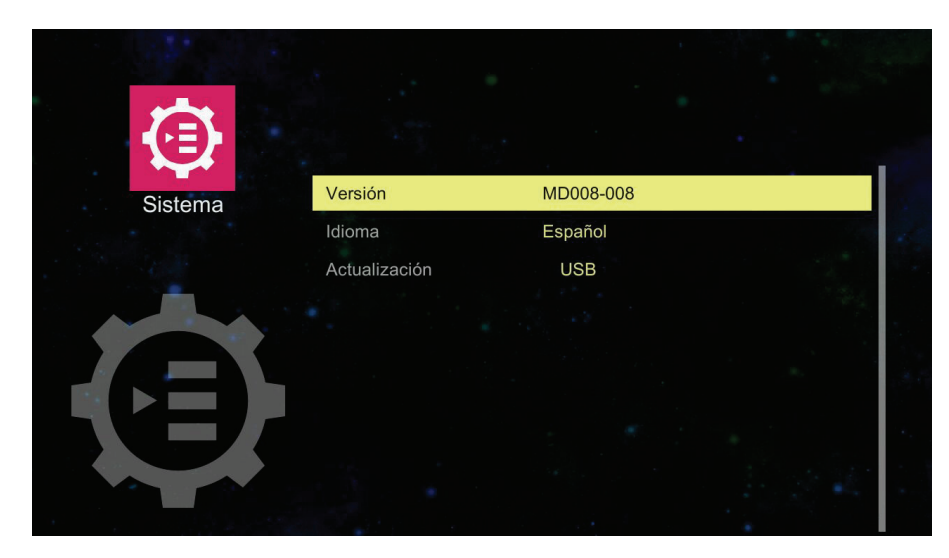

| Elemento      | DESCRIPCIÓN                                        |
|---------------|----------------------------------------------------|
| Versión       | Versión del software multimedia. Sólo información. |
| Idioma        | Presione                                           |
| Actualización | Actualización del software multimedia.             |

# <u>Vídeo</u>

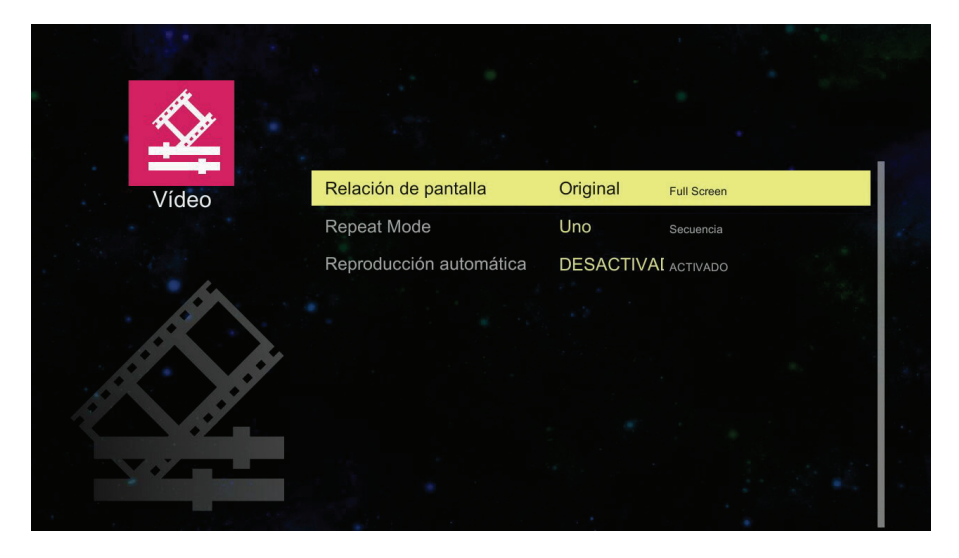

| Elemento                | DESCRIPCIÓN                                                                   |
|-------------------------|-------------------------------------------------------------------------------|
| Relación de pantalla    | Presione ◀▶ para ajustar la relación de aspecto de Video.                     |
| Repeat Mode             | Presione ◀► para ajustar el modo de repetición.                               |
| Reproducción automática | Presione ◀► para activar o desactivar la reproducción automática al encender. |

# <u>Foto</u>

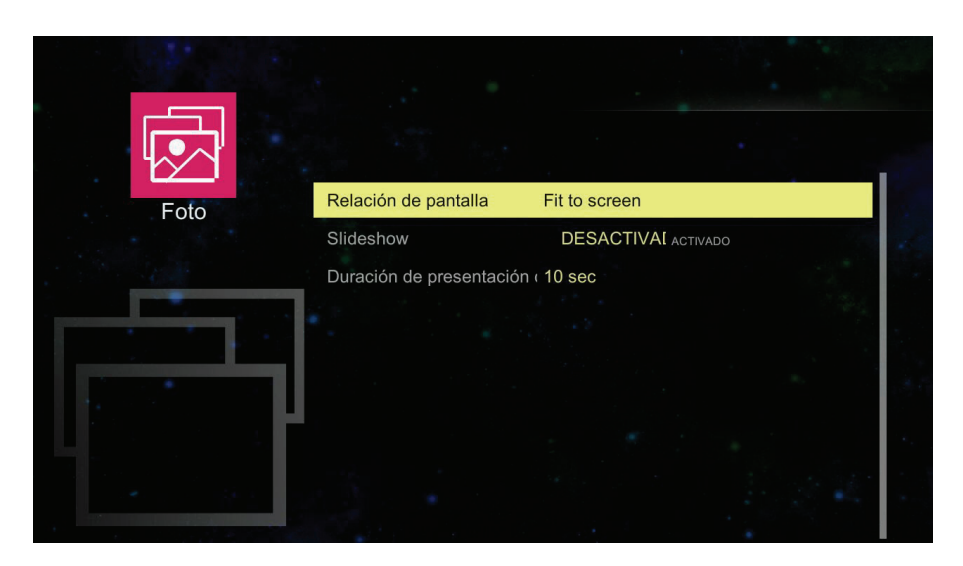

| Elemento                 | DESCRIPCIÓN                                                                      |
|--------------------------|----------------------------------------------------------------------------------|
| Relación de pantalla     | Presione                                                                         |
| Slideshow                | Presione ◀► para activar o desactivar la presentación al reproducir fotografías. |
| Duración de presentación | Presione                                                                         |

# <u>Audio</u>

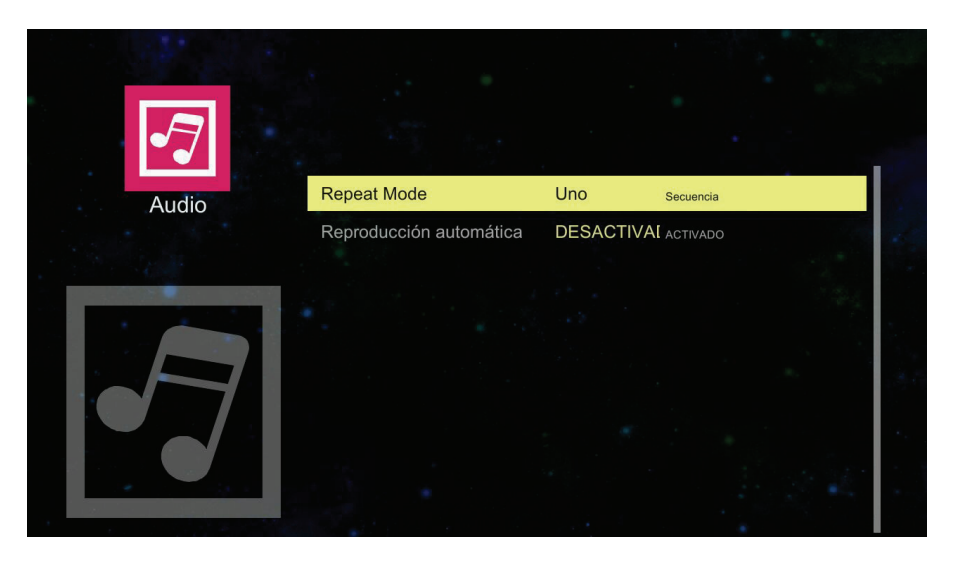

| Elemento                | Descripción                                                                   |
|-------------------------|-------------------------------------------------------------------------------|
| Repeat Mode             | Presione ◀► para ajustar el modo de repetición.                               |
| Reproducción automática | Presione ◀► para activar o desactivar la reproducción automática al encender. |

# <u>WiFi</u>

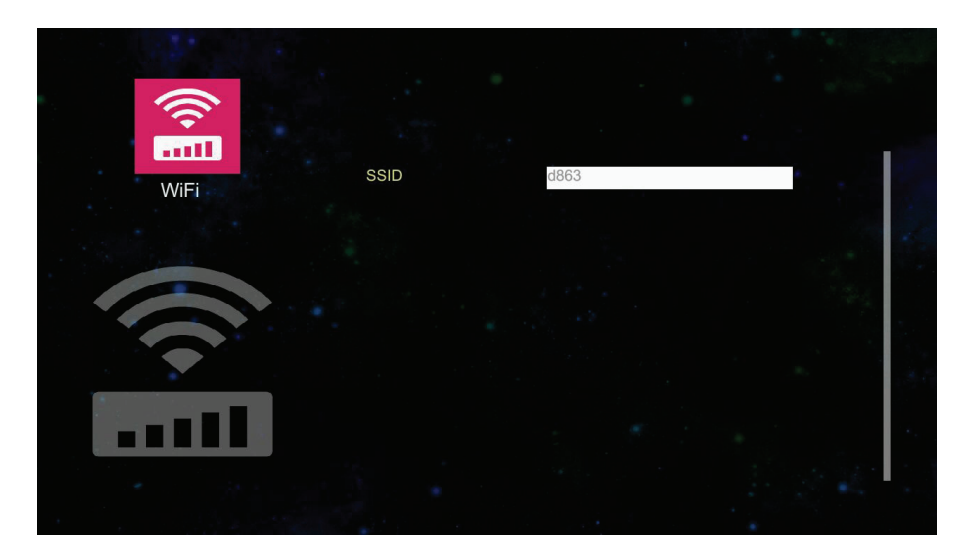

| Elemento | DESCRIPCIÓN            |
|----------|------------------------|
| SSID     | Presione 		 y presione |

# UTILIZACIÓN DE LA FUNCIÓN MULTIMEDIA

# Instalación de Vivi Display

Antes de que pueda comenzar a utilizar la utilidad multimedia, necesitará instalar la utilidad por primera vez en la PC. Siga las instrucciones en pantalla para realizar la instalación. Una vez que esté instalada, el icono de la utilidad multimedia está disponible en la PC para acceder a la utilidad.

# Requisitos de Vivi Display

| Procesador        | Intel/AMD Dual Core de 2 GHz o superior (ATOM no compatible)        |  |  |
|-------------------|---------------------------------------------------------------------|--|--|
| TARJETA GRÁFICA   | Tarjeta gráfica Intel, nVIDIA o AMD con memoria VRAM de 64 MB o más |  |  |
| Sistema operativo | Windows XP Professional SP3, Vista SP3, Windows 7 SP2               |  |  |
| DRAM              | DDR de 1 GB                                                         |  |  |
| WIFI              | 802.11n                                                             |  |  |

#### Nota:

Se requieren derechos de administrador en la PC para instalar el software.

Para instalar la utilidad:

Conecte un extremo del cable USB (tipo "A") a la PC y el otro extremo (USB mini A) al proyector.

Haga clic en Inicio -> Equipo\* para abrir una ventana de explorador.

Se crean tres discos extraíbles. Busque el archivo ViviDisplay.exe.

Haga clic en ViViDisplay.exe para realizar la instalación.

\*La terminología puede ser diferente entre los sistemas operativos.

# Realización de conexiones

Conexión de red LAN

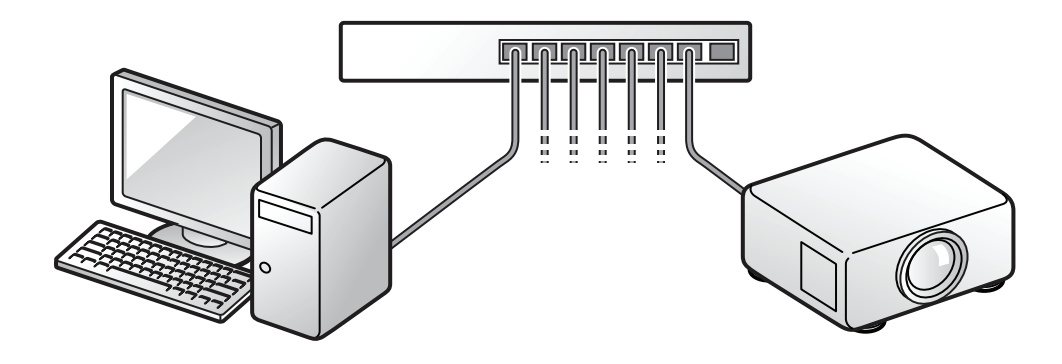

Conecte el proyector con un cable de red LAN.

Presione MENÚ en el control remoto.

Seleccione Instalación II -> Avanzado -> Red para configurar la red.

Utilice el control remoto y seleccione Multimedia -> ViVi Display -> Visualización de LAN.

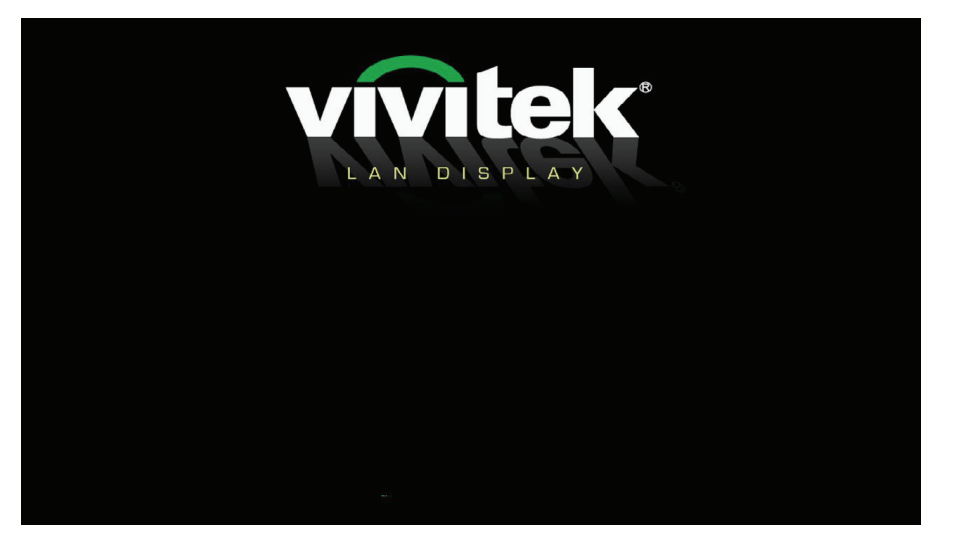

Ejecute ViViDisplay. Se ejecutará la función Visualización de LAN si la dirección IP del proyector está configurada de forma correcta.

Presione Auto para detener la visualización.

#### *Nota: Utilice un cable de red LAN de categoría 5 o superior.*

# Conexión WiFi

Encienda el proyector y espere a que aparezca la pantalla de bienvenida.

Inserte un adaptador inalámbrico Vivitek en el proyector.

Utilice el control remoto y seleccione Multimedia -> ViVi Display -> Visualización de WiFi.

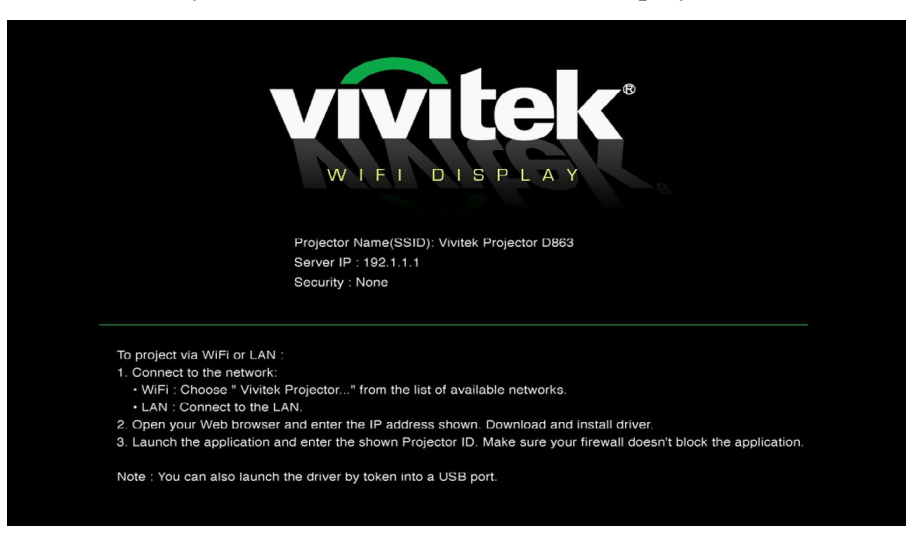

#### Nota:

La computadora deberá tener un adaptador y controlador de red inalámbrica instalados y el adaptador deberá estar activado.

En la barra de herramientas (esquina inferior derecha), haga clic en 🔺 para abrir el menú de iconos.

Seleccione la red inalámbrica y haga clic para abrir. En la lista de redes inalámbricas disponibles, haga clic en el **nombre del punto de acceso** (predeterminado: 863) y haga clic en **Conectar**.

#### Nota:

Seleccione Configuración -> WiFi -> SSID para cambiar el nombre del punto de acceso.

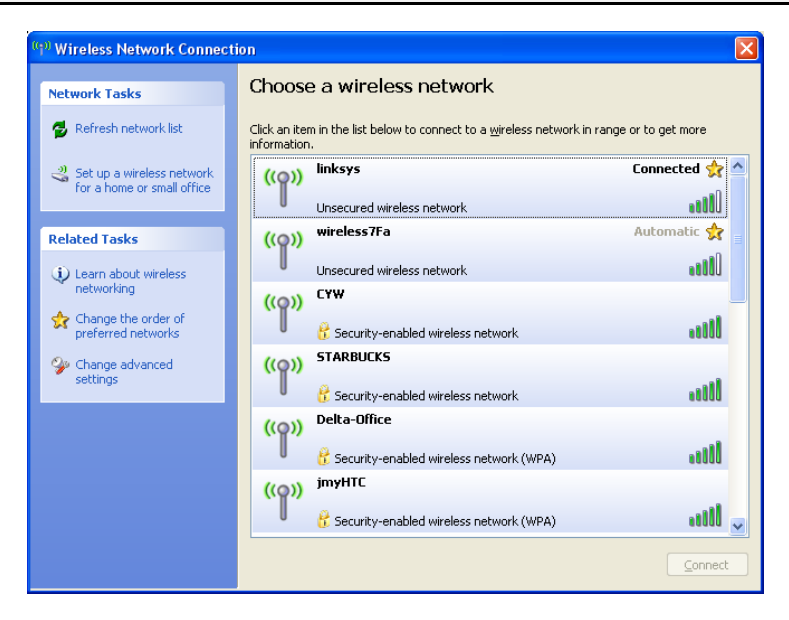

Ejecute ViViDisplay.

Haga clic en Duplicar o Extensión para visualizar el escritorio.

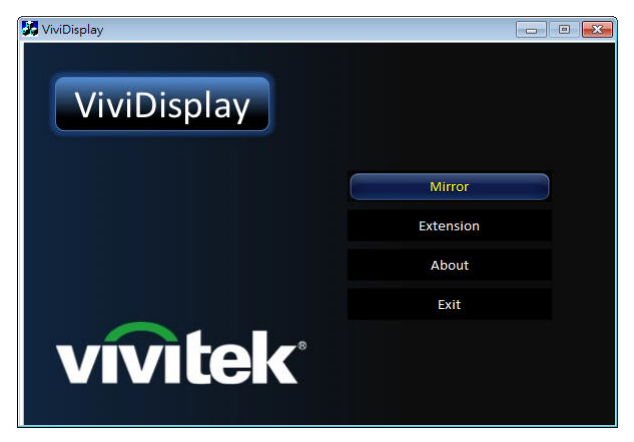

Presione Auto para detener la visualización.

#### Nota:

**1.** La función Duplicar se sincroniza con el monitor principal, mientras que la función Extensión permite que el proyector funcione como un segundo monitor.

**2.** La resolución del monitor de la PC cambia a 800 x 600 durante la utilización de la función ViViDisplay.

**3.** La resolución del monitor regresará a la configuración original después de salir de la función ViViDisplay.

# Conexión de un dispositivo USB

Encienda el proyector.

### Seleccione Multimedia -> ViVi Display -> Visualización USB.

Inserte el otro extremo del cable USB (tipo "A") en la PC de destino.

Inserte un cable USB (interfaz "mini") en el panel posterior del proyector.

El dispositivo USB se detecta en la PC.

En el caso de las conexiones por primera vez, el controlador se instala de forma automática.

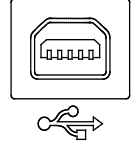

Siga las instrucciones en pantalla para instalar el controlador.

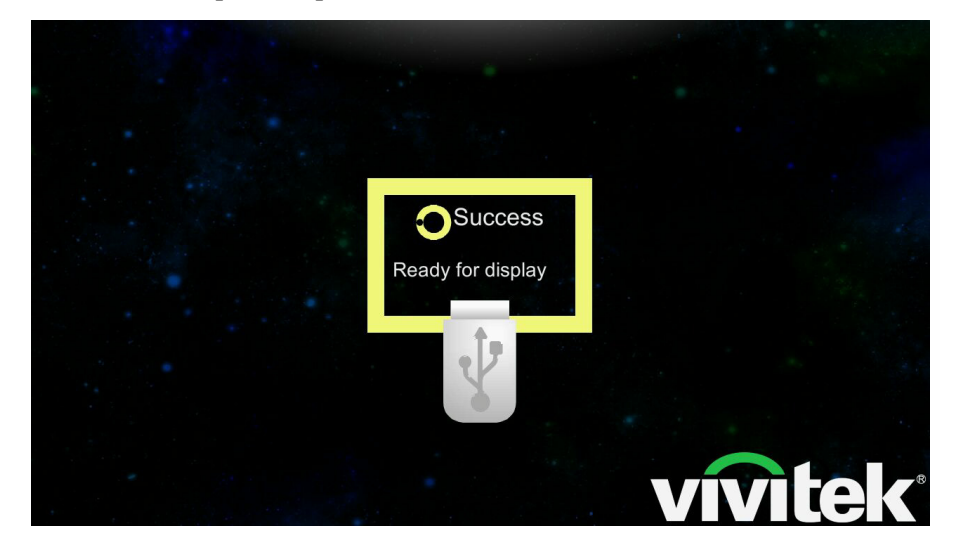

Abra una ventana de Explorador de Windows, seleccione **Equipo\*** y haga clic en **EZ Display** para acceder al proyector.

Haga clic en EZ Display en el equipo de escritorio para realizar la visualización a través de USB.

Al desenchufar el cable USB, se detiene la visualización.

\*Puede variar según los sistemas operativos.

# Visualización multimedia

Puede visualizar los medios insertando directamente un dispositivo USB en el proyector. Las funciones, que se describen a continuación, están disponibles para la visualización directa.

### Visualización de fotografías

Cuando se inserta una unidad de almacenamiento USB, el icono de la carpeta de la tarjeta de almacenamiento se muestra en el directorio de archivos.

Para abrir una fotografía en el visor de fotografías, realice lo siguiente:

Presione  $\blacktriangle$   $\triangledown$  para seleccionar Medio y presione  $\blacktriangleleft$ .

Presione ▲ ▼ para seleccionar Memoria interna o USB y presione ←.

Presione ▲ ▼ para seleccionar Fotografía y presione ← para abrir el directorio de archivos.

Seleccione el archivo que desea visualizar.

Presione 🕂 para visualizar la fotografía.

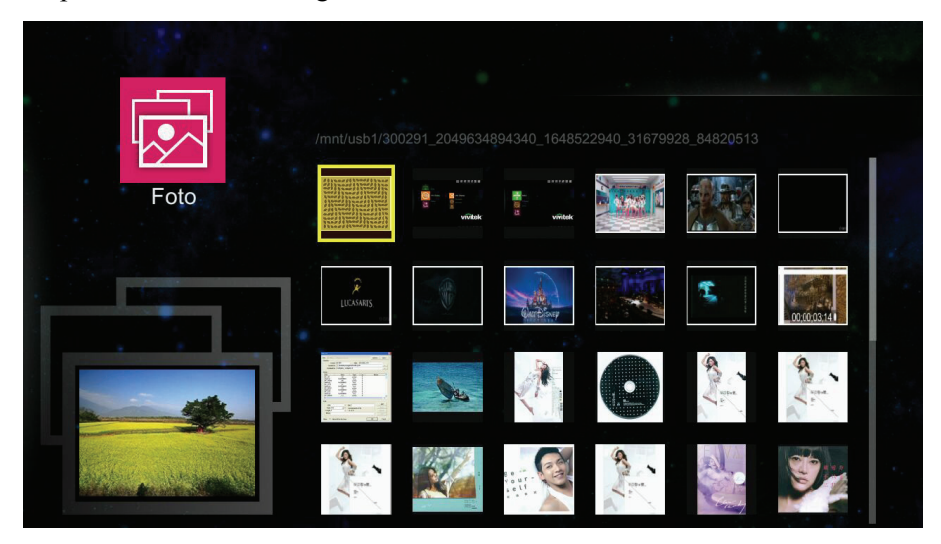

Interfaz de control

- ◄: reproducir archivo anterior
- ►: reproducir archivo siguiente
- ←: reproducir un archivo/presentación

Auto: regresar al menú Multimedia.

# Visualización de películas

Para ver un archivo de película, realice lo siguiente:

- Presione  $\blacktriangle$   $\checkmark$  para seleccionar Medio y presione  $\checkmark$ .
- Presione ▲ ▼ para seleccionar Memoria interna o USB y presione ←.
- Presione ▲ ▼ para seleccionar **Película** y presione ← para abrir el directorio de archivos.

Seleccione la carpeta que contiene el archivo de película deseado.

Presione 🗲 para reproducir el archivo de película deseado.

Cuando se está reproduciendo una película, la interfaz de control se oculta de forma automática. Para reproducir el elemento anterior o siguiente de la lista, presione  $\blacktriangleleft$  o  $\blacktriangleright$ .

Presione 🗲 para pausar una película. Aparecerá la interfaz de control.

Presione ◀ o ► para avanzar rápidamente hacia delante o atrás mientras se muestre la interfaz.

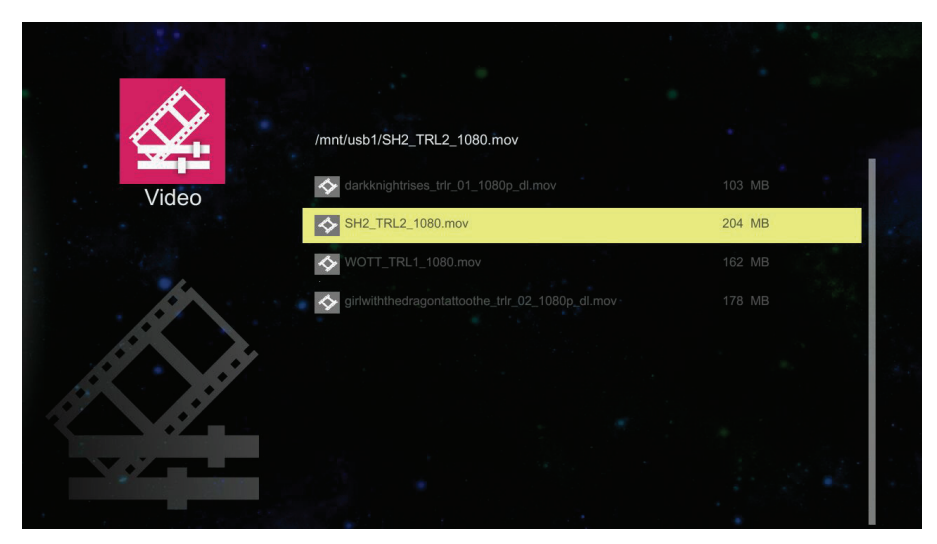

Interfaz de control

- ◄: reproducir archivo anterior
- ►: reproducir archivo siguiente
- ←: reproducir/pausar un archivo y mostrar la interfaz de control

Auto: regresar al menú Multimedia.

# <u>Música</u>

Para abrir la lista de música, realice lo siguiente:

- Presione  $\blacktriangle$   $\checkmark$  para seleccionar Medio y presione  $\blacktriangleleft$ .
- Presione ▲ ▼ para seleccionar Memoria interna o USB y presione ←.
- Presione ▲ ▼ para seleccionar **Música** y presione ← para abrir el directorio de archivos.

Seleccione la carpeta que contiene el archivo de audio deseado.

Presione 🗲 para reproducir.

Para pausar o reproducir un archivo de audio, seleccione el botón Pausar/Reproducir en la interfaz de reproductor de música.

|       | /mnt/usb1/sample02.mp3 |      |
|-------|------------------------|------|
| Audio | sample01.mp3           | 9 MB |
|       | sample02.mp3           | 7 MB |
|       | sample03.mp3           | 8 MB |
|       | sample04.mp3           | 9 MB |
|       | sample05.mp3           | 7 MB |
|       | ·⊛·] sample06.mp3      | 5 MB |
|       | sample07.mp3           | 7 MB |
|       | ·ອ·] sample08.mp3      | 8 MB |
|       | sample09.mp3           | 7 MB |

#### Interfaz de control

Después de seleccionar un archivo de audio, se mostrará la interfaz de control. Las funciones de los iconos son las siguientes:

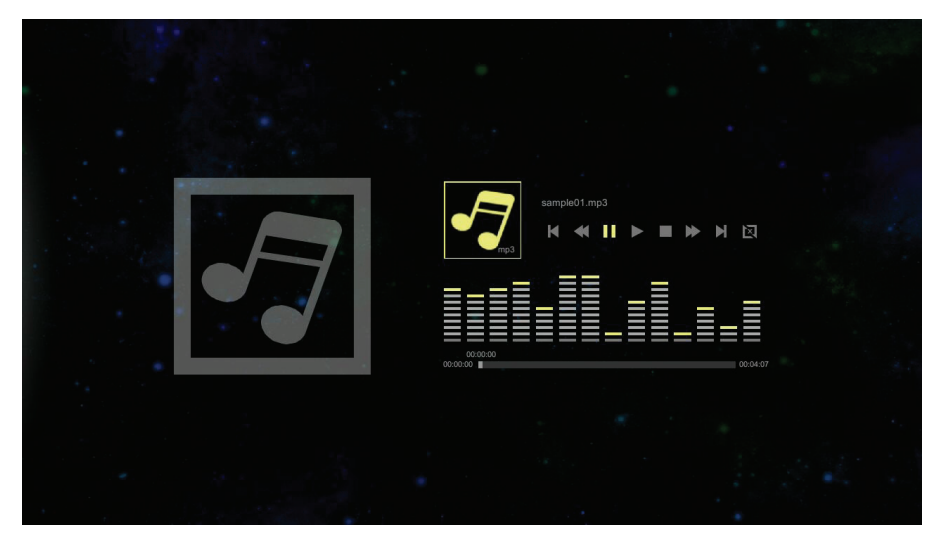

| Elemento | DESCRIPCIÓN       |
|----------|-------------------|
| K        | Archivo anterior  |
| *        | Retroceso rápido  |
| •        | Pausar            |
| •        | Reproducir        |
|          | Detener           |
| ₩        | Avance rápido     |
| м        | Archivo siguiente |
| R        | Repetir           |

# Visualizador office

Para abrir un archivo en el visor de documentos, realice lo siguiente:

Presione  $\blacktriangle$   $\lor$  para seleccionar Medio y presione  $\blacklozenge$ .

Presione ▲ ▼ para seleccionar Memoria interna o USB y presione ←.

Presione ▲ ▼ para seleccionar Visor de Office y presione ← para abrir el directorio de archivos.

Seleccione la carpeta que contiene el archivo deseado.

Presione 🗲 para visualizar.

|                                                                                                    | /mnt/usb1/ARM_ASM.pdf                         |      |      |
|----------------------------------------------------------------------------------------------------|-----------------------------------------------|------|------|
| Visualizador office                                                                                             | ARM_ASM.pdf                                   | 1 MB |      |
|                                                                                                    | etd-0708104-210828.pdf                        | 3 MB |      |
|                                                                                                    | GUI_Spec_SOLOMON_V0.0.1_20110310_released.pdf | 2 MB |      |
|                                                                                                    | 工作規則2011.pdf                                  | 1 MB |      |
|                                                                                                    | (Vivitek_Qumi)_DP274-A13-ES_DVT_20110617.doc  | 3 МВ |      |
| The second second second second second second second second second second second second second second second se | 20111104.txt                                  |      | 1357 |
|                                                                                                    | ₽文萱-反正卓文萱.txt                                 |      |      |
|                                                                                                    | ■ 專輯簡介.bxt                                    |      |      |
| 1 1 1 1 1 1 1 1 1 1 1 1 1 1 1 1 1 1 1                                                                           | flash_cs4_help.pdf                            |      |      |
|                                                                                                    |                                               |      |      |

# **E**SPECIFICACIONES DE LOS MEDIOS COMPATIBLES

# Formatos de fotografías compatibles

| TIPO DE IMAGEN | Subtipo       | TIPO DE<br>CODIFICACIÓN | Cantidad máxima<br>de píxeles |
|----------------|---------------|-------------------------|-------------------------------|
| Jpeg           | Línea de base | YUV400                  | Sin límite                    |
| Jpg            |               | YUV420                  |                               |
|                |               | YUV422                  |                               |
|                |               | YUV440                  |                               |
|                |               | YUV444                  |                               |
|                | Progresivo    | YUV400                  | Ancho <= 10240 y alto <= 6400 |
|                |               | YUV420                  |                               |
|                |               | YUV422                  |                               |
|                |               | YUV440                  |                               |
|                |               | YUV444                  |                               |
| BMP            |               |                         | Sin límite                    |

# Formatos de música compatibles

| TIPO DE MÚSICA | Frecuencia de muestreo<br>(Kbps) | TASA DE BITS (KBPS) |  |
|----------------|----------------------------------|---------------------|--|
| MP1/MP2/MP3    | 8-48                             | 8-320               |  |
| WMA            | 22-48                            | 5-320               |  |
| OGG            | 8-48                             | 64-320              |  |
| ADPCM-WAV      | 8-48                             | 32-384              |  |
| PCM-WAV        | 8-48                             | 128-1536            |  |
| AAC            | 8-48                             | 8-256               |  |

| TIPO DE<br>ARCHIVO        | CODIFIC<br>ACIÓN<br>DE<br>VIDEO           | Resolución | TASA DE<br>BITS | TASA DE<br>CUADROS             | CODIFICA<br>CIÓN DE<br>AUDIO                 | Comentario                                                                                                    |
|---------------------------|-------------------------------------------|------------|-----------------|--------------------------------|----------------------------------------------|----------------------------------------------------------------------------------------------------|
| AVI<br>MKV                | XVID<br>MPEG-4<br>H.264<br>M-JPEG<br>WMV3 | 1080P      | 20 Mb/s         | 30 cuadros<br>por se-<br>gundo | AC3<br>DTS<br>MPEG1/3<br>PCM<br>ADPCM<br>AAC | Sin compatibilidad con<br>VC-1 AP.<br>Compatibilidad con H.264<br>inferior a 4 cuadros de<br>referencia.<br>Sin compatibilidad con<br>AC3-HD, DTS-HD. |
| TS                        | H.264                                     | 1080P      | 20 Mb/s         | 30 cuadros<br>por se-<br>gundo | AC3<br>AAC<br>MPEG1/3<br>DTS<br>LPCM         | Compatibilidad con H.264<br>inferior a 4 cuadros de<br>referencia.<br>Sin compatibilidad con<br>AC3-HD, DTS-HD.                                       |
| DAT<br>VOD<br>MPG<br>MPEG | MPEG-1                                    | 1080P      | 20 Mb/s         | 30 cuadros<br>por se-<br>gundo | MPEG-1/3<br>AC3<br>DTS<br>LPCM               | Sin compatibilidad con<br>AC3-HD, DTS-HD.                                                                                                    |
| MOV<br>MP4                | MPEG-4<br>H.264                           | 1080P      | 20 Mb/s         | 30 cuadros<br>por se-<br>gundo | AAC<br>AMR<br>PCM<br>ADPCM                   | Compatibilidad con H.264<br>inferior a 4 cuadros de<br>referencia.                                                                                    |
| WMV                       | WMV3                                      | 1080P      | 20 Mb/s         | 30 cuadros<br>por se-<br>gundo | WMA2<br>WMA3                                 | Sin compatibilidad con VC-1 AP.                                                                                                    |

# Formatos de película compatibles

# Formatos de documentos compatibles

Microsoft<sup>®</sup> Word (97-2007, .doc) Microsoft<sup>®</sup> PowerPoint (97-2007, .ppt) Microsoft<sup>®</sup> Excel (97-2007, .xls) Adobe<sup>®</sup> PDF (.pdf) Texto (.txt)

# **MANTENIMIENTO Y SEGURIDAD**

## Cambiar la lámpara de proyección

La lámpara de proyección debería cambiarse cuando se apague. Sólo debe cambiarse por otra certificada como recambio, que puede pedir a su vendedor local.

#### Importante:

**a.** La lámpara de proyección utilizada en este producto contiene una pequeña cantidad de mercurio.

b. No desechar este producto con la basura doméstica normal.

*c.* Debe desechar este producto según las regulaciones de su autoridad local.

#### Aviso:

Asegúrese de apagar y desenchufar el proyector al menos 30 minutos antes de cambiar la lámpara. Si no lo hace, podría provocarse quemaduras severas.

#### Precaución:

En raras ocasiones la lámpara se fundirá durante el funcionamiento normal y provocará que polvo o fragmentos de cristal se expulsen a través de la salida de ventilación posterior.

No inhale no toque el polvo o fragmentos de cristal. Si no sigue estas indicaciones, podrían producirse lesiones personales.

Mantenga siempre su cara alejada de las salidas de aire para que no le alcancen el gas y los fragmentos rotos de la lámpara.

Cuando quite la lámpara de un proyector instalado en el techo, asegúrese de que no haya nadie debajo de dicho mismo. Podrían caer fragmentos de cristal podrían si la lámpara se ha fundido.

# / SI UNA LÁMPARA EXPLOTA

Si una lámpara explota, el gas y los fragmentos rotos pueden dispersarse por el interior del proyector y ser expulsados por los conductos de salida de aire. El gas contiene mercurio tóxico.

Abra las ventanas y puertas para ventilar el entorno.

Si inhala el gas o los fragmentos de la lámpara rota entran en contacto con sus ojos o boca, acuda a un médico inmediatamente.

1. Afloje el único tornillo de la tapa del compartimento de la lámpara.

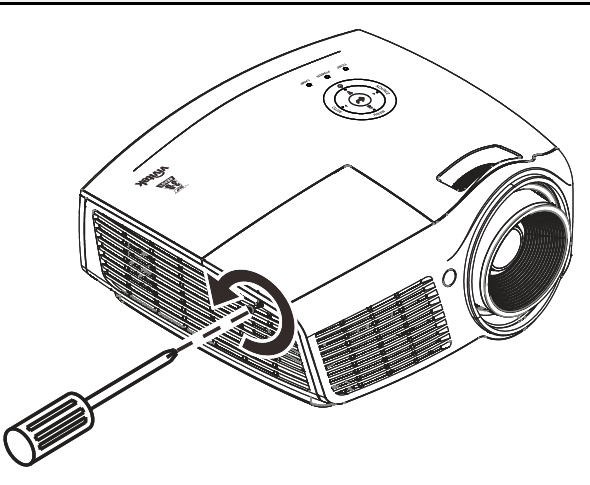

2. Quite la tapa del compartimiento de la lámpara.

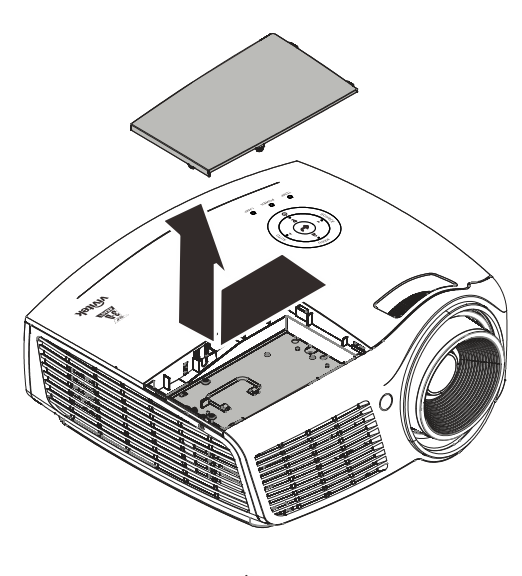

- **3.** Quite los 3 tornillos del módulo de la lámpara.
- **4** Levante el asa del módulo.
- **5.** Tire con firmeza del asa del módulo para quitar el módulo de la lámpara.
- 6. Siga al revés los pasos del 1 al 5 para instalar el nuevo módulo de la lámpara. Cuando realice la instalación, alinee el módulo de la lámpara con el conector y asegúrese de que esté nivelado para evitar daños.

**Nota:** El módulo de la lámpara debe quedar bien asentado en su lugar y el conector de la lámpara debe estar correctamente conectado antes de apretar los tornillos.

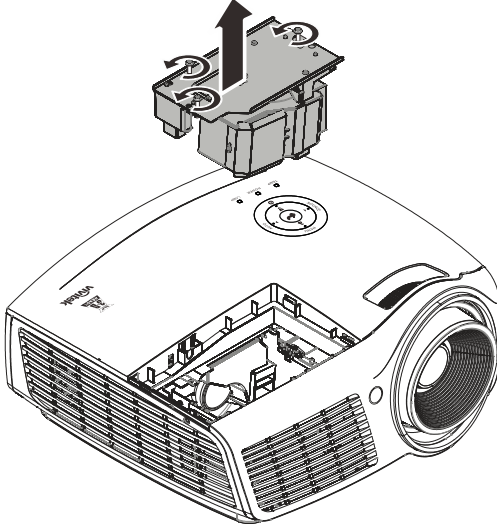

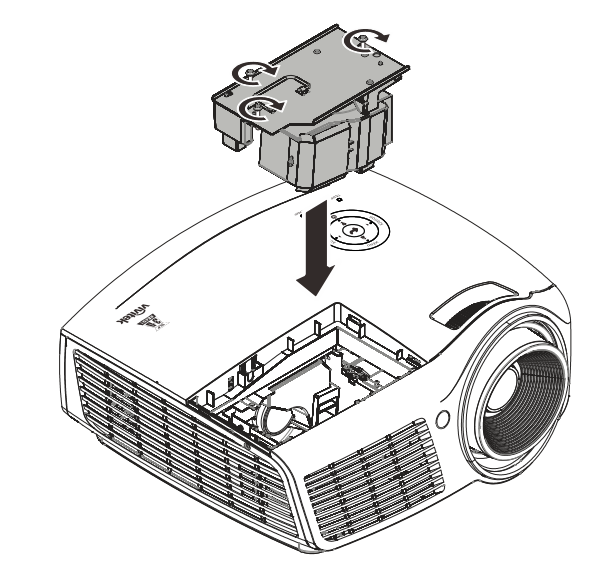

# Restablecer la lámpara

Tras colocar la lámpara, deberá restablecer el contador de la lámpara a cero. Siga estos pasos:

- **1.** Presione el botón **MENÚ** para abrir el menú OSD.
- Presione el botón del cursor ◄► para ir al menú Instalación II. Presione el botón del cursor para ir a Avanzada.
- Presione el botón del cursor ▲ ▼ para bajar al menú Restab horas lámp.

**4.** Presione el cursor ► o el botón Entrar.

Aparecerá un mensaje en pantalla.

- 5. Presione los botones ▼ ▲ ◀ ► para restablecer las horas de la lámpara.
- **6.** Presione el botón **MENÚ** para volver a Instalación II.

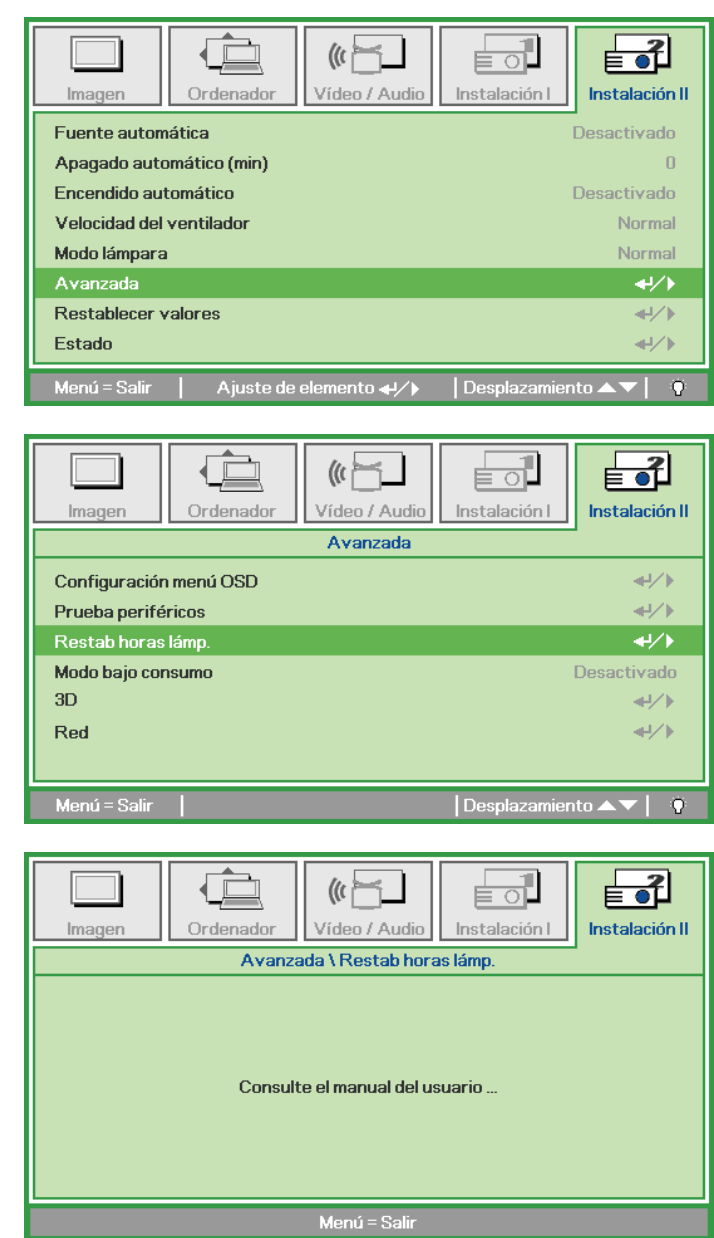

# Limpiar el proyector

La limpieza del proyector para quitar el polvo y la suciedad le ayudará a asegurar una operación sin problemas.

#### Aviso:

**1.** Asegúrese de apagar y desenchufar el proyector al menos 30 minutos antes de la limpieza. Si no lo hace, podría provocarse quemaduras severas.

**2.** Utilice únicamente un trapo humedecido para la limpieza. No deje que entre agua en el proyector por las rejillas de ventilación.

**3.** Si entra un poco de agua en el interior del proyector durante la limpieza, déjelo desenchufado en una habitación bien ventilada durante varias horas antes de volver a utilizarlo.

4. Si entra mucha agua en el interior del proyector durante la limpieza, llévelo al servicio técnico.

### Limpieza del objetivo

Puede comprar limpiador para objetivos de la mayoría de tiendas de cámaras. Consulte lo siguiente para limpiar el objetivo del proyector.

- 1. Aplique un poco de limpiador de objetivo óptico en un trapo suave y limpio. (No aplique el limpiador directamente en el objetivo).
- 2. Limpie el objetivo suavemente con movimientos circulares.

#### Precaución:

1. No utilice limpiadores abrasivos o disolventes.

2. Para evitar la decoloración o desteñido, evite utilizar limpiadores sobre la cubierta del proyector.

#### Limpieza de la cubierta

Consulte lo siguiente para limpiar la cubierta del proyector.

- 1. Limpie el polvo con un trapo humedecido y limpio.
- 2. Humedezca el trapo con agua templada y detergente suave (como el utilizado para lavar platos) y luego limpie la cubierta.
- 3. Aclare todo el detergente del trapo y limpie el proyector de nuevo.

#### Precaución:

Para evitar la decoloración o el desteñido de la cubierta, no utilice limpiadores abrasivos derivados del alcohol.

# Utilización el bloqueo Kensington<sup>®</sup> & Utilizar la barra de seguridad

# Utilizar el Bloqueo Kensington<sup>®</sup>

Si le importa la seguridad, fije el proyector a un objeto estático con la ranura Kensington y un cable de seguridad.

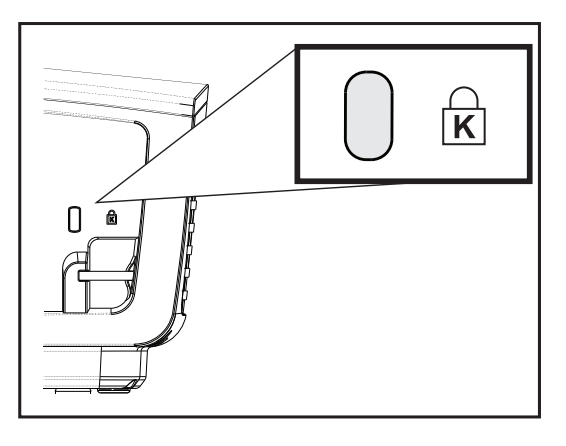

#### Nota:

Contacte con su vendedor para más detalles sobre la compra de un cable de seguridad Kensington apropiado.

El bloqueo de seguridad corresponde al Sistema de Seguridad MicroSave de Kensington. Para cualquier duda, contacte con: Kensington, 2853 Campus Drive, San Mateo, CA 94403, U.S.A. Tel: 800-535-4242, <u>http://www.Kensington.com</u>.

# Utilizar la barra de seguridad

Además de la función de protección mediante contraseña y el bloqueo Kensington, la barra de seguridad ayuda a proteger el proyector contra sustracciones no autorizadas. Consulte la imagen siguiente.

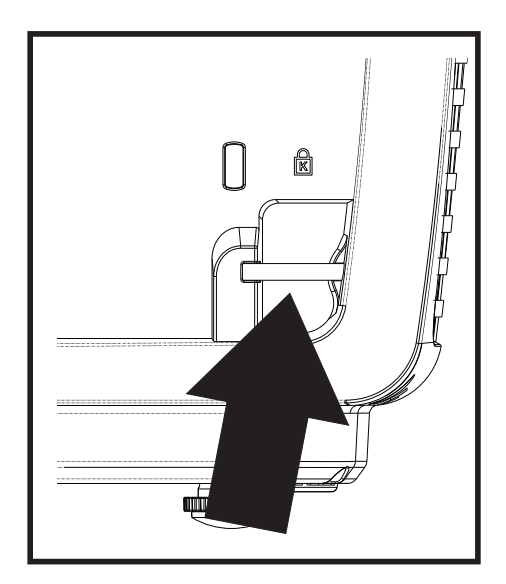

# SOLUCIÓN DE PROBLEMAS

### **Problemas comunes y soluciones**

Estas indicaciones ofrecen consejos para solucionar los problemas que pueda encontrarse al utilizar el proyector. Si el problema continúa sin resolverse, contacte con su distribuidor para asistencia.

A menudo, tras dedicar tiempo a la solución del problema, éste resulta ser tan simple como una conexión suelta. Compruebe lo siguiente antes de proceder a la solución de problemas específicos.

- Utilice otro dispositivo eléctrico para confirmar que la toma de corriente funciona.
- Compruebe que el proyector esté encendido.
- Asegúrese de que todas las conexiones se hayan realizado correctamente.
- Asegúrese de que el dispositivo conectado esté encendido.
- Asegúrese de que un PC conectado no esté en modo suspendido.
- Asegúrese de que el ordenador portátil conectado esté configurado para pantalla externa. (Esto se realiza normalmente presionando una combinación Fn-tecla en el portátil.)

### Consejos para la solución de problemas

En cada sección de un problema específico, intente los pasos en el orden sugerido. Esto puede ayudarle a resolver el problema más rápidamente.

Intente arreglar el problema y por tanto evitar cambiar partes no defectuosas. Por ejemplo, si cambia las pilas y el problema persiste, vuelva a colocar las pilas de nuevo y vaya al siguiente paso.

Tome nota de los datos de los pasos tomados cuando resuelva problemas: La información puede ser útil cuando llame al soporte técnico o para informar al personal del servicio técnico.

# LEDs de Mensajes de error

| Mensajes de código de error                       | LED ALIMENTACIÓN<br>VERDE | LED LÁMPARA ROJO | LED TEMP<br>Rojo |
|---------------------------------------------------|---------------------------|------------------|------------------|
| Preparado para encenderse (espera)                | ACTIVADO                  | DESACTIVADO      | DESACTIVADO      |
| Calentamiento del sistema                         | Flash                     | DESACTIVADO      | DESACTIVADO      |
| Lámpara encendida, sistema estable                | ACTIVADO                  | DESACTIVADO      | DESACTIVADO      |
| Refrigeración                                     | Intermitente              | DESACTIVADO      | DESACTIVADO      |
| Temperatura elevada                               | DESACTIVADO               | DESACTIVADO      | ACTIVADO         |
| Error del sensor de ruptura térmica               | Parpadea 4 veces          | DESACTIVADO      | DESACTIVADO      |
| Error en la lámpara                               | DESACTIVADO               | ACTIVADO         | DESACTIVADO      |
| Exceso de voltaje en la lámpara                   | Parpadea 5 veces          | Parpadea 1 veces | DESACTIVADO      |
| Voltaje de entrada demasiado alto                 | Parpadea 5 veces          | Parpadea 2 veces | DESACTIVADO      |
| Temperatura demasiado alta                        | Parpadea 5 veces          | Parpadea 3 veces | DESACTIVADO      |
| Asimetría detectada                               | Parpadea 5 veces          | Parpadea 4 veces | DESACTIVADO      |
| Voltaje de la lámpara deficiente                  | Parpadea 5 veces          | Parpadea 5 veces | DESACTIVADO      |
| Voltaje de entrada demasiado baja                 | Parpadea 5 veces          | Parpadea 6 veces | DESACTIVADO      |
| Error del ventilador axial                        | Parpadea 6 veces          | Parpadea 1 veces | DESACTIVADO      |
| Error del ventilador del soplador                 | Parpadea 6 veces          | Parpadea 2 veces | DESACTIVADO      |
| Error del ventilador DMD                          | Parpadea 6 veces          | Parpadea 3 veces | DESACTIVADO      |
| Carcasa abierta                                   | Parpadea 7 veces          | DESACTIVADO      | DESACTIVADO      |
| Error de la rueda de colores                      | Parpadea 9 veces          | DESACTIVADO      | DESACTIVADO      |
| Error de comunicación de la bobina de inductancia | Parpadea 10 veces         | Parpadea 1 veces | DESACTIVADO      |

En caso de error, desconecte el cable de alimentación AC y espere un (1) minuto antes de volver a poner en marcha el proyector. Si los LED Alimentación o Lámpara siguen parpadeando o se produce cualquier otra situación que no figure en la tabla anterior, póngase en contacto con su centro de servicio técnico.

# Problemas de imagen

#### Problema: No aparece la imagen en la pantalla

- 1. Verifique la configuración de su portátil o PC de sobremesa.
- 2. Apague todo el equipo y vuelva a encenderlo en el orden correcto.

#### Problema: La imagen está borrosa

- 1. Ajuste el Enfoque en el proyector.
- 2. Presione el botón Automático del mando a distancia.
- **3.** Asegúrese de que la distancia del proyector a la pantalla esté dentro del alcance especificado de 10 metros (33 pies).
- 4. Compruebe que el objetivo del proyector esté limpio.

#### Problema: La imagen es más ancha en la parte superior (efecto trapezoidal)

- 1. Coloque el proyector para que esté lo más perpendicular posible a la pantalla.
- 2. Utilice el botón Keystone en el mando a distancia o en el proyector para corregir el problema.

#### Problema: La imagen aparece al revés

Compruebe la configuración de **Proyección** en el menú **Instalación I** del OSD.
#### Problema: La imagen aparece con listas

- 1. Ajuste la configuración de **Frecuencia** y **Pista** en el menú **Ordenador** del OSD a sus valores predeterminados.
- **2.** Para comprobar si el problema ocurre por una tarjeta de vídeo conectada al PC, conéctelo a otro ordenador.

#### Problema: La imagen es plana y sin contraste

Ajuste la configuración de **Contraste** en el menú **Imagen** del OSD.

# Problema: El color de la imagen proyectada no coincide con el de la imagen de la fuente

Ajuste la configuración de Temperatura color y Gamma en el menú Imagen del OSD.

#### Problemas de la lámpara

#### Problema: No sale luz del proyector

- 1. Compruebe que el cable de alimentación esté bien conectado.
- 2. Asegúrese de que la fuente de alimentación sea buena probándola con otro dispositivo eléctrico.
- **3.** Reinicie el proyector en el orden correcto y compruebe que el LED Alimentación está iluminado en azul.
- 4. Si ha cambiado la lámpara recientemente, inténtelo restaurando las conexiones de la lámpara.
- 5. Cambie el módulo de la lámpara.
- 6. Coloque la lámpara antigua de nuevo en el proyector y llévelo al servicio técnico.

#### Problema: La lámpara se apaga

- 1. Una sobrecarga de voltaje en el suministro eléctrico puede provocar que la lámpara se apague. Desconecte el cable de alimentación y vuelva a conectarlo de nuevo. Presione el botón de alimentación cuando se active el indicador LED de Alimentación.
- 2. Cambie el módulo de la lámpara.
- 3. Coloque la lámpara antigua de nuevo en el proyector y llévelo al servicio técnico.

#### Problemas del mando a distancia

#### Problema: El proyector no responde al mando a distancia

- 1. Apunte con el mando a distancia hacia el sensor del mando en el proyector.
- 2. Asegúrese de que la línea entre el mando y el sensor no está obstruida.
- 3. Apague las luces fluorescentes de la habitación.
- 4. Compruebe la polaridad de las pilas.
- 5. Cambie las pilas.
- 6. Apague otros dispositivos de infrarrojos cercanos.
- 7. Lleve el mando a distancia al servicio técnico.

## Problemas del audio

#### Problema: No hay sonido

- 1. Ajuste el volumen en el mando a distancia.
- 2. Ajuste el volumen de la fuente de audio.
- 3. Compruebe la conexión del cable de audio.
- 4. Pruebe la salida del audio de la fuente con otros altavoces.
- 5. Lleve el proyector al servicio técnico.

#### Problema: El sonido es distorsionado

- 1. Compruebe la conexión del cable de audio.
- 2. Pruebe la salida del audio de la fuente con otros altavoces.
- **3.** Lleve el proyector al servicio técnico.

## Llevar el proyector al servicio técnico

Si no puede resolver el problema, debería llevar el proyector al servicio técnico. Embale el proyector en su caja original. Incluya la descripción del problema y una lista de comprobación de los pasos que ha tomado para intentar solucionar el problema: la información puede resultar útil para el personal del servicio técnico. Para el servicio técnico, devuelva el proyector al lugar donde lo compró.

### Preguntas y respuestas acerca de la interfaz HDMI

# P. ¿Cuál es la diferencia entre un cable HDMI "Estándar" y un cable HDMI de "Alta velocidad"?

Recientemente, HDMI Licensing, LLC anunció que los cables se homologarían como cables Estándar o cables de Alta velocidad.

- Los cables HDMI Estándar (o de "categoría 1") alcanzan velocidades certificadas de 75 Mhz o hasta 2,25 Gbps, valores equivalentes al ancho de banda de una señal 720p/1080i.
- Los cables HDMI de Alta velocidad (o de "categoría 2") alcanzan velocidades certificadas de 340 Mhz o hasta 10,2 Gbps. Se trata del máximo ancho de banda que es posible conseguir en la actualidad a través de un cable HDMI y permite transmitir con éxito señales 1080p, incluyendo aquéllas con una mayor profundidad de color y/o mayor frecuencia de actualización desde la Fuente. Los cables de Alta velocidad también admiten la conexión de pantallas de mayor resolución, como es el caso de los monitores cinematográficos WQXGA (con una resolución de 2560 x 1600).

#### P. ¿Cómo puedo alcanzar más de 10 metros con un cable HDMI?

Existen muchos adaptadores HDMI que, al funcionar en conjunto con una solución HDMI, amplían la distancia eficaz de un cable de los típicos 10 metros a longitudes mucho mayores. Las empresas dedicadas a su fabricación ofrecen una amplia variedad de soluciones, entre ellas los cables activos (cables con un sistema electrónico activo integrado que amplifica y hace llegar más lejos la señal del cable), los repetidores, los amplificadores o las soluciones CAT5/6 y de fibra.

#### P. ¿Cómo puedo saber si un cable cuenta con la homologación HDMI?

Según establece la Especificación de pruebas de conformidad con la norma HDMI, el fabricante debe homologar todos sus productos HDMI. No obstante, en algunos casos es posible encontrar cables que ostentan el logotipo HDMI aún cuando no han superado las pruebas adecuadas. HDMI Licensing, LLC investiga tales casos de forma activa a fin de garantizar que el uso de la marca comercial HDMI se realice correctamente en el mercado. Se recomienda al consumidor que adquiera cables de una marca en la que confíe a través de un distribuidor conocido.

Para más información, consulte la dirección http://www.hdmi.org/learningcenter/faq.aspx#49

# **E**SPECIFICACIONES

## Especificaciones

| Modelo                                      | D863                                                              |  |  |  |
|---------------------------------------------|-------------------------------------------------------------------|--|--|--|
| Tipo de pantalla                            | TI DMD 0,55"                                                      |  |  |  |
| Resolución                                  | XGA 1024x768                                                      |  |  |  |
| Distancia de proyección                     | 1 ~ 10 m                                                          |  |  |  |
| Dimensiones de la pantalla<br>de proyección | 25.6" ~ 308"                                                      |  |  |  |
| Lente de proyección                         | Enfoque y zoom manuales                                           |  |  |  |
| Relación de zoom                            | 1,2x                                                              |  |  |  |
| Corrección trapezoidal<br>vertical          | +/- 40 pasos                                                      |  |  |  |
| Métodos de proyección                       | Frontal, Posterior, Sobremesa / Techo (Posterior, Frontal)        |  |  |  |
| Compatibilidad de datos                     | VGA, SVGA, XGA, SXGA, SXGA+, UXGA y Mac                           |  |  |  |
| SDTV/ EDTV/ HDTV                            | 480i, 480p, 720p, 1080i, 1080p                                    |  |  |  |
| Compatibilidad de vídeo                     | NTSC/NTSC 4.43, PAL (B/G/H/I/M/N/60) y SECAM                      |  |  |  |
| Sincronismo H                               | 15, 30 – 90 kHz                                                   |  |  |  |
| Sincronismo V                               | 43 – 120 Hz                                                       |  |  |  |
| Certificación de seguridad                  | FCC-B, cUL, UL, CE, C-tick, CCC, KC, CB, PCT, NOM, SASO y PSB     |  |  |  |
| Temperatura de<br>funcionamiento            | 5° ~ 35°C                                                         |  |  |  |
| Dimensiones                                 | 285 mm (A) x 261 mm (F) x 130 mm (L)                              |  |  |  |
| Entrada AC                                  | AC Universal 100-240, valor típico @ 110 V AC (100-240) / +-10%   |  |  |  |
| Consumo de energía                          | 250 W                                                             |  |  |  |
| En espera                                   | < 0,5 W                                                           |  |  |  |
| Lámpara                                     | 190 W (Normal) / 160 W (Eco)                                      |  |  |  |
| Altavoz de audio                            | Altavoz mono de 10 W                                              |  |  |  |
|                                             | VGA x 2                                                           |  |  |  |
|                                             | Vídeo compuesto x 1                                               |  |  |  |
|                                             | Conector de audio de PC (3,5 mm) x 1                              |  |  |  |
| Terminales de entrada                       | USB tipo "A" x 1                                                  |  |  |  |
|                                             | USB tipo mini A/B x 1                                             |  |  |  |
|                                             | HDMI x 1                                                          |  |  |  |
|                                             | ID audio estéreo RCA x 1                                          |  |  |  |
| Torminalos do salida                        | VGA x 1                                                           |  |  |  |
| reminales de Salida                         | Conector de audio de PC (3,5 mm) x 1                              |  |  |  |
|                                             | RS-232C                                                           |  |  |  |
| Terminales de control                       | USB mini A x 1                                                    |  |  |  |
|                                             | RJ-45                                                             |  |  |  |
| Seguridad                                   | Barra de seguridad                                                |  |  |  |
| Nota: Si tiene alguna pregu                 | nta relacionada con las especificaciones del producto, póngase en |  |  |  |
| contacto con su distri                      | buidor local.                                                     |  |  |  |

## Distancia de proyección V.S. Tamaño de proyección

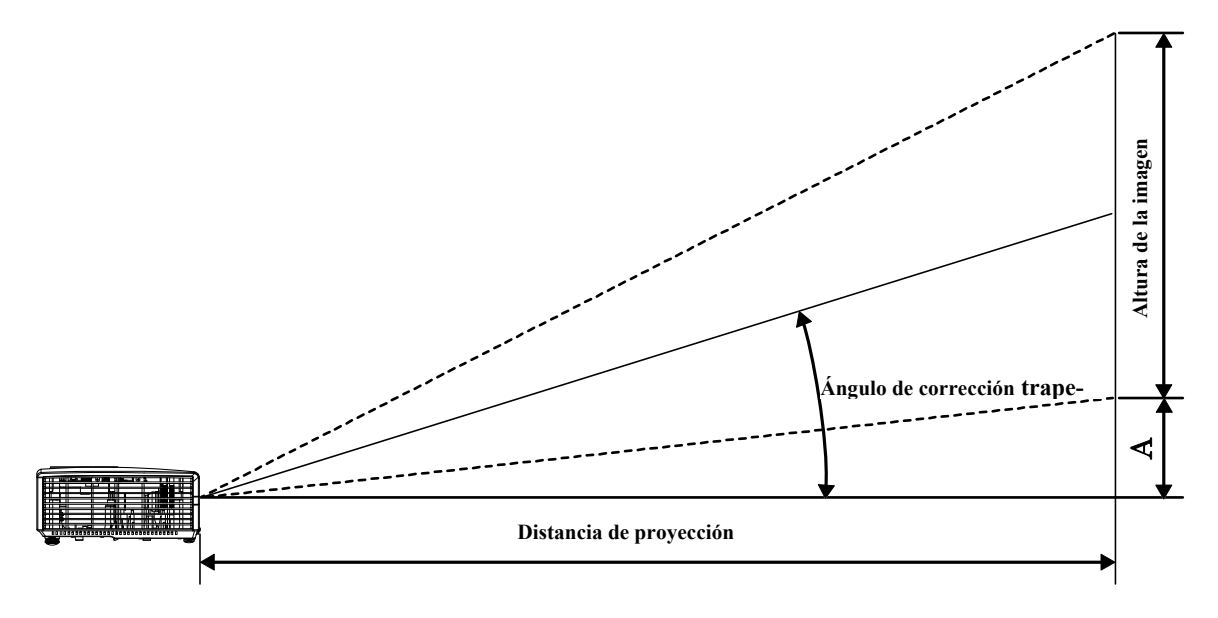

# Tabla de distancias de proyección y tamaño

| D863                                   |                                       |                                      |                                                    |                                                |                              |
|----------------------------------------|---------------------------------------|--------------------------------------|----------------------------------------------------|------------------------------------------------|------------------------------|
| DIAGONAL DE LA<br>IMAGEN<br>(PULGADAS) | Anchura de la<br>IMAGEN<br>(PULGADAS) | ALTURA DE LA<br>IMAGEN<br>(PULGADAS) | DISTANCIA DE<br>PROYECCIÓN<br>(MM)<br><u>DESDE</u> | DISTANCIA DE<br>PROYECCIÓN<br>(MM)<br><u>A</u> | Desplazamient<br>o-A<br>(MM) |
| 60                                     | 48                                    | 36                                   | 2353,1                                             | 2633,5                                         | 128,0                        |
| 70                                     | 56                                    | 42                                   | 2745,2                                             | 3072,4                                         | 149,4                        |
| 72                                     | 57,6                                  | 43,2                                 | 2823,7                                             | 3160,2                                         | 153,6                        |
| 80                                     | 64                                    | 48                                   | 3137,4                                             | 3511,3                                         | 170,7                        |
| 84                                     | 67,2                                  | 50,4                                 | 3294,3                                             | 3686,9                                         | 179,2                        |
| 90                                     | 72                                    | 54                                   | 3529,6                                             | 3950,2                                         | 192,0                        |
| 96                                     | 76,8                                  | 57,6                                 | 3764,9                                             | 4213,6                                         | 204,8                        |
| 100                                    | 80                                    | 60                                   | 3921,8                                             | 4389,1                                         | 213,4                        |
| 120                                    | 96                                    | 72                                   | 4706,1                                             | 5266,9                                         | 256,0                        |
| 135                                    | 108                                   | 81                                   | 5294,4                                             | 5925,3                                         | 288,0                        |
| 150                                    | 120                                   | 90                                   | 5882,6                                             | 6583,7                                         | 320,0                        |
| 200                                    | 160                                   | 120                                  | 7843,5                                             | 8778,2                                         | 426,7                        |

## Tabla de modo de frecuencias

| Señal     | Resolución  | Sinc-H<br>(KHz) | Sinc-V (Hz) | Compuesto | Componente | RGB | DVI/<br>HDMI |
|-----------|-------------|-----------------|-------------|-----------|------------|-----|--------------|
| NTSC      | —           | 15,734          | 60,0        | 0         | —          | —   | —            |
| PAL/SECAM | —           | 15,625          | 50,0        | 0         | —          | _   | —            |
|           | 720 x 400   | 37,9            | 85,0        | —         | —          | 0   | 0            |
|           | 640 x 480   | 31,5            | 60,0        | —         | —          | 0   | 0            |
|           | 640 x 480   | 37,9            | 72,0        | —         | —          | 0   | 0            |
|           | 640 x 480   | 37,5            | 75,0        | —         | —          | 0   | 0            |
|           | 640 x 480   | 43,3            | 85,0        | —         | —          | 0   | 0            |
|           | 800 x 600   | 35,2            | 56,0        | —         | —          | 0   | 0            |
|           | 800 x 600   | 37,9            | 60,0        | —         | —          | 0   | 0            |
|           | 800 x 600   | 48,1            | 72,0        | —         | —          | 0   | 0            |
|           | 800 x 600   | 46,9            | 75,0        | —         | —          | 0   | 0            |
|           | 800 x 600   | 53,7            | 85,0        | —         | —          | 0   | 0            |
|           | 1024 x 768  | 48,4            | 60,0        | —         | —          | 0   | 0            |
|           | 1024 x 768  | 56,5            | 70,0        | —         | —          | 0   | 0            |
|           | 1024 x 768  | 60,0            | 75,0        | —         | —          | 0   | 0            |
| VESA      | 1024 x 768  | 68,7            | 85,0        | —         | —          | 0   | 0            |
|           | 1280 x 800  | 49,7            | 59,8        | _         | _          | 0   | 0            |
|           | 1280 x 800  | 62,8            | 74,9        | _         | _          | 0   | 0            |
|           | 1280 x 800  | 71,6            | 84,8        | _         | —          | 0   | 0            |
|           | 1280 x 1024 | 63,98           | 60,0        | —         | —          | 0   | 0            |
|           | 1280 x 1024 | 79,98           | 75,0        | —         | —          | 0   | 0            |
|           | 1280 x 1024 | 91,10           | 85,0        | —         | —          | 0   | 0            |
|           | 1280 x 960  | 60,0            | 60,0        | —         | —          | 0   | 0            |
|           | 1280 x 960  | 85,9            | 85,0        | —         | —          | 0   | 0            |
|           | 1400 x 1050 | 65,3            | 60,0        | —         | —          | 0   | 0            |
|           | 1440 x 900  | 70,6            | 75,0        | —         | —          | 0   | 0            |
|           | 1440 x 900  | 55,6            | 60,0        | —         | —          | 0   | 0            |
|           | 1600 x 1200 | 75,0            | 60,0        | —         | —          | 0   | 0            |
| Apple Mac | 640 x 480   | 35,0            | 66,68       | _         | _          | 0   | 0            |

## **Proyector DLP - Manual del usuario**

| Señal | Resolución | Sinc-H<br>(KHz) | Sinc-V (Hz) | Compuesto | Componente | RGB | DVI/<br>HDMI |
|-------|------------|-----------------|-------------|-----------|------------|-----|--------------|
|       | 832 x 624  | 49,725          | 74,55       | —         | —          | 0   | 0            |
|       | 1024 x 768 | 60,24           | 75,0        | —         | —          | 0   | 0            |
|       | 1152 x 870 | 68,68           | 75,06       | _         | —          | 0   | 0            |
| SDTV  | 480i       | 15,734          | 60,0        | —         | 0          | _   | 0            |
| SDIV  | 576i       | 15,625          | 50,0        | —         | 0          | _   | 0            |
| EDTV  | 480p       | 31,469          | 60,0        | —         | 0          | _   | 0            |
| EDIV  | 576p       | 31,25           | 50,0        | —         | 0          | _   | 0            |
|       | 720p       | 37,5            | 50,0        | —         | 0          | _   | 0            |
|       | 720p       | 45,0            | 60,0        | —         | 0          | _   | 0            |
|       | 1080i      | 33,8            | 60,0        | —         | 0          | _   | 0            |
| ΠDIV  | 1080i      | 28,1            | 50,0        | —         | 0          | _   | 0            |
|       | 1080p      | 67,5            | 60,0        | —         | 0          | —   | 0            |
|       | 1080p      | 56,3            | 50,0        | —         | 0          | —   | 0            |

O: Frecuencia soportada

—: Frecuencia no soportada

\* : Nivel de visualización

## **Dimensiones del proyector**

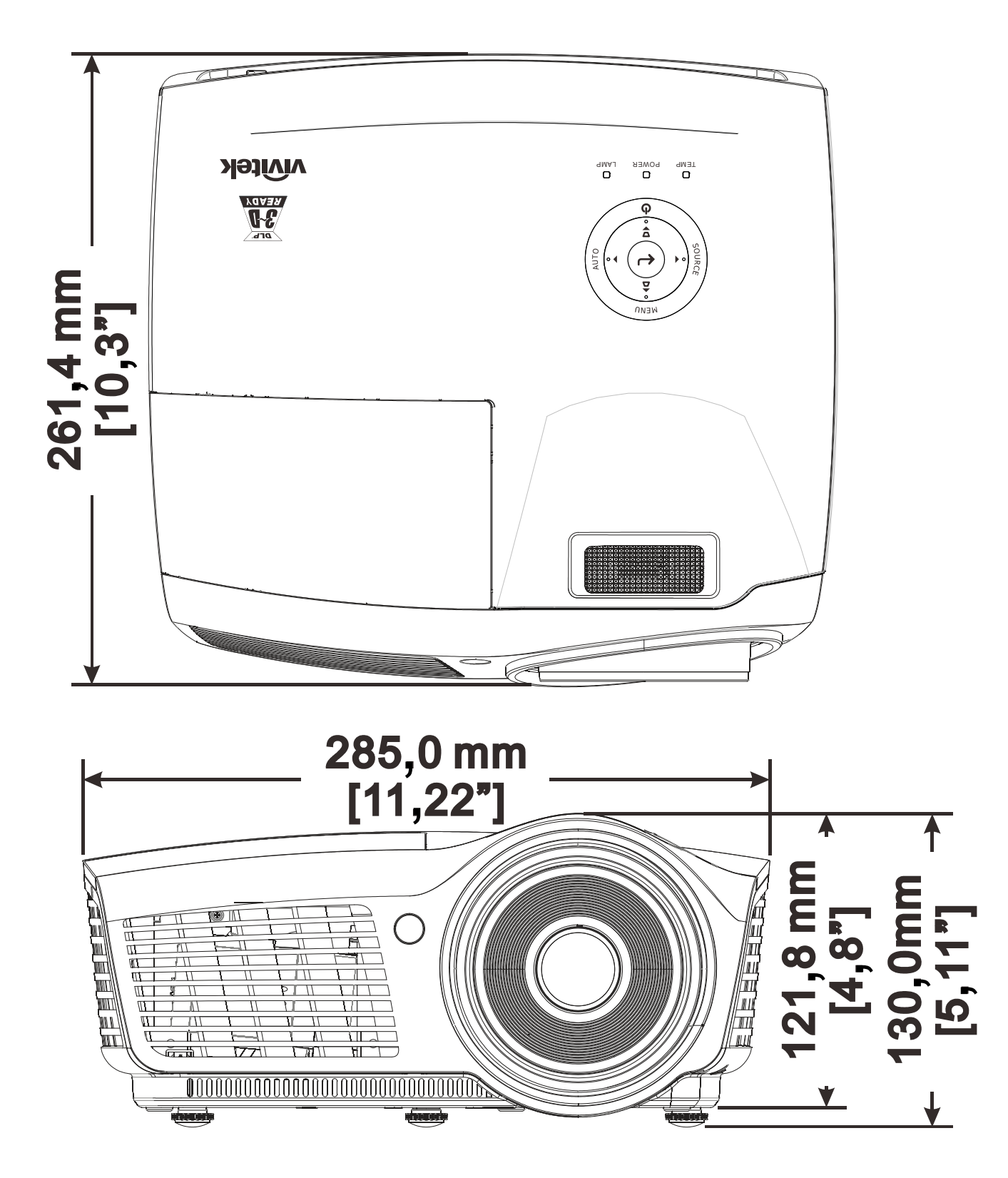

# **CUMPLIMIENTO DE LA REGULACIÓN**

## Aviso de la FCC

Este equipo ha sido probado y cumple con los límites establecidos para dispositivos digitales de clase B, según el apartado 15 de las Normas de la FCC. Estos límites están diseñados para ofrecer una protección aceptable contra interferencias dañinas cuando el equipo funciona en un entorno comercial.

Este equipo genera, utiliza y puede desprender energía de radiofrecuencia y, si no se instala y se utiliza según el manual de instrucciones, puede causar interferencias dañinas a la radiocomunicación. El funcionamiento de este equipo en una zona residencial puede causar interferencias dañinas, en cuyo caso el usuario deberá corregir dicha interferencia a cargo suyo.

Cualquier cambio o modificación no admitida expresamente por las partes responsables del acuerdo podría anular la autoridad del usuario para operar con el equipo.

### Canadá

Este aparato digital de clase B cumple con el ICES-003 canadiense.

### Certificaciones de seguridad

FCC-B, cUL, UL, CE, C-tick, CCC, KC, CB, PCT, NOM, SASO y PSB

# **APÉNDICE** I

## Protocolo RS-232C

## Configuración RS232

| Tasa de baudios:            | 9600    |
|-----------------------------|---------|
| Comprobación de<br>paridad: | Ninguno |
| Bits de datos:              | 8       |
| Bit de parada:              | 1       |
| Control de flujo            | Ninguno |

Retraso mínimo para el siguiente comando: 1 ms

#### Estructura del comando del control

Ρ1

P2

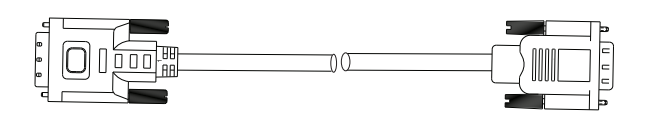

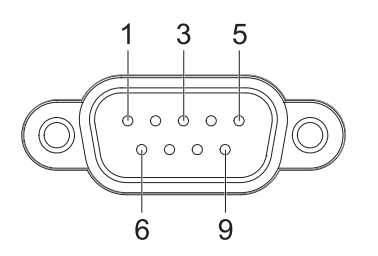

| P1      |      | P2      |
|---------|------|---------|
| Pin no. | Name | Pin no. |
| 1       | NC   | 1       |
| 2       | RXD  | 3       |
| 3       | TXD  | 2       |
| 4       | NC   | 4       |
| 5       | GND  | 5       |
| 6       | NC   | 6       |
| 7       | RTS  | 7       |
| 8       | CTS  | 8       |
| 9       | NC   | 9       |

## **Proyector DLP - Manual del usuario**

|       | Código del<br>encabezado | Código del<br>comando | Código de<br>datos | Código de fin |
|-------|--------------------------|-----------------------|--------------------|---------------|
| HEX   |                          | Comando               | Datos              | 0Dh           |
| ASCII | 'V'                      | Comando               | Datos              | CR            |

Comando de operación

Nota:

XX=00-98, ID del proyector, XX=99 corresponde a todos los proyectores

Resultado del retorno: P=aprobado / F=no aprobado

*n:* 0:Desactivar/1: Activar/Valor (0~9999)

| Command Group 00 |                      |                                        |               |  |  |
|------------------|----------------------|----------------------------------------|---------------|--|--|
| ASCII            | Function             | Description                            | Return Result |  |  |
| VXXS0001         | Power On             |                                        | P/F           |  |  |
| VXXS0002         | Power Off            |                                        | P/F           |  |  |
| VXXS0003         | Resync               |                                        | P/F           |  |  |
| VXXG0004         | Get Lamp Hours       |                                        | Pn/F          |  |  |
| VXXS0005n        | Set Air filter timer | n=0~999999                             | P/F           |  |  |
| VXXG0005         | Get Air filter timer | n=0~999999                             | Pn/F          |  |  |
| VXXS0006         | System Reset         |                                        | P/F           |  |  |
| VXXG0007         | Get System Status    | 0: Standby<br>2:Operation<br>3:Cooling | Pn/F          |  |  |
| VXXG0008         | Get F/W Version      |                                        | Pn/F          |  |  |
| VXXG0009         | Get Alter EMail      |                                        | Pn/F          |  |  |
| VXXS0009n        | Set Alter Email      | n=xxxxxx@xxxx.xxx.xx                   | P/F           |  |  |

| Command Group 01 |                       |                              |              |  |  |
|------------------|-----------------------|------------------------------|--------------|--|--|
| ASCII            | Function              | Description                  | Return Value |  |  |
| VXXG0101         | Get Brightness        | n=0~100                      | Pn/F         |  |  |
| VXXS0101n        | Set Brightness        | n=0~100                      | P/F          |  |  |
| VXXG0102         | Get Contrast          | n=0~100                      | Pn/F         |  |  |
| VXXS0102n        | Set Contrast          | n=0~100                      | P/F          |  |  |
| VXXG0103         | Get Color             | n=0~100                      | Pn/F         |  |  |
| VXXS0103n        | Set Color             | n=0~100                      | P/F          |  |  |
| VXXG0104         | Get Tint              | n=0~100                      | Pn/F         |  |  |
| VXXS0104n        | Set Tint              | n=0~100                      | P/F          |  |  |
| VXXG0105         | Get Sharpness         | 0~31                         | Pn/F         |  |  |
| VXXS0105n        | Set Sharpness         | 0~31                         | P/F          |  |  |
| VXXG0106         | Get Color Temperature | 0:Cold<br>1:Normal<br>2:Warm | Pn/F         |  |  |
| VXXS0106n        | Set Color Temperature | 0:Cold<br>1:Normal<br>2:Warm | P/F          |  |  |

| VXXG0107  | Get Gamma          | 0:PC<br>1:MAC<br>2:Video<br>3:Chart<br>4: B&W                                                  | Pn/F         |
|-----------|--------------------|------------------------------------------------------------------------------------------------|--------------|
| VXXS0107n | Set Gamma          | 0:PC<br>1:MAC<br>2:Video<br>3:Chart<br>4: B&W                                                  | P/F          |
|           | Comma              | nd Group 02                                                                                    |              |
| ASCII     | Function           | Description                                                                                    | Return Value |
| VXXS0201  | Select RGB         |                                                                                                | P/F          |
| VXXS0202  | Select RGB2        |                                                                                                | P/F          |
| VXXS0203  | Select DVI         |                                                                                                | P/F          |
| VXXS0204  | Select Video       |                                                                                                | P/F          |
| VXXS0205  | Select S-Video     |                                                                                                | P/F          |
| VXXS0206  | Select HDMI        |                                                                                                | P/F          |
| VXXS0207  | Select BNC         |                                                                                                | P/F          |
| VXXS0208  | Select Component   |                                                                                                | P/F          |
| VXXS0209  | Select HDMI 2      |                                                                                                | P/F          |
| VXXG0220  | Get Current Source | 1:RGB<br>2:RGB2<br>3:DVI<br>4:Video<br>5:S-Video<br>6:HDMI<br>7:BNC<br>8:Component<br>9:HDMI 2 | Pn/F         |
|           | Comma              | nd Group 03                                                                                    |              |
| ASCII     | Function           | Description                                                                                    | Return Value |
| VXXG0301  | Get Scaling        | 0: Fill<br>1: 4:3<br>2: 16:9<br>3 :Letter Box<br>4 :Native                                     | Pn/F         |
| VXXS0301n | Set Scaling        | 0: Fill<br>1: 4:3<br>2: 16:9<br>3 :Letter Box<br>4 :Native                                     | P/F          |
| VXXG0302  | Blank              |                                                                                                | Pn/F         |
| VXXS0302n | Blank              |                                                                                                | P/F          |
| VXXG0303  | Auto Keystone On   |                                                                                                | Pn/F         |
| VXXS0303n | Auto Kevstone On   |                                                                                                | P/F          |

## Proyector DLP - Manual del usuario

| VXXG0304                                                                                                    | Freeze On                                                                                                    |                                                  | Pn/F                                                                                                    |
|----------------------------------------------------------------------------------------------------|----------------------------------------------------------------------------------------------------|--------------------------------------------------|----------------------------------------------------------------------------------------------------|
| VXXS0304n                                                                                                    | Freeze On                                                                                                    |                                                  | P/F                                                                                                    |
| VXXG0305                                                                                                    | Volume                                                                                                    | n=0~8                                            | Pn/F                                                                                                    |
| VXXS0305n                                                                                                    | Volume                                                                                                    | n=0~8                                            | P/F                                                                                                    |
| VXXG0306                                                                                                    | Treble                                                                                                    | n=0~16                                           | Pn/F                                                                                                    |
| VXXS0306n                                                                                                    | Treble                                                                                                    | n=0~16                                           | P/F                                                                                                    |
| VXXG0307                                                                                                    | Bass                                                                                                    | n=0~16                                           | Pn/F                                                                                                    |
| VXXS0307n                                                                                                    | Bass                                                                                                    | n=0~16                                           | P/F                                                                                                    |
| VXXG0308                                                                                                    | Projection Mode                                                                                                    | 0:Front<br>1:Rear<br>2:Ceiling<br>3:Rear+Ceiling | Pn/F                                                                                                    |
| VXXS0308n                                                                                                    | Projection Mode                                                                                                    | 0:Front<br>1:Rear<br>2:Ceiling<br>3:Rear+Ceiling | P/F                                                                                                    |
| VXXG0309                                                                                                    | Get vertical keystone value                                                                                                    | n= -40~40                                        | Pn/F                                                                                                    |
| VXXS0309n                                                                                                    | Set vertical keystone value                                                                                                    | n= -40~40                                        | P/F                                                                                                    |
| VXXG0311                                                                                                    | Adjust the zoom                                                                                                    | n=-10~10                                         | Pn/F                                                                                                    |
| VXXS0311n                                                                                                    | Adjust the zoom                                                                                                    | n=-10~10                                         | P/F                                                                                                    |
|                                                                                                    | Command Group 04                                                                                                    | (Remote Control)                                 |                                                                                                    |
|                                                                                                    |                                                                                                    | · · · · · · · · · · · · · · · · · · ·            |                                                                                                    |
| ASCII                                                                                                    | Function                                                                                                    | Description                                      | Return Value                                                                                                    |
| ASCII<br>VXXS0401                                                                                                    | Function<br>UP arrow                                                                                                    | Description                                      | <b>Return Value</b><br>P/F                                                                                                    |
| <b>ASCII</b><br>VXXS0401<br>VXXS0402                                                                                                    | Function   UP arrow   DOWN arrow                                                                                                    | Description                                      | Return ValueP/FP/F                                                                                                    |
| <b>ASCII</b><br>VXXS0401<br>VXXS0402<br>VXXS0403                                                                                                    | Function   UP arrow   DOWN arrow   LEFT arrow                                                                                        | Description                                      | Return ValueP/FP/FP/F                                                                                                    |
| ASCII<br>VXXS0401<br>VXXS0402<br>VXXS0403<br>VXXS0404                                                                                                    | FunctionUP arrowDOWN arrowLEFT arrowRIGHT arrow                                                                                      | Description                                      | Return ValueP/FP/FP/FP/FP/F                                                                                                    |
| ASCII<br>VXXS0401<br>VXXS0402<br>VXXS0403<br>VXXS0404<br>VXXS0405                                                                                                    | FunctionUP arrowDOWN arrowLEFT arrowRIGHT arrowPOWER                                                                                 | Description                                      | Return ValueP/FP/FP/FP/FP/FP/F                                                                                                    |
| ASCII<br>VXXS0401<br>VXXS0402<br>VXXS0403<br>VXXS0404<br>VXXS0405<br>VXXS0406                                                                                                    | Function     UP arrow     DOWN arrow     LEFT arrow     RIGHT arrow     POWER     EXIT                                               | Description                                      | Return ValueP/FP/FP/FP/FP/FP/FP/F                                                                                                    |
| ASCII<br>VXXS0401<br>VXXS0402<br>VXXS0403<br>VXXS0404<br>VXXS0405<br>VXXS0406<br>VXXS0407                                                                                                    | FunctionUP arrowDOWN arrowLEFT arrowRIGHT arrowPOWEREXITINPUT                                                                        | Description                                      | Return ValueP/FP/FP/FP/FP/FP/FP/FP/F                                                                                                    |
| ASCII<br>VXXS0401<br>VXXS0402<br>VXXS0403<br>VXXS0404<br>VXXS0405<br>VXXS0406<br>VXXS0407<br>VXXS0408                                                                                                    | FunctionUP arrowDOWN arrowLEFT arrowRIGHT arrowPOWEREXITINPUTAUTO                                                                    | Description                                      | Return Value       P/F       P/F       P/F       P/F       P/F       P/F       P/F       P/F       P/F       P/F       P/F       P/F       P/F                                                                                                    |
| ASCII<br>VXXS0401<br>VXXS0402<br>VXXS0403<br>VXXS0404<br>VXXS0405<br>VXXS0406<br>VXXS0407<br>VXXS0408<br>VXXS0409                                                                                                    | FunctionUP arrowDOWN arrowLEFT arrowRIGHT arrowPOWEREXITINPUTAUTOKEYSTONE+                                                           | Description                                      | Return Value       P/F       P/F       P/F       P/F       P/F       P/F       P/F       P/F       P/F       P/F       P/F       P/F       P/F       P/F       P/F       P/F       P/F       P/F       P/F       P/F                                                                                                    |
| ASCII<br>VXXS0401<br>VXXS0402<br>VXXS0403<br>VXXS0404<br>VXXS0405<br>VXXS0406<br>VXXS0407<br>VXXS0407<br>VXXS0408<br>VXXS0409<br>VXXS0410                                                                                                    | FunctionUP arrowDOWN arrowLEFT arrowRIGHT arrowPOWEREXITINPUTAUTOKEYSTONE+KEYSTONE-                                                  | Description                                      | Return Value       P/F       P/F       P/F       P/F       P/F       P/F       P/F       P/F       P/F       P/F       P/F       P/F       P/F       P/F       P/F       P/F       P/F       P/F       P/F       P/F       P/F       P/F       P/F                                                                                                    |
| ASCII<br>VXXS0401<br>VXXS0402<br>VXXS0403<br>VXXS0404<br>VXXS0405<br>VXXS0406<br>VXXS0407<br>VXXS0407<br>VXXS0408<br>VXXS0409<br>VXXS0410<br>VXXS0411                                                                                                    | FunctionUP arrowDOWN arrowLEFT arrowRIGHT arrowPOWEREXITINPUTAUTOKEYSTONE+KEYSTONE-MENU                                              | Description                                      | Return Value       P/F       P/F       P/F       P/F       P/F       P/F       P/F       P/F       P/F       P/F       P/F       P/F       P/F       P/F       P/F       P/F       P/F       P/F       P/F       P/F       P/F       P/F       P/F       P/F       P/F       P/F       P/F                                                                                                    |
| ASCII       VXXS0401       VXXS0402       VXXS0403       VXXS0404       VXXS0405       VXXS0406       VXXS0407       VXXS0408       VXXS0409       VXXS0410       VXXS0411       VXXS0412                                                                                           | FunctionUP arrowDOWN arrowLEFT arrowRIGHT arrowPOWEREXITINPUTAUTOKEYSTONE+KEYSTONE-MENUSTATUS                                        | Description                                      | Return Value       P/F       P/F < |
| ASCII<br>VXXS0401<br>VXXS0402<br>VXXS0403<br>VXXS0404<br>VXXS0405<br>VXXS0406<br>VXXS0407<br>VXXS0407<br>VXXS0408<br>VXXS0409<br>VXXS0410<br>VXXS0411<br>VXXS0412<br>VXXS0413                                                                                                    | FunctionUP arrowDOWN arrowLEFT arrowRIGHT arrowPOWEREXITINPUTAUTOKEYSTONE+KEYSTONE-MENUSTATUSMUTE                                    | Description                                      | Return Value       P/F       P/F                                                                                                    |
| ASCII       VXXS0401       VXXS0402       VXXS0403       VXXS0404       VXXS0405       VXXS0406       VXXS0407       VXXS0408       VXXS0409       VXXS0410       VXXS0411       VXXS0412       VXXS0413       VXXS0414                                                             | FunctionUP arrowDOWN arrowLEFT arrowRIGHT arrowPOWEREXITINPUTAUTOKEYSTONE+KEYSTONE-MENUSTATUSMUTEZOOM+                               | Description                                      | Return Value       P/F       P/F < |
| ASCII       VXXS0401       VXXS0402       VXXS0403       VXXS0404       VXXS0405       VXXS0406       VXXS0407       VXXS0408       VXXS0409       VXXS0410       VXXS0412       VXXS0413       VXXS0414                                                                            | FunctionUP arrowDOWN arrowLEFT arrowRIGHT arrowPOWEREXITINPUTAUTOKEYSTONE+KEYSTONE-MENUSTATUSMUTEZOOM+ZOOM-                          | Description                                      | Return Value       P/F       P/F < |
| ASCII       VXXS0401       VXXS0402       VXXS0403       VXXS0404       VXXS0405       VXXS0406       VXXS0407       VXXS0408       VXXS0409       VXXS0410       VXXS0411       VXXS0412       VXXS0413       VXXS0414       VXXS0415       VXXS0416                               | FunctionUP arrowDOWN arrowLEFT arrowRIGHT arrowPOWEREXITINPUTAUTOKEYSTONE+KEYSTONE-MENUSTATUSMUTEZOOM+ZOOM-BLANK                     | Description                                      | Return Value       P/F       P/F < |
| ASCII       VXXS0401       VXXS0402       VXXS0403       VXXS0404       VXXS0405       VXXS0406       VXXS0407       VXXS0408       VXXS0409       VXXS0411       VXXS0412       VXXS0413       VXXS0414       VXXS0415       VXXS0417                                              | FunctionUP arrowDOWN arrowLEFT arrowRIGHT arrowPOWEREXITINPUTAUTOKEYSTONE+KEYSTONE-MENUSTATUSMUTEZOOM+ZOOM-BLANKFREEZE               | Description                                      | Return Value       P/F       P/F < |
| ASCII       VXXS0401       VXXS0402       VXXS0403       VXXS0404       VXXS0405       VXXS0406       VXXS0407       VXXS0408       VXXS0409       VXXS0410       VXXS0411       VXXS0412       VXXS0413       VXXS0414       VXXS0415       VXXS0417       VXXS0418                | FunctionUP arrowDOWN arrowLEFT arrowRIGHT arrowPOWEREXITINPUTAUTOKEYSTONE+KEYSTONE-MENUSTATUSMUTEZOOM+ZOOM-BLANKFREEZEVOLUME+        | Description                                      | Return Value       P/F       P/F < |
| ASCII       VXXS0401       VXXS0402       VXXS0403       VXXS0404       VXXS0405       VXXS0406       VXXS0407       VXXS0408       VXXS0409       VXXS0410       VXXS0411       VXXS0412       VXXS0413       VXXS0414       VXXS0415       VXXS0417       VXXS0418       VXXS0419 | FunctionUP arrowDOWN arrowLEFT arrowRIGHT arrowPOWEREXITINPUTAUTOKEYSTONE+KEYSTONE-MENUSTATUSMUTEZOOM+ZOOM-BLANKFREEZEVOLUME+VOLUME- | Description                                      | Return Value       P/F       P/F < |